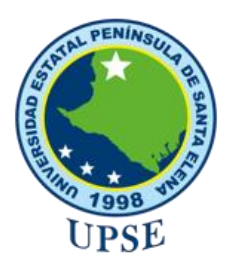

# UNIVERSIDAD ESTATAL PENÍNSULA DE SANTA ELENA

# FACULTAD DE SISTEMAS Y TELECOMUNICACIONES

# CARRERA DE TECNOLOGÍAS DE LA INFORMACIÓN

# TRABAJO DE INTEGRACIÓN CURRICULAR

previo a la obtención del Título de:

# INGENIERO EN TECNOLOGIAS DE LA INFORMACIÓN

TEMA: "Sistematización de la gestión de contratos de la empresa constructora Guagalango Picuasi Milton Olmedo"

> **AUTOR** Guagalango Morillo Albert Alexis

# **PROFESOR TUTOR**

Ing. Jaime Orozco Iguasnia, Mgt.

LA LIBERTAD – ECUADOR PAO 2021-2

# AGRADECIMIENTO

Agradezco a Dios, por guiarme por el camino correcto y brindarme la sabiduría para encontrar las respuestas necesarias, para llegar a este punto de mi vida, cumpliendo los objetivos que propuse desde el principio.

A mi Padre Milton O. Guagalango P., por brindarme su apoyo en todo momento, además de ser un ejemplo de superación en la vida y en un momento crucial en mi crecimiento personal.

A mi Madre María H. Morillo. P., por enseñarme que a pesar de las adversidades que tenga, el levantarme y seguir adelante, que ningún objetivo es inalcanzable y con esfuerzo se lo puede llegar a cumplir.

A mis Hermanos Jilman y Solange Guagalango por apoyarme con sus conocimientos y asesorías.

A mi Esposa e Hija, Angie y Karla por estar presente y darme le apoyo moral en los momentos más difíciles.

A los docentes de la Facultad de Sistemas y Telecomunicaciones, por compartir sus conocimientos y experiencias que ha hecho posible alcanzar el objetivo.

Un agradecimiento especial al Ing. Jaime Orozco Iguasnia, por su guía constante desde el principio de este proyecto, siendo parte fundamental para la culminación de este.

Guagalango Morillo Albert Alexis

# **APROBACIÓN DEL TUTOR**

En mi calidad de Tutor de trabajo de titulación denominado: "Sistematización de la gestión de contratos de la empresa constructora Guagalango Picuasi Milton Olmedo", elaborado por el estudiante Guagalango Morillo Albert Alexis, de la carrera de Tecnologías de la Información de la Universidad Estatal Península de Santa Elena, me permito declarar que luego de haber orientado, estudiado y revisado, la apruebo en todas sus partes y autorizo al estudiante para que inicie los trámites legales correspondientes.

La Libertad, febrero del 2022

16

Ing. Jaime Orozco Iguasnia, Mgt.

# TRIBUNAL DEL GRADO

in non Ing. Iván Coronel Suárez, MSIA Ing. Washington Torres Guin, Mgt. **DOCENTE ESPECIALISTA DIRECTOR DE CARRERA** W/ Ing. Marjorie Coronel Suárez, MGTI Ing. Jaime Orozco Iguasnia, Mgt. **DOCENTE UIC PROFESOR TUTOR** 

### RESUMEN

La empresa constructora Guagalango Picuasi Milton Olmedo, tiene como objetivo darse a conocer nacionalmente, brindando un trabajo de calidad en sus servicios de construcción, debido a que carece de un sistema informático que apoye a la gestión de contratos, la empresa presenta un mal manejo y perdida de información, que afecta económicamente a los recursos y al crecimiento de esta. Por lo cual, este proyecto propone el desarrollo de un sistema para la gestión de contratos que permita administrar con eficacia y eficiencia a los mismos. El sistema de escritorio brindará información necesaria a los usuarios administradores con el propósito de simplificar el proceso que conlleva la manipulación de contratos. El sistema está desarrollado en un ambiente de escritorio, cubriendo las necesidades de la empresa, se utilizó el lenguaje de programación Java, el IDE (entorno de desarrollo integrado) NetBeans, las librerías JFree para la generación de gráficos y reportes y la base de datos MySQL. Entre las técnicas de recolección de información, se utilizó las entrevistas y observaciones. Como resultado final se obtuvo un sistema de escritorio que cumple con las necesidades del usuario.

**Palabras claves:** Gestión de contratos, obras de construcción, sistematización de procesos, seguimiento de proyectos.

# ABSTRACT

The construction company Guagalango Picuasi Milton Olmedo, aims to be known nationally, providing quality work in their construction services, because it lacks a computer system that supports the management of contracts, the company has a poor management and loss of information, which affects the economic resources and growth of this. Therefore, this project proposes the development of a system for contract management that will allow the company to manage contracts effectively and efficiently. The desktop system will provide the necessary information to the administrator users to simplify the process involved in the handling of contracts. The system is developed in a desktop environment, covering the needs of the company, using the Java programming language, the NetBeans IDE (integrated development environment), the JFree libraries for the generation of graphics and reports, and the MySQL database. Among the data collection techniques, interviews and observations were used. The result was a desktop system that meets the user's needs.

**Keywords:** Contract management, construction works, process systematization, project monitoring.

# DECLARACIÓN

El contenido del presente Trabajo de Graduación es de mi responsabilidad; el patrimonio intelectual del mismo pertenece a la Universidad Estatal Península de Santa Elena.

D .... Albert Alexis Guagalango Morillo

# **TABLA DE CONTENIDOS**

| > AGRADECIMIENTO                                                        | Ι  |  |  |  |
|-------------------------------------------------------------------------|----|--|--|--|
| > APROBACIÓN DEL TUTOR                                                  | II |  |  |  |
| > TRIBUNAL DEL GRADO                                                    |    |  |  |  |
| > RESUMEN                                                               | IV |  |  |  |
| > ABSTRACT                                                              | v  |  |  |  |
| > DECLARACIÓN                                                           |    |  |  |  |
| > TABLA DE CONTENIDOS V                                                 |    |  |  |  |
| > ÍNDICE DE FIGURAS                                                     |    |  |  |  |
| > ÍNDICE DE TABLAS                                                      |    |  |  |  |
| > ÍNDICE DE ANEXOS XI                                                   |    |  |  |  |
| > INTRODUCCIÓN                                                          | 1  |  |  |  |
| > CAPÍTULO I                                                            | 2  |  |  |  |
| 1. Fundamentación                                                       | 2  |  |  |  |
| 1.1 Antecedentes                                                        |    |  |  |  |
| 1.2 Descripción general del proyecto                                    |    |  |  |  |
| 1.3 Objetivos                                                           | 9  |  |  |  |
| 1.4 Justificación                                                       | 10 |  |  |  |
| 1.5 Metodología                                                         |    |  |  |  |
| > CAPÍTULO II                                                           | 17 |  |  |  |
| 2. Propuesta                                                            | 17 |  |  |  |
| 2.1 Marco Contextual                                                    | 17 |  |  |  |
| 2.1.1 Empresa Guagalango Picuasi Milton Olmedo                          | 17 |  |  |  |
| 2.1.2 Proceso que realizan los usuarios al querer realizar un contrato. | 17 |  |  |  |
| 2.1.3 Cámara de la Construcción de Guayaquil                            | 18 |  |  |  |
| 2.1.4 Norma Ecuatoriana de la Construcción – NEC                        | 18 |  |  |  |
| 2.2 Marco Conceptual                                                    | 19 |  |  |  |
| 2.2.1 Base de Datos                                                     | 19 |  |  |  |

| 2.2.2                                                                           | Base de Datos Relacional                                                     | 19    |
|---------------------------------------------------------------------------------|------------------------------------------------------------------------------|-------|
| 2.2.3                                                                           | Servidor Web Apache                                                          | 19    |
| 2.2.4                                                                           | Lenguaje SQL                                                                 | 19    |
| 2.2.5                                                                           | MySQL                                                                        | 20    |
| 2.2.6                                                                           | NetBeans IDE                                                                 | 20    |
| 2.2.7                                                                           | Java                                                                         | 20    |
| <b>2.2.8 JF</b>                                                                 | reeChart                                                                     | 20    |
| 2.3 Mar                                                                         | co Teórico                                                                   | 21    |
| 2.3.1 Lei                                                                       | nguaje de Programación universal - Java                                      | 21    |
| 2.3.2 Uti<br>reportes                                                           | ilización de herramientas de código abierto para la generación de<br>en Java | 21    |
| 2.3.3 La                                                                        | empresa constructora y sus operaciones bajo un enfoque de sistemas           | \$ 22 |
| 2.3.4 Lír                                                                       | nea de Balance aplicada a proyectos de Construcción                          | 23    |
| 2.3.5 Fu                                                                        | turo contable para la venta de construcciones                                | 23    |
| 2.3.6 Usos y prácticas en los contratos de ingeniería, procura y construcción 2 |                                                                              |       |
| 2.3.7 Planificación estratégica de TI en empresas constructoras 2               |                                                                              |       |
| 2.4 Com                                                                         | ponentes de la propuesta                                                     | 25    |
| 2.4.1 Módulos del Sistema2                                                      |                                                                              |       |
| 2.4.2 Requerimientos del Sistema                                                |                                                                              |       |
| 2.5 Disei                                                                       | ño de la propuesta                                                           | 30    |
| 2.5.1 Arquitectura del Sistema3                                                 |                                                                              |       |
| 2.5.2 Diagramas de Casos de Uso3                                                |                                                                              |       |
| 2.5.3 Diagrama de Actividad4                                                    |                                                                              |       |
| 2.5.4 Dia                                                                       | agrama de Procesos                                                           | 49    |
| 2.5.5 Diagrama de Clases                                                        |                                                                              |       |
| 2.5.6 Dis                                                                       | seño de Base de Datos                                                        | 55    |
| 2.5.7 Dis                                                                       | seño de Interfaces                                                           | 57    |
| 2.5.8 Die                                                                       | ccionario de Datos                                                           | 65    |
| 2.6 Estu                                                                        | dio de factibilidad                                                          | 66    |
| 2.7 Resu                                                                        | ltados                                                                       | 68    |
| > CON                                                                           | ICLUSIONES                                                                   | 80    |
| > REC                                                                           | OMENDACIONES                                                                 | 81    |
| > BIBI                                                                          | LIOGRAFÍA                                                                    | 82    |

# ÍNDICE DE FIGURAS

| Figura 1: Proceso manual de la empresa Guagalango Picuasi Milton Olmedo            | 5       |
|------------------------------------------------------------------------------------|---------|
| Figura 2: Metodología de Desarrollo de Software Incremental                        | 16      |
| Figura 3: Ubicación Geográfica de la oficina secundaria de la empresa Guagalango H | Picuasi |
| Milton Olmedo. Google Maps                                                         | 17      |
| Figura 4: Diagrama de módulos del sistema                                          | 25      |
| Figura 5: Arquitectura del sistema                                                 | 31      |
| Figura 6: Diagrama Caso de Uso General                                             | 32      |
| Figura 7: Diagrama de Caso de Uso Obras-Actividades                                | 33      |
| Figura 8: Caso de Uso Avances                                                      | 35      |
| Figura 9: Caso de Uso Trabajos Extras                                              | 37      |
| Figura 10: Caso de Uso Agendamiento                                                | 39      |
| Figura 11: Caso de Uso Contratos Antiguos                                          | 40      |
| Figura 12: Caso de Uso Liquidación de Contrato                                     | 42      |
| Figura 13: Caso de Uso Proforma                                                    | 43      |
| Figura 14: Caso de Uso Elaborar Contrato                                           | 45      |
| Figura 15: Caso de Uso Solicitar Reportes – Obras                                  | 46      |
| Figura 16: Diagrama de actividad del Sistema                                       | 48      |
| Figura 17: Diagrama de procesos – Proforma                                         | 49      |
| Figura 18: Diagrama de procesos – Contratos                                        | 50      |
| Figura 19: Diagrama de procesos – Usuarios                                         | 51      |
| Figura 20: Diagrama de procesos - Reportes                                         | 51      |
| Figura 21: Diagrama de clase parte 1                                               | 53      |
| Figura 22: Diagrama de clase parte 2                                               | 54      |
| Figura 23: Diagrama de base de datos parte 1                                       | 55      |
| Figura 24: Diagrama de base de datos parte 2                                       | 56      |
| Figura 25: Inicio de sesión                                                        | 57      |
| Figura 26: Menú del Administrador                                                  | 58      |
| Figura 27: Menú del empleado                                                       | 58      |
| Figura 28: Formulario de ingreso                                                   | 59      |
| Figura 29: Listado de datos                                                        | 60      |
| Figura 30: Interfaz de cotización                                                  | 60      |
| Figura 31: Interfaz agregar contrato                                               | 61      |
| Figura 32: Interfaz para contratos antiguos                                        | 62      |
| Figura 33: Interfaz de listado de contratos                                        | 62      |
| Figura 34: Interfaz de obras en ejecución                                          | 63      |
| Figura 35: Interfaz para reportes                                                  | 64      |
| Figura 36: Dashboard                                                               | 64      |

# ÍNDICE DE TABLAS

| Tabla 1: Beneficiaros del sistema                                         | 13 |
|---------------------------------------------------------------------------|----|
| Tabla 2: Requerimientos funcionales                                       | 29 |
| Tabla 3: Requerimientos no funcionales                                    | 30 |
| Tabla 4: Caso de Uso Obras-Actividades                                    | 34 |
| Tabla 5: Caso de Uso Avances                                              | 36 |
| Tabla 6: Caso de Uso Trabajos Extras                                      | 38 |
| Tabla 7: Caso de Uso Agendamiento                                         | 40 |
| Tabla 8: Caso de Uso Contratos Antiguos                                   | 41 |
| Tabla 9: Caso de Uso Liquidación de Contrato                              | 43 |
| Tabla 10: Caso de Uso Proforma                                            | 44 |
| Tabla 11: Caso de Uso Elaborar Contrato                                   | 46 |
| Tabla 12: Caso de Uso Solicitar Reportes -Obras                           | 47 |
| Tabla 13: Diccionario de datos – Actividad                                | 65 |
| Tabla 14: Factibilidad Económica - Software                               | 67 |
| Tabla 15: Factibilidad Económica - Hardware                               | 67 |
| Tabla 16: Factibilidad Económica - RRHH                                   | 67 |
| Tabla 17: Factibilidad Económica - Recursos Varios                        | 67 |
| Tabla 18: Factibilidad Económica - Costo Total                            | 68 |
| Tabla 19: Prueba de funcionabilidad: Ingreso al sistema                   | 69 |
| Tabla 20: Prueba de funcionabilidad: Ingreso de datos al sistema          | 70 |
| Tabla 21: Prueba de funcionabilidad: Cambio de contraseña                 | 70 |
| Tabla 22: Prueba de funcionabilidad: Activación o Eliminación de Usuarios | 71 |
| Tabla 23: Prueba de funcionabilidad: Actualizar o Eliminar registros      | 72 |
| Tabla 24: Prueba de funcionabilidad: Registro de Cotización               | 73 |
| Tabla 25: Prueba de funcionabilidad: Registro de contrato                 | 73 |
| Tabla 26: Prueba de funcionabilidad: Registro de Actividades y Avances    | 74 |
| Tabla 27: Prueba de funcionabilidad. Registro de trabajos extra           | 75 |
| Tabla 28: Prueba de funcionabilidad: Registro de Anticipos                | 76 |
| Tabla 29: Prueba de funcionabilidad: Generar Reportes de Contratos        | 77 |
|                                                                           |    |

# ÍNDICE DE ANEXOS

Anexo 1: Entrevista semi – estructurada al jefe de la Empresa Milton Olmedo Guagalango Picuasi

Anexo 2: Método de recolección de información – Observación

Anexo 3: Diccionario de Datos

Anexo 4: Manual de instalación

Anexo 5: Manual de usuario

# **INTRODUCCIÓN**

El presente proyecto tiene como propósito el desarrollo de un sistema de información para los usuarios administradores de la empresa constructora Guagalango Picuasi Milton Olmedo, la misma estará implementada en la computadora principal, permitiendo gestionar los contratos, seguimiento de las obras de construcción, generación de reportes, que permitirán una mejor toma de decisiones.

El sistema de escritorio permitirá al usuario administrador, la gestión de usuarios y clientes como también la cotización de recursos para el respectivo desarrollo de la proforma, liquidación de contratos, contará con una opción de registro de reuniones y trabajos extras.

En el capítulo 1 se detalla la información sobre procesos que realiza la empresa constructora, la problemática, las herramientas informáticas y los tipos de metodología utilizados en el proyecto, lo cual se encuentra especificado en los antecedentes del proyecto, la descripción, los objetivos generales, específicos, justificación y la metodología.

En el capítulo 2 se enfoca principalmente en la solución del proyecto, el marco contextual, teórico, la arquitectura utilizada, diseño de las interfaces, diagramas de caso de uso, estudios de factibilidad y los resultados finales del proyecto propuesto que incluyen las pruebas realizadas al sistema y los resultados obtenidos.

# **CAPÍTULO I**

### 1. Fundamentación

### **1.1 Antecedentes**

Debido al avance tecnológico y al desarrollo de nuevas tecnologías han producido una alta competitividad en diferentes áreas. Esto hace que los sectores industriales que no invierten en la automatización estén condenados a estancarse y perder competitividad en el campo que desarrollan. Los administradores han procurado introducir tecnologías aplicables a la industria, esto varía al referirse al área de gestión de contratos, ya que su automatización suele aplazarse demasiado tiempo influyendo en el desarrollo de estos y la presentación de reportes con énfasis en los contratos. El área al tener actividades que se realizan en cortos periodos de tiempo suele ser considerada de segundo plano al momento de la innovación. La empresa al tener escasa información suele presentar inconvenientes en la toma de decisiones [1].

Guagalango Picuasi Milton Olmedo es una empresa que realiza trabajos de construcción, albañilería y otros servicios para personas jurídicas y naturales, expandiéndose a realizar trabajos a nivel nacional. La empresa nació por iniciativa del Sr. Milton Guagalango que sentía la necesidad de constituirse de mejor manera jurídicamente, evitar futuros problemas en la realización de las obras y dar más confiablidad al cliente. Guagalango Picuasi Milton Olmedo fue fundada en el año 2009 al norte de la ciudad de Quito, capital de la provincia de Pichincha; se encuentra constituida por quince empleados con experiencia en construcción y servicios de albañilería que trabajan bajo una sola autoridad, la cual se encarga de gestionar los procesos de la empresa. (ver Anexo 1).

Con la respectiva recolección de información (ver Anexo 2) se observó que, existen dos formas de elaborar un contrato: la primera se realiza cuando el cliente es nuevo, el jefe se encarga de registrar de forma física la información personal, visitar el área donde la empresa brindará sus servicios y revisar dependiendo la obra, los papeles de fiscalización del terreno. La segunda forma sucede cuando el cliente ya ha trabajo con la empresa, se realiza una reunión donde la información queda sin tener ningún respaldo físico o digital, posteriormente se visita el lugar donde se realizará la obra y se buscan los datos personales del cliente en contratos anteriores. A continuación, se detallan los procesos que realiza la empresa en la gestión de contratos.

Cuando un nuevo cliente se acerca para adquirir servicios de la empresa, el jefe empieza una reunión para obtener información de la obra, revisar los documentos de fiscalización del terreno, los datos personales y las especificaciones de la construcción; si fuese un cliente que ha trabajo con la empresa anteriormente, se realizará una reunión únicamente para especificar detalles y el lugar donde se ubicará la construcción, los datos personales se buscan en documentos físicos donde se encuentran detallados los contratos antiguos, la información recopilada se registra posteriormente en una físico (libreta), existiendo la posibilidad de que, si esa información se pierda o se extravíe, la empresa tenga que reunirse nuevamente con el cliente provocando que se demore más tiempo en iniciar el trabajo.

Revisado los documentos e información personal, el jefe empieza la elaboración de la proforma, primero se añaden los datos del cliente, seguido de la cotización de los materiales, personal y tiempo que se va a utilizar, esto se realiza de manera manual en una hoja de papel bond junto al uso de una calculadora, este proceso suele ocupar demasiado tiempo, por lo que en ocasiones el cliente busca a otra empresa. Terminada la proforma esta se envía al cliente y se espera la respuesta. En caso de que el cliente rechace la proforma, esta se guarda o se repite dependiendo de los cambios solicitados por el mismo; por el escaso control de la empresa si el mismo cliente vuelve en otro momento, se realiza el proceso desde cero causando que la información se duplique maximizando el tiempo de búsqueda o clasificación de esta.

Sí la proforma fue aceptada se elabora el respectivo contrato, el cual una vez firmado se almacena en físico. Para la cotización se registran los servicios o materiales que se utilizaran en la construcción, esto se realiza analizando la información obtenida durante la reunión con el cliente, sin embargo, al no contar con respaldo de esa información, los recursos a cotizar tienden a estar incompletos o excedentes provocando errores en la planificación de actividades.

Durante la planificación de actividades, el jefe registra las actividades necesarias para el desarrollo de la construcción, a cada actividad se le es asignada un empleado a cargo y un capital, el jefe al no controlar adecuadamente el tiempo que ocupa cada actividad, el empleado encargado suele solicitar a la empresa nuevos materiales o personal, provocando que la empresa envié lo solicitado, causando pérdidas económicas a la misma.

En ciertos casos el cliente se comunica con la organización para que se realicen modificaciones en la construcción, a los cuales son llamados trabajos extras y no van dentro del contrato, el jefe registra la información, cotiza los recursos a utilizar y elabora la proforma la cual es entregada al cliente, estas acciones causan que la empresa tenga errores en la planificación de actividades por la falta de tiempo, provocando que la entrega final de la obra se retrase.

Al culminar la planificación, se realizan los pagos respectivos a los trabajadores, los cuales se encuentran almacenados en físico, esto se efectúa con los recursos económicos de la empresa, seguido se realiza una última reunión entre el cliente y el directivo principal para la entrega de la obra terminada y recibir el pago correspondiente. Al finalizar la reunión se realiza un informe general de la obra, pero debido a la escasa y errónea información obtenida de los procesos anteriores al jefe le resulta casi imposible realizar un informe final, por lo que en ocasiones no se generan reportes provocando fallas en la toma de decisiones.

El proceso manual que realiza la empresa al momento de gestionar un contrato de una obra de construcción es la siguiente. (ver Ilustración 1).

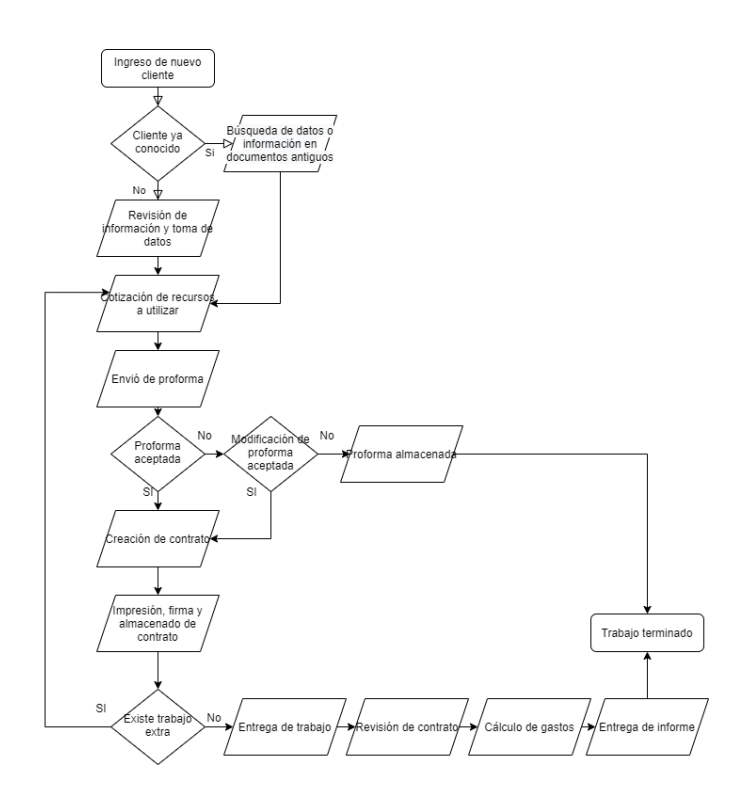

Figura 1: Proceso manual de la empresa Guagalango Picuasi Milton Olmedo

En la investigación realizada en Lima-Perú con el título "Aplicación web para la gestión de contratos en el área de logística VisualTec Creativo". La aplicación web realizada para la empresa de publicidad VisualTec Creativo tiene como principal función optimizar la gestión de contratos, en la cual el usuario ingresa clausulas específicas que ambas partes estén de acuerdo para que posteriormente la empresa brinde sus servicios con mayor seguridad, el aplicativo utiliza la metodología (Proceso Racional Unificado), [2]. Esta aplicación permite agilizar los procesos de búsqueda, registro y mantenimiento de los contratos y enviarlos al área de logística para su respectiva gestión, pero no permite el ingreso de trabajos extras que se realicen en conjunto con el contrato.

En la tesis realizada en Quito – Ecuador con el título "Desarrollo, Implementación e implantación del sistema de administración de cliente, proveedores y gestión de contratos para empresa intermediaria de productos químicos, Quito Ecuador". Su sistema desarrollado permite al usuario el control de los clientes, proveedores, tipos de producto, pedidos, comisiones de los clientes y proveedores, pagos y reportes, haciendo que el gerente o quien esté a cargo del sistema pueda tener un

control total del marketing de la empresa, [3]. El sistema permite el almacenamiento, mantenimiento y búsqueda de los contratos, pero no facilita el ingreso de trabajos que no se encuentren prescritos en el contrato, además de no permitir cotizaciones y la generación de reportes en base a los contratos.

En la tesis realizada en Cotopaxi – Ecuador con el título "Diseño e implementación del sistema informático para la gestión de obras civiles del gobierno provincial de Cotopaxi.". Su sistema permite la planificación de obras públicas, en la que constan los contratos, maquinaria, mano de obra, recursos, presupuestos, etc. Los controles son realizados mediante el control de los resultados y análisis de gráficos [4]. Sin embargo, el sistema no permite el ingreso de trabajos adicionales, además de no permitir el ingreso de valores fuera del presupuesto original, ya que, al centrarse en contratos de obra pública, al terminarse el capital los contratos pasan a estado espera o cancelado.

Concluida la respectiva revisión de las investigaciones anteriormente expuestas se puede determinar la necesidad de desarrollar un sistema para la gestión de contratos de albañilería para la empresa Guagalango Picuasi Milton Olmedo que ayudará en los procesos de gestión de la obra en construcción, además de permitir incluir los trabajos extras que puedan existir y la presentación de reportes que aportarán de la mejor manera en la toma de decisiones de la empresa.

### 1.2 Descripción general del proyecto

El proyecto consiste en el desarrollo de un sistema de gestión de contratos de albañilería que automatizará los procesos de gestión de contratos en la empresa Guagalango Picuasi Milton Olmedo, a continuación, se mostrarán detallados los módulos que se realizarán en el proyecto: módulo de usuarios, módulo de agenda, módulo de cliente, módulo de contratos, módulo de planificación de trabajo y módulo de reportes.

Módulo de usuarios: Para el acceso al sistema solo permitirá a dos tipos de usuarios: administrador y empleado, los cuales deberán realizar el inicio de sesión con un usuario y contraseña, ambos usuarios podrán acceder a las herramientas que ofrece el sistema según los privilegios establecidos además de contener su propio menú de opciones, el cual direccionará a la pestaña que se haya seleccionado en el mismo, se podrán registrar nuevos usuarios de tipo empleado en caso la empresa lo requiera.

Módulo de agenda: El sistema permitirá el registro de las citas previas, en las cuales el jefe se reunirá con los clientes interesados en requerir los servicios de la empresa, se ingresará fecha, hora, lugar e información personal del cliente, esa información será notificada dentro del sistema con su respectivo tiempo de anticipación, además permitirá el registro de las reuniones entre el jefe y el cliente a lo largo de todo el trabajo de construcción.

Módulo de cliente: Se registrará los datos personales del cliente, además de los detalles de la obra como recursos, lugar, tiempo y costo, si un cliente es frecuente el usuario podrá buscar los datos personales en contratos ya culminados que estarán almacenados en la base de datos. El sistema permitirá al usuario cotizar los materiales o servicios que se utilizarán en la construcción, y la vez generar su respectiva proforma, esta se guardará en la base de datos y se imprimirá para posteriormente presentárselo al cliente.

Módulo de contratos: Sí el cliente aceptó la proforma el sistema permitirá al administrador registrar un nuevo contrato, asignando un nombre e importando el contrato digitalizado, se llenarán los datos del cliente, obra y cotización con los previamente registrados, en caso de que existiera algún inconveniente en la proforma, el usuario podrá dar por terminado el trabajo o realizar las respectivas modificaciones, culminado el registro del contrato este se podrá exportar para entregárselo al cliente. Los contratos en estado de ejecución aceptarán datos adicionales como: duración de la obra y novedades como la liquidación. El sistema permitirá el ingreso de contrato sterminados, solicitando al usuario los datos del cliente, obra y el contrato digitalizado.

Módulo de planificación de trabajos: El sistema permitirá registrar al usuario las actividades a realizar en la obra de construcción, esto incluye el tiempo requerido, capital y empleado designado, este último podrá registrar los avances que se

vayan realizando por cada actividad, incluyendo fecha de finalización y evidencias. De la misma manera el sistema permitirá el registro de trabajos extras en el cual el usuario tendrá la opción de cotizar los servicios que se utilizarán, ingresar el detalle y duración, además del ingreso de los anticipos realizados durante la obra.

Módulo de reportes: En el módulo de reportes los usuarios tendrán la opción de obtener un reporte general o parcial del avance de la construcción, el estado de flujo de ingresos que se realizará al alquilar maquinaria o al mantenimiento de materiales, reporte general de los contratos ya sean terminados o cancelados y los reportes de tasas de variación de periodo en los años que el usuario determine.

En las herramientas tecnológicas para el diseños y desarrollo a utilizar en el sistema son:

**Diagrams.net:** Es una pila de tecnología de código abierto para crear aplicaciones de diagramación y el software de diagramación de usuario final basado en navegador más utilizado del mundo [5].

**Bizagi Modeler:** Es una de las herramientas más populares en cuanto al modelado y simulación de procesos, que utiliza notación BPMN, apoyándose en XPDL, y que simula los diagramas apoyándose en el estándar BPSim [6].

**MySQL**: Es una base de datos relacional que utiliza el lenguaje SQL (Structured Query Language). Se trata de un SBD de código abierto, lanzado en 1995, que más tarde fue adquirido por Sun Microsystems en 2008 (más tarde, en 2009, Oracle compró Sun) [7].

**XAMMP:** Es una distribución de Apache completamente gratuita y fácil de instalar que contiene MariaDB, PHP y Perl. El paquete de instalación de XAMPP ha sido diseñado para ser increíblemente fácil de instalar y usar [8].

**Java:** Es un lenguaje de sintaxis sencilla, orientada a objetos e interpretada, que permite optimizar el tiempo y el ciclo de desarrollo (compilación y ejecución). La

ejecución del motor de java se encarga de la gestión de la memoria de las aplicaciones, por lo que es más fácil escribir programas sin errores [9].

**Apache NetBeans:** Proporciona editores, asistentes y plantillas para ayudarlo a crear aplicaciones en Java, PHP y muchos otros lenguajes. Destaca el código fuente de forma sintáctica y semántica, le permite refactorizar fácilmente el código [10].

**JFree:** Una biblioteca de gráficos Java gratuita, admite gráficos circulares, barras, lineales, tiempo, termómetros y más. JFreeChart se puede utilizar en aplicaciones del lado del cliente y del lado del servidor. Este proyecto es mantenido por David Gilbert [11].

El proyecto está orientado a la línea de investigación de Tecnologías de la Información que sé relaciona con temas de infraestructura y seguridad de las tecnologías de la información, tecnologías verdes, virtualización y computación en la nube, seguridad de la información, el Internet en las cosas a través de las redes de comunicación, sensores eléctricos y sistemas informáticos, sistemas de información geográfica, gestión de seguridad de la información que permitan generar información indispensable para la toma de decisiones. Además, se relaciona con temas de gestión de desarrollo de software para tecnologías de comercio electrónico, gestión de base de datos, inteligencia de negocios (minería de datos) con la finalidad de dar soporte a las decisiones en tiempo real a las empresas [12].

### 1.3 Objetivos

### **1.3.1 Objetivo General**

Desarrollar un sistema de escritorio mediante la herramienta NetBeans en conjunto con Java y el Gestor de Base de Datos MySQL para la gestión de contratos de la empresa constructora Guagalango Picuasi Milton Olmedo.

### **1.3.2 Objetivos Específicos**

- Recopilar información de los procesos de la empresa Guagalango Picuasi Milton Olmedo para la elaboración de los requerimientos funcionales y no funcionales del proyecto.
- Desarrollar el módulo de agendamiento de reuniones que se realizan entre el cliente y el directivo de la empresa para una mejor planificación de estas.
- Obtener los detalles de los registros de la cotización y contratos que se realizan antes del desarrollo de una obra.
- Desarrollar el módulo de planificación para la asignación de actividades laborales en las obras que se encuentran en estado de ejecución.
- Generar reportes de variación acumulativa que consta en promediar los valores totales de los contratos en un periodo determinado, para que el gerente principal tenga conocimiento del incremento o decremento de los ingresos de la empresa.

### 1.4 Justificación

Actualmente las organizaciones buscan la correcta programación presupuestaria en la gestión de contratos de bienes y servicios, la cual se contempla implementarla y volverla una herramienta práctica, debido a que la investigación general implica partes prácticas como teóricas, la investigación se abre camino al estudio de variables con aportes en resultados y conclusiones para mejorar en la gestión administrativa y presupuestaria, este resultado podría ser replicada en otras áreas de la organización [13].

Se debe enfatizar la importancia de la gestión de contratos, ya que aportan nuevos conocimientos y las acciones correspondientes para poner en práctica la investigación realizada, pretendiendo mejorar la planificación y programación tanto del presupuesto como de los documentos, a su vez redundará en la gestión de contratos de bienes y servicios, mediante la coordinación eficiente entre diversos actores en beneficio del ciudadano [13].

La empresa constructora Guagalango Picuasi Milton Olmedo busca mejorar la gestión de contratos de servicios, por este motivo se propone desarrollar un sistema para automatizar el proceso de gestión de registro de contratos y cotización de los servicios ejecutados en la organización.

El desarrollo del sistema permitirá al administrador la creación de usuarios tipo empleado, todos los usuarios podrán acceder a los diferentes módulos e interfaces mediante un menú de opciones (según su privilegio establecido), permitiendo un fácil uso del sistema y una eficiente seguridad de la información personal de cada usuario. Permitirá mejorar la planificación de las reuniones entre los clientes y el gerente de la empresa, facilitando la comunicación en caso exista un inconveniente o novedad durante la ejecución de la obra.

Permitirá agilizar el proceso de registro de datos, cotización de recursos y almacenamiento de contratos, lo que permitirá reducir errores en el proceso contable que se realiza durante la cotización y elaboración de la proforma, agilizará la búsqueda de información en contratos firmados y posibilitando la opción de exportar e importar de documentos.

El sistema brindará la seguridad necesaria para evitar la pérdida de información, la integridad y confidencialidad de esta, agilizará la gestión de contratos y optimizará el tiempo de elaboración del contenido de los contratos; permitirá realizar el seguimiento de los contratos, almacenamiento de datos, la entrega de actividades con sus respectivos avances, anticipos y obtener reportes de la construcción de manera casi inmediata.

Los reportes generados por el sistema estarán a disposición del área de gestión, estos detallarán información general y parcial de la construcción, además de presentar el análisis de dos tasas de variación, permitiendo a los directivos de la empresa conocer los cambios ocurrido entre dos periodos de tiempo ayudando a la toma de decisiones en base a resultados obtenidos.

Contribuyendo al cumplimiento de la Norma Ecuatoriana de la Construcción "NEC" promovida por la Subsecretaria de Hábitat y Asentamientos Humanos del Ministerio de Desarrollo Urbano y Vivienda (MIDUVI), la información de los registros y reportes serán útiles para posteriores análisis e investigaciones de carreras afines a la ingeniería civil ya que el sistema contendrá actividades y procesos que pueden ser utilizados en el desarrollo de proyectos en la carrera mencionada [14].

El tema propuesto se relaciona con los objetivos del Plan de Creación de Oportunidades los cuales son:

Eje 1.- Económico

**Objetivo 3.-** Fomentar la productividad y competitividad en los sectores agrícola, industrial, acuícola y pesquero, bajo el enfoque de la economía circular [15].

**Política 3.1-** Mejorar la competitividad y productividad agrícola, acuícola, pesquera e industrial, incentivando el acceso a infraestructura adecuada, insumos y uso de tecnologías modernas y limpias [15].

### 1.5 Metodología

#### 1.5.1 Metodología de investigación

Ante la falta de información en sistemas para la gestión de contratos de organizaciones con actividades de servicios, que permitan obtener nuevos datos, elementos e información para constituir una visión más aproximada al objeto de estudio se utilizó la metodología de investigación exploratoria [16]. Se analizó la información de proyectos e investigaciones nacionales e internacionales que se ajustan a la investigación de trabajos similares, sin embargo, no existe un proyecto o investigación que se ajuste con las especificaciones planteadas en este trabajo.

La metodología de investigación de tipo diagnóstica constituye acciones prácticas, aunque no se reduce a estas, ya que conlleva la elaboración y procesamiento de los datos con el objetivo de determinar la información del estado inicial, rasgos y regularizaciones esenciales de la empresa [17]. Esto se realizó mediante las siguientes técnicas de recolección de información: Observación y entrevista.

Con este trabajo se busca mejorar el reporte de seguimiento reduciendo el tiempo que ocupa la generación de este (tiempo que tarda el administrador en obtener el resumen de la obra que está realizando la empresa). Para realizar este proceso se utilizará la metodología de investigación tipo diagnóstica que estará dirigida a la empresa "Guagalango Picuasi Milton Olmedo".

### 1.5.2 Beneficiaros del proyecto

Las personas quienes serán beneficiarios de este trabajo se dividen en dos grupos: beneficiaros directos e indirectos, los cuales se detallan a continuación:

| Beneficiarios          |   | Cantidad de personas            |
|------------------------|---|---------------------------------|
| Beneficiarios Directos |   | <b>Beneficiarios Indirectos</b> |
| Directivos             | 2 | Clientes                        |
| Empleados              | 4 |                                 |
| Total                  | 6 |                                 |

Tabla 1: Beneficiaros del sistema

### 1.5.3 Variable

Disminuir el tiempo en la generación de reportes para el seguimiento de la obra.

### 1.5.4 Técnicas de recolección de información

Para la recolección de información de este proyecto se utilizó la entrevista semi estructurada, planteando una serie de preguntas dirigidas al directivo de la empresa, Sr. Milton Guagalango Picuasi (ver Anexo 1), responsable de dirigir y administrar el área de gestión de la empresa, la entrevista permitió obtener información acerca de los requerimientos funcionales y no funcionales del sistema.

Se realizó la técnica de observación del tipo participativo (ver Anexo 2). en la oficina secundaria de la empresa ubicada en la calle 57, atrás del Terminal Terrestre Regional Sumpa del cantón Santa Elena, donde se pudo determinar los procesos que se realizan en la gestión de contratos, el almacenamiento de información, planificación de actividades y generación de informes.

### 1.5.5 Análisis de entrevista

Se plantearon una serie de preguntas abiertas dirigidas al directivo de la empresa, Sr. Milton Guagalango Picuasi (ver Anexo 1), quien ocupa el cargo de gerente, en el transcurso de la entrevista nos enseñó la historia, procesos, metas y objetivos que tiene la empresa actualmente.

El registro de cliente se hace de dos maneras: la primera, si es un nuevo cliente se tomarán los datos personales del mismo y se registrarán los detalles de la construcción en físico, la segunda manera es que el cliente ya ha realizado varios trabajos con la empresa, en este caso solo se realiza la toma de información de los detalles de la construcción y los datos personales se buscan en contratos antiguos. El jefe nos supo decir, que sería más eficiente buscar la información en un aplicativo donde se almacene todos los contratos terminados y en ejecución.

Al momento de la planeación de trabajos se presentan una serie de inconvenientes, actividades con fechas des concordantes, escaso recibo de evidencias de los avances por parte de los empleados, problemas con el capital que se designará para cada actividad, por lo que resulta difícil el seguimiento de cada actividad que se está desarrollando, debido a que son registradas junto con sus respectivos avances en una libreta.

El señor Guagalango opinó que se tarda en un aproximado de tres a cinco días en reunir toda la información necesaria para elaborar un reporte final, por lo que en ocasiones suele aplazarse por la llegada de un nuevo trabajo. Manifestó que sería de utilidad el manejo de una herramienta informática para la gestión de estos procesos ya que agilitaría la generación de reportes que ayuden en la toma de decisiones.

### 1.5.6 Análisis de observación

La técnica de observación del tipo participativo es una técnica de recopilación de información que fue utilizada para reunir datos sobre los procesos que realiza la empresa constructora Milton Olmedo Guagalango Picuasi al momento de la gestión de contratos (ver Anexo 2). La observación fue implementada en la oficina secundaria de la organización ubicada en la calle 57, atrás del Terminal

Terrestre Regional Sumpa del cantón Santa Elena, en cual se pudo determinar los siguientes procesos que se realizan la empresa.

El registro de clientes, cotización y proforma se realiza de manera física por lo que se requiere un aumento notable de tiempo para su elaboración. Al momento del registro y almacenamiento de información, los empleados guardan todos los contratos sin ningún tipo de clasificación dentro de una caja, afectando en la búsqueda de información.

Durante el seguimiento de los contratos, las actividades que se van realizando son registradas en físico para luego transcribirlas al cuaderno principal, este procedimiento suele ser realizado los empleados al final de la construcción para evitar confusión.

Los directivos durante toda la construcción realizan reportes para tener en cuenta los beneficios, inconvenientes y perdidas que se van presentando a lo largo de la obra, este proceso es repetitivo ya que el trabajo suele durar meses o inclusive años, al concluir la obra se realiza una reunión donde se revisan detenidamente los reportes generados para la toma de decisiones.

### 1.5.7 Metodología de desarrollo

Para el desarrollo de este proyecto se propone utilizar la metodología de desarrollo incremental, la cual consiste en el modelo lineal secuencial repetitivo, permitiendo añadir requisitos funcionales en cada incremento [18]. Durante el progreso de las actividades se incrementarán gradualmente módulos funcionales, permitiendo presentar una respuesta operacional al usuario, este tendrá la disposición de dar sugerencias o posibles cambios al proyecto que se está desarrollando. Las fases para cada incremento son las siguientes:

**Fase de análisis:** En esta primera fase se recopila la información necesaria de los requerimientos funcionales y no funcionales para el desarrollo de los módulos del sistema.

**Fase de diseño:** Se procede a diseñar los diagramas de procesos, modelo de base de datos relacional y diseños de interfaces.

Fase de codificación: Se desarrollarán los seis módulos con sus respectivos componentes.

**Fase de prueba:** Se realizarán las pruebas necesarias para detectar y corregir los errores que puedan aparecer durante el desarrollo del sistema. Finalmente, cada módulo desarrollado constituirá el producto final.

| Incremento 1: Modulo de   | <ul> <li>ANÁLISIS -&gt; DISEÑO -&gt; CODIFICACÓN -&gt;</li></ul> |
|---------------------------|------------------------------------------------------------------|
| Usuario                   | PRUEBAS                                                          |
| Incremento 2:             | •ANÁLISIS -> DISEÑO -> CODIFICACÓN ->                            |
| Modulo de Agenda          | PRUEBAS                                                          |
| Incremento 3 : Modulo de  | •ANÁLISIS -> DISEÑO -> CODIFICACÓN ->                            |
| Cliente                   | PRUEBAS                                                          |
| Incremento 4 : Modulo de  | •ANÁLISIS -> DISEÑO -> CODIFICACÓN ->                            |
| Contrato                  | PRUEBAS                                                          |
| Incremento 5 : Modulo de  | •ANÁLISIS -> DISEÑO -> CODIFICACÓN ->                            |
| Planificación de Trabajos | PRUEBAS                                                          |
| Incremento 6 : Modulo de  | •ANÁLISIS -> DISEÑO -> CODIFICACÓN ->                            |
| Reportes                  | PRUEBAS                                                          |

#### Figura 2: Metodología de Desarrollo de Software Incremental

# **CAPÍTULO II**

# 2. Propuesta

### 2.1 Marco Contextual

### 2.1.1 Empresa Guagalango Picuasi Milton Olmedo

En el cantón Santa Elena perteneciente a la provincia de Santa Elena, se encuentra situada la oficina secundaria de la empresa Guagalango Picuasi Milton Olmedo, empresa privada que vela asegurar una excelente atención en los ámbitos de construcción y albañilería, actuando de tal manera que cumplan íntegramente las demandas de los clientes (ver Anexo 1).

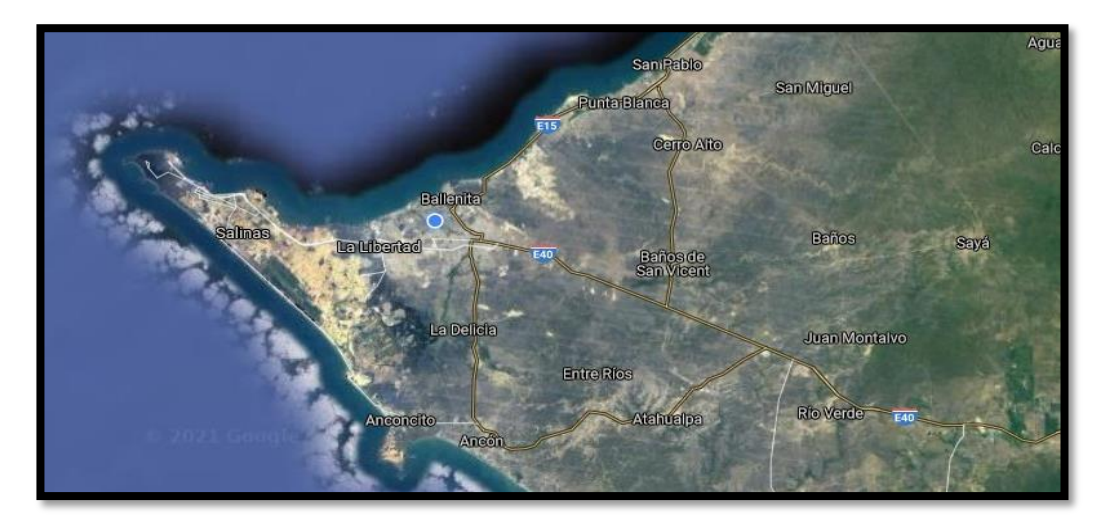

Figura 3: Ubicación Geográfica de la oficina secundaria de la empresa Guagalango Picuasi Milton Olmedo. Google Maps

### 2.1.2 Proceso que realizan los usuarios al querer realizar un contrato.

Los usuarios realizan varios procesos como: recopilar información del cliente, búsqueda de esta en archivos físicos, cotizaciones, aprobaciones del cliente y creación del contrato, para así poder proceder a la planificación de la obra de construcción. Por lo tanto, este proyecto propone que los usuarios podrán ejecutar dichos procesos en el sistema, se realizarán pruebas de funcionalidad y accesibilidad, además de instalar el sistema en la computadora maestra de la empresa. Entre sus diversas funcionalidades se encuentran:

- Planificación de reuniones entre los clientes y el gerente de la empresa.
- Cotizaciones de trabajos que pueden realizarse entre materiales o servicios.

- Liquidaciones de contratos cancelados, cuando el cliente por un motivo externo desee finalizar la construcción.
- Visualizar los trabajos extras que fueron solicitados por el cliente dentro de la obra de construcción.

Parte del resultado esperado incluye el desarrollo de los módulos del proyecto.

#### 2.1.3 Cámara de la Construcción de Guayaquil

El objeto que tiene la Cámara de la Construcción de Guayaquil es la regulación, desarrollo y protección de las actividades que realizan los constructores. Se encarga de velar y defender los derechos legítimos de sus asociados y proponer para su mejora profesional, social y económica. Entre las acciones y programas que la Cámara lleva adelante son:

- Estudio y aplicación de los sistemas más adecuados para el mejor desenvolvimiento de la actividad de la construcción.
- Estudio y aplicación de sistemas para perfeccionar y disminuir los costos de la construcción.
- Prestar información, asesoramiento y asistencia de carácter técnico legal, económico, administrativo y de cualquier género para la actividad de la construcción. [14]

#### 2.1.4 Norma Ecuatoriana de la Construcción – NEC

La Norma Ecuatoriana de la Construcción "NEC", promovida por la Subsecretaría de Hábitat y Asentamientos Humanos del Ministerio de Desarrollo Urbano y Vivienda (MIDUVI), tiene como objetivo la actualización del Código Ecuatoriano de la Construcción. La NEC establece requisitos que deben ser cumplidos obligatoriamente a nivel nacional, tanto empresas e instituciones públicas y privadas tienen que cumplir de carácter obligatorio los requisitos establecidos en los capítulos, regulará los procesos con la finalidad de cumplir todos los parámetros de seguridad y calidad de las construcciones [19].

### 2.2 Marco Conceptual

#### 2.2.1 Base de Datos

Son colecciones de información que se encuentran relacionados con el objetivo de crear un sentido y dar más eficiencia a una encuesta, un estudio o la estructura de datos de una empresa. En los últimos años se han convertido en la parte más vital de los sistemas de información. En la mayoría de los casos los datos permanecen en la base de datos durante años sin la necesidad de modificar su estructura [7].

#### 2.2.2 Base de Datos Relacional

El modelo de base de datos relacional permite establecer interconexiones o relaciones entre los datos existentes dentro de las tablas, es un conjunto de tablas estructuradas en registros y campos, que se encuentran unidos por un campos entre sí, las base de datos relacionales pasan por un proceso conocido por normalización, el cual es necesario para que una base de datos será utilizada de mejor manera, la información almacenada es recuperada mediante consultas ofreciendo una amplia flexibilidad y administración [20].

#### 2.2.3 Servidor Web Apache

Es un servidor Web de libre distribución desarrollado por Apache Server Project, los cuales tienen como objetivo el desarrollo de un servidor web fiable, eficiente y fácilmente extensible con código fuente abierto. La primera versión del servidor de Apache apareció en abril de 1995, posteriormente su código base fue rediseñado para añadir nuevas funcionalidades, trabaja en el puerto 80 para escuchar peticiones y conexiones [21].

#### 2.2.4 Lenguaje SQL

El Lenguaje SQL es el estándar ANSI/ISO de definición, manipulación y control de bases de datos relacionales. Es un lenguaje declarativo: el cual con solo es necesario indicarle que hacer. El lenguaje SQL tiene parecido al lenguaje natural, más específico al inglés, siendo muy accesible en los sistemas relacionales y comerciales. En el año 1982 ANSI (American National Standards Institute) eligió a SQL como lenguaje estándar [22].

#### 2.2.5 MySQL

Es una base de datos relacional que utiliza el lenguaje SQL (Structured Query Language). Se trata de un SBD de código abierto, lanzado en 1995, que más tarde fue adquirido por Sun Microsystems en 2008 (más tarde, en 2009, Oracle compró Sun) [7].

#### 2.2.6 NetBeans IDE

Es una herramienta que se utiliza para el desarrollo de sistemas y aplicaciones de Escritorio, Web y móvil, esta se encuentra capacitada para trabajar con diversos lenguajes como son Java, C++, Ruby, PHP, etc. NetBeans es de código libre acceso, además de ser multiplataforma, multilenguaje. Permite organizar la información por etapas, partiendo en la parte ejecutable de cualquier sistema, tiene un asistente para la conexión a base de datos además cuenta con módulos para su respectiva importación de librerías [23].

#### 2.2.7 Java

Java es un lenguaje de sintaxis sencilla, orientada a objetos e interpretada, permite la optimización de tiempo y el ciclo de desarrollo tanto en compilación como en ejecución. Las aplicaciones son portables sin la necesidad de modificación en plataformas físicas y sistemas operativos, el motor de ejecución de Java es la encargada de la memoria, por lo que permite escribir programas sin errores a diferencia de C++ [24].

#### 2.2.8 JFreeChart

Es una librería gratuita especializada en generar gráficos de Java, los gráficos incluidos están: gráficas circulares, barras, líneas, dispersión, series de tiempo, velas, Gantt, diagramas metros, entre otros. Las características más significativas en el uso de la biblioteca JfreeChart se encuentran: la accesibilidad de los datos desde cualquier interfaz, documentación de la herramienta, exportación de los gráficos, código fuente licenciado bajo los términos de GNU Lesser General Licencia pública (LGLP), fue desarrollada en Java y recomendada para la implementación de JDK 1.3 o superior [25].

### 2.3 Marco Teórico

#### 2.3.1 Lenguaje de Programación universal - Java

Desde su nacimiento en 1991 por Sun MicroSystems, Java se ha convertido en uno de los lenguajes de programación más utilizados en el mundo, superada únicamente por SQL y JavaScript, según la encuesta realizada por Stackoverflow en el año 2015, dando como resultado ser la tercera tecnología más usada por los desarrolladores, a diferencia de los otros lenguajes programación, Java no requiere de un IDE para escribir programar, ya que inclusive se lo puede realizar desde un editor de texto, esto se debe a la configuración previamente realizada en el ordenador permitiendo que compilar y ejecutar archivos con extensión .java [26].

Para el desarrollo de sistemas o aplicaciones de escritorio Java presenta un abanico de opciones al desarrollar en cuanto a clases y colecciones, permitiendo obtener a la mano los elementos necesarios para escribir programas simples como calculadoras hasta complejos como sistemas de administración de bancos [26].

En la actualidad Java ha pasado a formar parte de la Web empleando el modelo conocido como "Modelo – Vista – Controlador", permitiendo al desarrollar mantener un orden con respecto a la funcionalidad del código, interfaces y peticiones al sistema. De la misma manera al tener entorno de desarrollo de código libre los proyectos se reducen costos relativamente [26].

# 2.3.2 Utilización de herramientas de código abierto para la generación de reportes en Java

El desarrollo de reportes o informes finales de sistemas son un componente super importante en un sistema informático, entre las herramientas más utilizadas se encuentran iReport, el cual en conjunto con JavaReport son un diseñador visual para la generación de reportes con base Java, de la misma manera la generación de gráficos tipo pastel, burbuja, barras, 3D, etc son obtenidos mediante la herramienta JFreeChart [27].

JFreeChart ofrece ventajas como trabajar con herramientas de código libre, pueden trabajar con JDBC, implementación con Java, permite la conectividad con diversas bases de datos y los reportes poseen un diseño profesional, pueden ser utilizados multiplataformas con diferentes tipos de formatos: HTML, XML, PDF, etc [27].

#### 2.3.3 La empresa constructora y sus operaciones bajo un enfoque de sistemas

Las empresas constructoras son susceptibles al análisis bajo cualquier esquema sistemático, tiene limitaciones de acuerdo con su entorno, provocando una forma de producir ideas, bienes o servicios, las empresas con actividades de construcción son sistemas sociales, ya que básicamente trabajan con personas e interactúan con los clientes para cumplir sus necesidades [28].

El sistema obtiene información de los resultados de sus procesos, transformaciones o retroalimentaciones. Si la información es correcta el sistema puede trabajar sin modificación en caso contrario aquella información debe servir para realizar las adecuaciones necesarias, dentro de la empresa constructora los insumos, transformación y productos deben ser analizados y ser constituidos en el sistema [28].

Los insumos serán toda la información con relación a los recursos a utilizar en los procesos como: trabajadores, maquinaria, materiales, transporte, tiempo, terreno, etc. La transformación comprende los procesos que realizará la empresa teniendo en cuenta la respectiva planificación, finalmente los productos es el resultado final que puede ser bienes o servicios, por lo general las empresas constructoras se dedican a la elaboración de bienes materiales ya que son responsables de la construcción de edificios o infraestructuras. No obstante, las empresas pueden brindar servicios en la elaboración de proyectos o mantenimientos a las edificaciones [28].

Existen tres operaciones fundamentales que cumplen las empresas constructoras las cuales deben ser realizados para poder trabajar de manera equilibrada, estas son: Operaciones, finanzas y mercadeo. Los sistemas informáticos deben contar con un correcto equilibrio al trabajar con los procesos antes mencionados [28]. Los sistemas de construcción son desarrollados clasificándolos por sus diseño y operación, este último debe proporcionar información con relación a si es un

producto de bienes o servicios, en caso tratase de ambos tiene diversas implicaciones respecto al equipo, planeación y capital requerido [28].

#### 2.3.4 Línea de Balance aplicada a proyectos de Construcción

Las empresas constructoras en su mayoría no suelen dar importancia a las actividades de planeación, seguimiento y control de proyectos, esto al ser representados en el desarrollo del proyecto provoca actividades críticas no identificadas, deficiencias en los recursos, problemas con soluciones a medias, etc. Los métodos convencionales usados en programación son CPM, GANTT y PERT, brindando una gran cantidad de ventajas en la identificación de actividades críticas de la empresa [29].

En una empresa constructora donde las actividades se realizan una n cantidad de veces durante la construcción de edificios o viviendas debe contar con una metodología adecuada la cual permita identificar el desbalance de recursos y aumentarlos, la metodología de la línea de balance permite analizar el comportamiento de las actividades y representarlas en un documento sencillo y fácil de comprender para la toma de decisiones [29].

#### 2.3.5 Futuro contable para la venta de construcciones

En los contratos de construcciones la problemática principal se centra en la actividad de normas contables, por lo general la contabilidad de proyectos del sector de la construcción suelen ser realizados de forma anual o al terminar la obra, este último ocasiona dificultades cuando el tiempo de duración de la construcción es de más de un año [30].

La NIC 18 se refiere como contrato de construcción a un contrato que negocia la fabricación de un activo o activos que se encuentren relacionados a su utilización y diseño; el método contable de referencia que brinda es: porcentaje de realización que enfatiza en identificar los ingresos de las obras en estado de ejecución a lo largo del periodo de duración [30].

Los ingresos deben ser reconocidos por la empresa en base a una planeación inicial y a los resultados obtenidos, en caso de los ingresos ordinarios como prestación de servicios o venta de bienes deben cumplir con los criterios que son establecidos en el plan general de contabilidad de la empresa [30].

#### 2.3.6 Usos y prácticas en los contratos de ingeniería, procura y construcción

Las empresas constructoras utilizan un conjunto de acuerdos, políticas y contratos para el desarrollo de proyectos. Los contratos EPC permiten a las empresas la ejecución de obras en el sector público e infraestructura, las características que sintetizan este tipo de contrato tienen similitud a los contratos desarrollados de manera tradicional como: nombres de involucrados, detalle de la obra de infraestructura, precio total, etc. Para la ejecución de un contrato antes debe ser aprobado por el consejo de la empresa, los dueños del proyecto mantienen un proporcional del producto elaborado solo en caso de que fuera edificación de infraestructuras [31].

Los contratos deben ser supervisados por el empleado o directivo designado, el cual deberá tener informes de la supervisión de las actividades realizadas, pagos o variación del trabajo. La remuneración del contratista reviste en el monto fijo de administración, el precio no excedente, reembolsable, tiempo y materiales los cuales deben aportar al beneficio del contratista [31].

#### 2.3.7 Planificación estratégica de TI en empresas constructoras

La eficiencia de los gerentes o administradores de las empresas constructoras depende de la calidad y cantidad de la información recopilada por las diversas herramientas o sistemas, el entorno cambia al referirse que los sistemas computaciones en el sector de la construcción no se encuentra avanzado, provocando que este tipo de empresa lidien con la implementación de una infraestructura adecuada y adquisición de los dispositivos TI [32].

La gestión empresarial requiere de una gran cantidad de conocimiento, control e información, en el desarrollo de la planificación de la empresa la información debe ser analizada para la elaboración del informe final y posteriormente a la toma
de decisiones, en caso de no contar con una planificación se genera riesgos con el desembolso de proyectos o productos [32].

# 2.4 Componentes de la propuesta

#### 2.4.1 Módulos del Sistema

El sistema de escritorio ha automatizado los procesos de:

- Registro y almacenamiento de contratos de obras de construcción
- Seguimiento de las obras

Dichos procesos se ejecutaban de forma manual por lo cual el sistema permitirá que los contratos y seguimiento de las obras estén organizados acorde a la disponibilidad del directivo de la empresa. El sistema está integrado por los módulos detallados en el siguiente diagrama:

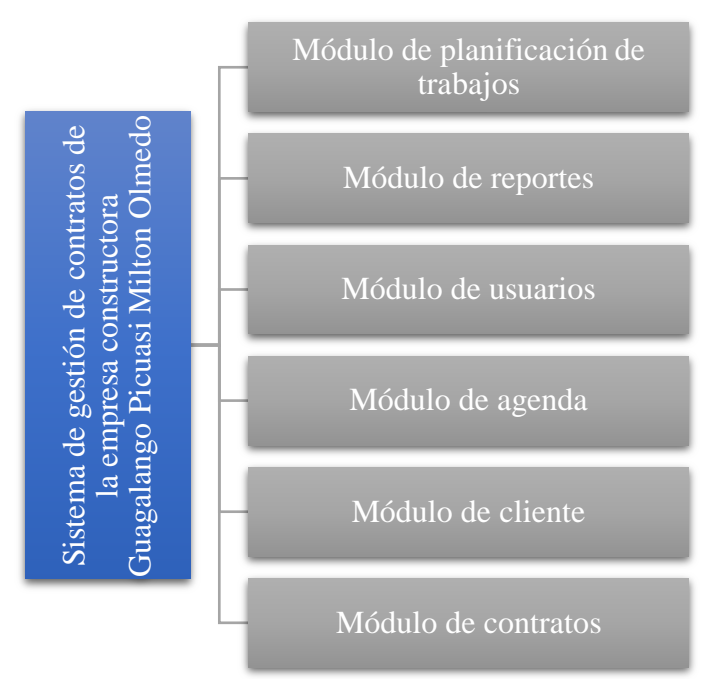

Figura 4: Diagrama de módulos del sistema

## Módulo de Usuarios

Permite realizar las operaciones básicas (Crear, Actualizar, Leer y Eliminar) con relación a los usuarios, para otorgar privilegios se debe seleccionar en el formulario de registro la opción de usuario administrador, permitiendo tener acceso a todo el sistema mediante un menú acorde a sus privilegios o usuario empleado con acceso limitado a las funciones del sistema. Al pulsar un usuario en específico dentro de la tabla de visualización permitirá realizar las operaciones de actualizar y eliminar usuarios, los usuarios serán eliminados de forma lógica cambiando su estado.

#### Módulo de Agenda

Permite notificar al usuario administrador las reuniones pendientes entre el cliente y el directivo de la empresa con una anticipación de diez minutos, al pulsar la notificación esta cambiará su estado a "Atendido", de la misma manera el sistema visualizará las reuniones futuras y las atendidas, permitiendo al usuario la opción de reagendar la reunión.

#### Módulo de Clientes

Permite realizar las operaciones básicas a los clientes y recursos que serán o están registrados en el sistema, esto se hará mediante un formulario de registro o una tabla de visualización, además permite que el usuario registre una cotización de materiales o servicios para una obra de construcción, se debe buscar los datos del usuario en el sistema y digitar la información de la obra, posteriormente se presentará un mensaje "¿Desea imprimir la proforma?", dando la opción de imprimir la proforma para su entrega al cliente.

#### Módulo de Contratos

Registra un nuevo contrato con los datos del cliente, obra y cotización almacenados en el sistema, el usuario tendrá la opción de modificar los datos de la obra en caso de que estuvieran erróneos, de la misma manera podrá exportar el contrato o guardarlo en el sistema. Los contratos que fueron finalizados con anterioridad tendrán la opción de ser registrados en el sistema mediante un formulario. En caso un contrato fuera cancelado el sistema calculará la liquidación de la obra.

#### Módulo de Planificación de Trabajos

Permite registrar las actividades a realizar en la obra de construcción, esto incluye el capital a utilizar, el empleado designado a la actividad, los detalles y la duración. Cada empleado tiene la opción de visualizar la actividad designada en su usuario, además de permitirle registrar los avances, subir la evidencia pertinente y la fecha de finalización del avance que a su vez no estará disponible para su modificación. Los trabajos extras que sean solicitados por el cliente podrán ser registrados mediante un formulario de cotización y tanto los anticipos y sueldos de los trabajadores serán registrados mediante formularios.

## Módulo de Reportes

Presentará los reportes y previsualizaciones de los procesos realizados por el sistema. Se seleccionará el tipo de reporte y el contrato para su exportación, en caso de no ser necesario la selección del contrato se previsualizará el reporte automáticamente, el sistema incluye los reportes de:

- Reporte general y parcial de la construcción.
- Reporte de estado de flujo de ingresos.
- Reporte de contratos terminados y cancelados.
- Reporte de tasa de variación de periodo y acumulada para visualizar detalles del tiempo relacionado con el costo.

El sistema no contemplará el desarrollo del módulo de geolocalización para ubicar el lugar en donde se realizará la construcción, no manejará cálculo de depreciaciones, retenciones e impuestos de ningún tipo que registra la empresa al momento de realizar los pagos de prestación de servicios, además no efectuará procesos con énfasis en los trabajadores como: registro, asistencia y control de pagos.

# 2.4.2 Requerimientos del Sistema

Luego de la respectiva recopilación de información de los procesos que realiza la empresa constructora Milton Olmedo Guagalango Picuasi, permitirá establecer los requerimientos funcionales y no funcionales.

| Código | Requerimiento                                                     |  |  |
|--------|-------------------------------------------------------------------|--|--|
| RF-01  | El sistema permitirá el acceso a dos tipos de usuarios:           |  |  |
|        | Administrador y empleado.                                         |  |  |
| RF-02  | El inicio de sesión al sistema se realizará mediante un usuario y |  |  |
|        | contraseña.                                                       |  |  |

# 2.4.2.1 Requerimientos Funcionales

| RF-03        | El usuario podrá interactuar con el sistema visualizando y             |  |
|--------------|------------------------------------------------------------------------|--|
|              | consumiendo datos ingresados en la base de datos.                      |  |
| RF-04        | El usuario permitirá el registro y edición de usuarios.                |  |
| RF-05        | La interfaz del menú de Administrador presentará información           |  |
|              | general de la empresa, el nombre y apellido del usuario que se         |  |
|              | encuentra en la sesión.                                                |  |
| <b>RF-06</b> | El menú principal estará dividido en secciones, los cuales mostrarán   |  |
|              | los botones para dirigirse a los formularios o interfaces respectivos. |  |
| <b>RF-07</b> | El sistema mostrará un mensaje de notificación cuando el usuario       |  |
|              | ingrese exitosamente un registro.                                      |  |
| RF-08        | El sistema mostrará un mensaje de notificación cuando el usuario       |  |
|              | modifique exitosamente un registro.                                    |  |
| RF-09        | El sistema mostrará un mensaje de notificación cuando el usuario       |  |
|              | elimine exitosamente un registro.                                      |  |
| RF-10        | El sistema mostrará un mensaje de alerta cuando el usuario intente     |  |
|              | ingresar un registro duplicado                                         |  |
| <b>RF-11</b> | El sistema mostrará un cambio de color en algunos campos del           |  |
|              | formulario cuando no se ha ingresado correctamente el tipo de dato.    |  |
| RF-12        | El botón guardar permitirá ingresar un nuevo registro.                 |  |
| RF-13        | Las tablas de presentación de información permitirán señalar un        |  |
|              | registro para su posterior eliminación o modificación.                 |  |
| <b>RF-14</b> | El botón actualizar permitirá guardar los cambios hechos en el         |  |
|              | registro.                                                              |  |
| <b>RF-15</b> | El botón Cerrar Sesión permitirá regresar a la interfaz de inicio de   |  |
|              | sesión.                                                                |  |
| <b>RF-16</b> | El botón regresar permitirá volver a la interfaz anterior.             |  |
| <b>RF-17</b> | El botón cancelar permitirá detener el proceso que se esté             |  |
|              | ejecutando en la interfaz actual y regresará a la pestaña anterior.    |  |
| <b>RF-18</b> | La eliminación dentro del sistema se realizará lógicamente con un      |  |
|              | cambio de estado.                                                      |  |
| RF-19        | En los formularios de listado de información de clientes, el usuario   |  |
|              | realizará búsquedas mediante el número de identificación de la         |  |

|                                     | persona.                                                              |  |
|-------------------------------------|-----------------------------------------------------------------------|--|
| RF-20                               | El botón limpiar permitirá vaciar el campo de búsqueda o los          |  |
|                                     | campos de un formulario.                                              |  |
| <b>RF-21</b>                        | El formulario de cotización permitirá cotizar los recursos, ingresar  |  |
|                                     | el detalle de la obra, tiempo de duración, buscar cliente y capturar  |  |
|                                     | la fecha actual.                                                      |  |
| RF-22                               | Algunos campos dentro del formulario de cotización estarán            |  |
|                                     | deshabilitados, permitiendo solo la lectura de información.           |  |
| <b>RF-23</b>                        | Para la cotización de servicios o materiales, el usuario podrá buscar |  |
|                                     | el recurso y registrar el metraje o cantidad. Esos datos serán        |  |
|                                     | agregados a la tabla de visualización cuando el usuario de clic al    |  |
|                                     | botón agregar.                                                        |  |
| RF-24                               | El usuario podrá quitar recursos que fueron agregados a la            |  |
|                                     | cotización, marcando el recurso y dando clic al botón eliminar.       |  |
| RF-25                               | Todos los datos del formulario de cotización se guardarán al hacer    |  |
|                                     | clic en el botón guardar.                                             |  |
| RF-26                               | El sistema permitirá exportar la proforma cuando el usuario           |  |
|                                     | posteriormente haya guardado la cotización.                           |  |
| RF-27                               | El sistema permitirá al usuario dar por rechazada una cotización.     |  |
| RF-28                               | La interfaz de recursos permitirá registrar nuevos servicios.         |  |
| RF-29                               | El sistema permitirá dar por terminada una obra.                      |  |
| RF-30                               | La interfaz de agenda permitirá al usuario registrar y visualizar las |  |
|                                     | reuniones con el cliente.                                             |  |
| <b>RF-31</b>                        | El sistema permitirá registrar actividades y avances de las obras que |  |
|                                     | estén en ejecución.                                                   |  |
| RF-32                               | El sistema permitirá liquidar un contrato.                            |  |
| <b>RF-33</b>                        | El sistema permitirá registrar el monto destinado de la empresa, el   |  |
|                                     | cual será ingresado como anticipo de perdida.                         |  |
| RF-34                               | El sistema permitirá generar reportes en base a los contratos y obra. |  |
| Tabla 2: Requerimientos funcionales |                                                                       |  |

#### Tubia 2. Requerimentos funcio

# 2.4.2.2 Requerimientos no Funcionales

| Código        | Requerimientos No Funcionales                                      |
|---------------|--------------------------------------------------------------------|
| RNF-01        | El tipo de archivo de la proforma será .PDF                        |
| RNF-02        | El sistema cuenta con validaciones de acuerdo con el tipo de datos |
|               | que solicita los formularios.                                      |
| RNF-03        | El sistema podrá trabajar sin conexión a internet                  |
| RNF-04        | Los nombres de los archivos e imágenes están alojados en la base   |
|               | de datos.                                                          |
| RNF-05        | Validación de usuario y contraseña al ingresar al sistema          |
| RNF-06        | La eliminación de datos se realizará mediante el cambio de estado. |
| <b>RNF-07</b> | Los cambios de color en elementos del formulario se mostrarán      |
|               | cuando los datos sean incorrectos o guardados de información.      |

Tabla 3: Requerimientos no funcionales

# 2.5 Diseño de la propuesta

## 2.5.1 Arquitectura del Sistema

La arquitectura de software de un sistema o programa es la estructura de mismo sistema que comprende elementos de software, los elementos con propiedades visibles y la relación que existe entre todos ellos. La definición termina ajustándose al entorno en cuestión, no es difícil encontrar proyectos con contexto de arquitectura de software adaptados al trabajo en sí [33].

Es una vista del sistema que incluye los principales componentes, la conducta de los componentes con respecto al resto del sistema y la forma en la interactúan y se coordinan para lograr el objetivo del sistema. La AS (Arquitectura de Software) es la organización principal de los componentes, relaciones, ambiente y principios de su origen y evolución del programa o sistema computacional [34].

El sistema propuesto está basado en la arquitectura cliente-servidor, el usuario administrador o empleado realiza peticiones al servidor, esto se realiza mediante las clases .java destinadas a la conexión, que, en consecuencia, nos permite disponer de los servicios ya desarrollados dentro del sistema.

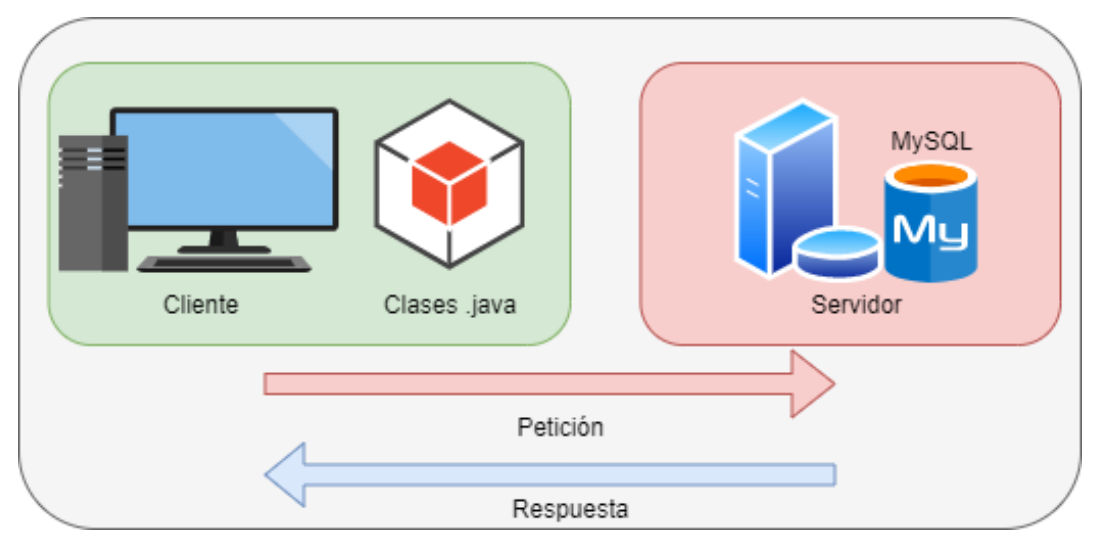

Figura 5: Arquitectura del sistema

## 2.5.2 Diagramas de Casos de Uso

El diagrama de casos de uso coexiste en conjunto con el sistema o clase, además de permitir que uno o varios actores interactúen con el sistema realizando acciones, los elementos que incluyen son: Actores, Casos de uso y relaciones. Dependiendo del nivel de detalle los casos de uso pueden ser resumidos o extensos, cambiando la importancia entre la fase de inicio con la de la elaboración respectivamente [35].

Los Actores pueden ser cualquier elemento que se interactúe con el sistema y que sea externo al mismo. No es una obligación que los actores sean los usuarios, ya que estos pueden cumplir diversos roles, un actor desempeña papeles dependiendo del caso de uso en que se le utilice [35].

## 2.5.2.1 Diagrama Caso de Uso general del sistema

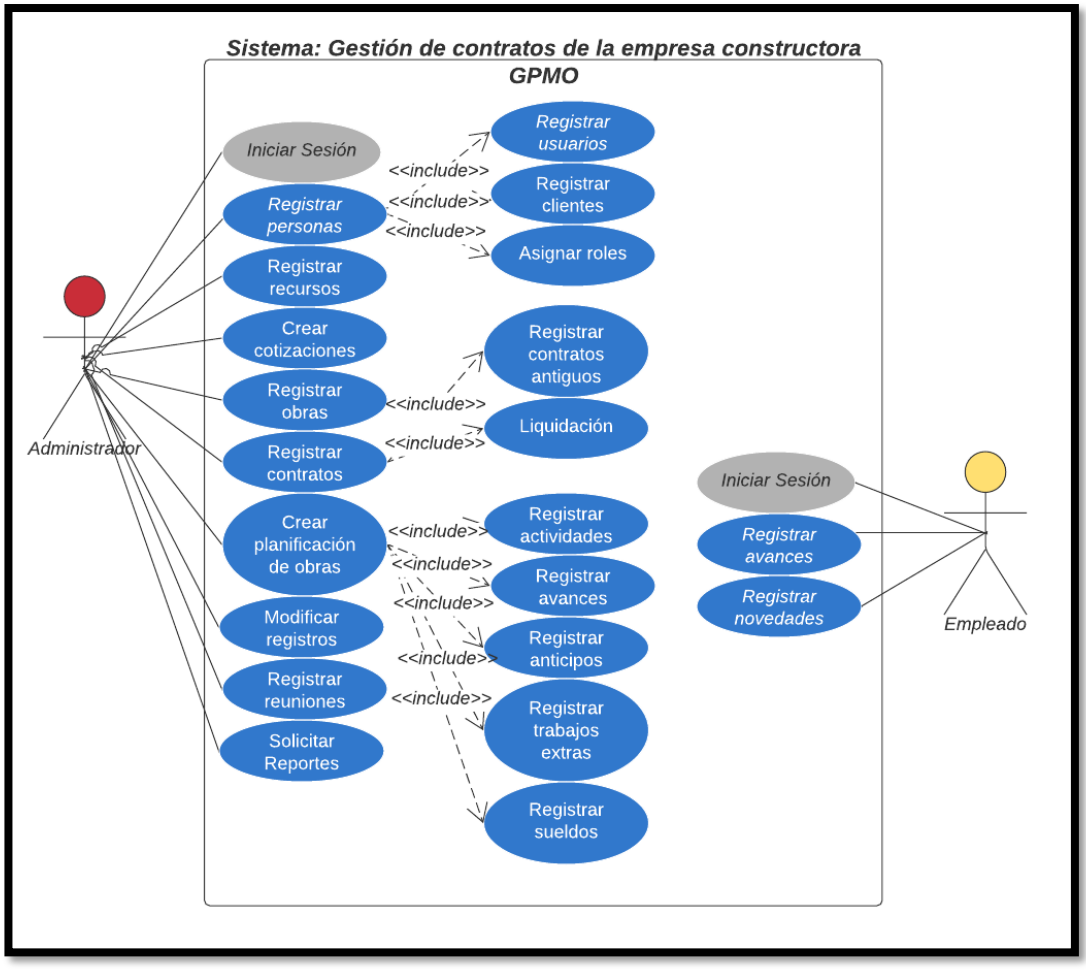

Figura 6: Diagrama Caso de Uso General

Según el caso de uso presentado anteriormente podemos observar que existen dos usuarios: administrador y empleado, por su parte el usuario administrador tendrá acceso a todos los servicios presentados por el sistema, mientras que el empleado tendrá acceso limitado.

Una vez que el usuario ingrese al sistema tendrá acceso al menú correspondiente donde podrá elegir las diversas opciones, para crear un contrato se pedirá buscar los datos del cliente en el sistema, además de llenar los datos de la obra y cotización, para posteriormente realizar el contrato con su debida planificación de obra.

El usuario empleado podrá registrar los avances de las actividades designadas una vez accedido al sistema.

Los contratos antiguos serán registrados por el usuario administrador y se podrán visualizar en conjunto a los demás contratos registrados.

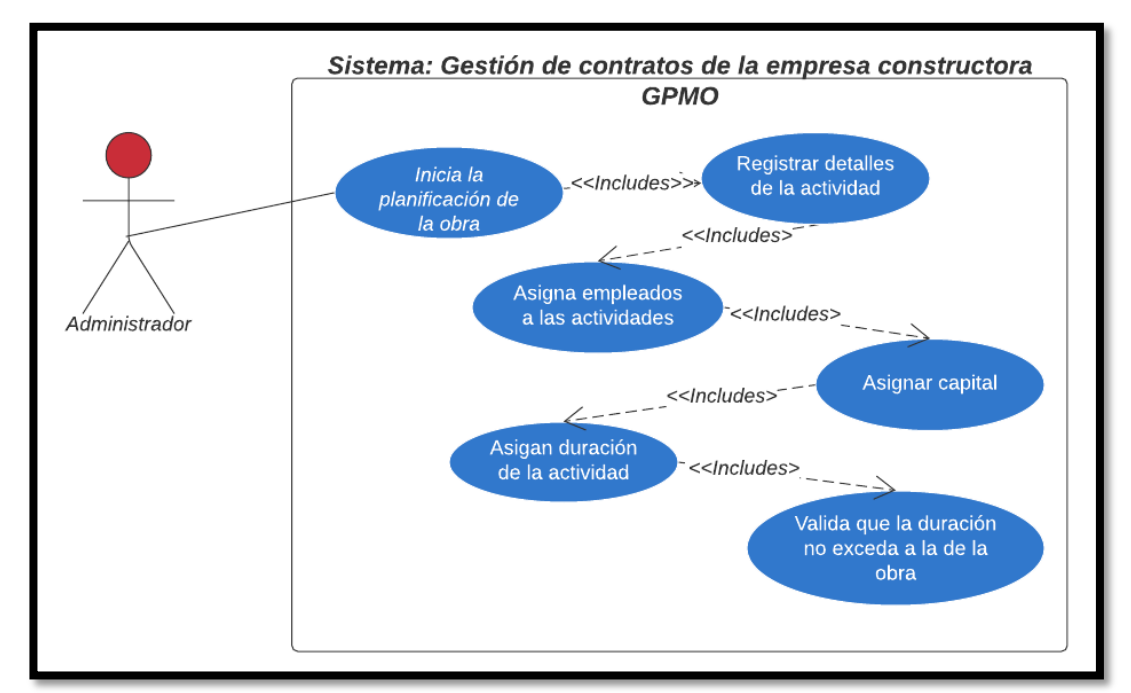

## 2.5.2.2 Diagrama Caso de Uso Obras-Actividades

Figura 7: Diagrama de Caso de Uso Obras-Actividades

| Caso de uso      | Obras-Actividades                                       |
|------------------|---------------------------------------------------------|
| Área             | Administración                                          |
| Actor(es)        | Administrador                                           |
| Descripción      | Permitir al administrador el inicio de la planificación |
|                  | de la obra y el registro de actividades.                |
| Evento           | El usuario administrador inicia sesión. Ingresa al      |
| desencadenador   | sistema y da clic en la pestaña contratos y obras en    |
|                  | ejecución.                                              |
| Pasos realizados |                                                         |

- 1. El usuario administrador ingresa al sistema con usuario y clave.
- 2. Se presenta el menú de acuerdo con los privilegios del usuario.
- 3. El usuario selecciona la pestaña de contratos.
- 4. El usuario visualiza el listado de los contratos registrados.
- 5. El usuario selecciona un contrato de la lista y ejecuta el contrato.
- 6. El usuario regresa al menú de opciones.

- 7. El usuario selecciona la pestaña de obras en ejecución.
- 8. El usuario visualiza el listado de las obras.
- 9. El usuario selecciona una obra del listado.
- 10. El usuario registra las fechas para iniciar la planificación de una obra.
- 11. El usuario guarda los datos.
- 12. El usuario da clic en el botón actividades.
- 13. El usuario registra los datos de la actividad.
- 14. El usuario designa un capital y un empleado.
- 15. Valida los datos correctos.
- 16. El usuario guarda los datos en la base de datos.
- 17. El usuario visualiza las actividades registradas.

| Precondiciones              | Tener registrado el contrato, usuarios, obra, cliente y cotización. |
|-----------------------------|---------------------------------------------------------------------|
| Postcondiciones             | Se debe registrar avances para continuar el proceso.                |
| Requerimientos<br>cumplidos | Registrar obras, usuarios designados y actividades.                 |

Tabla 4: Caso de Uso Obras-Actividades

## 2.5.2.3 Diagrama Caso de Uso Avances

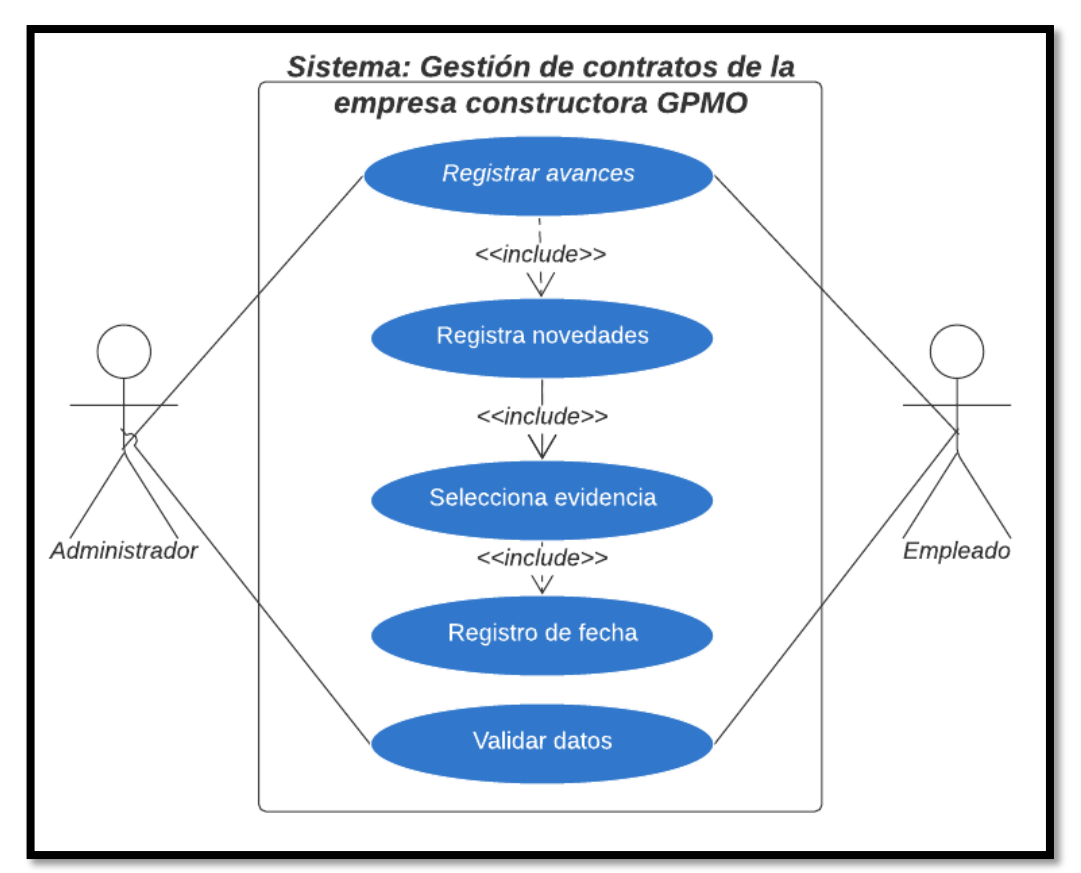

#### Figura 8: Caso de Uso Avances

| Caso de uso      | Avances                                              |
|------------------|------------------------------------------------------|
| Área             | Administración                                       |
| Actor(es)        | Administrador, Empleado                              |
| Descripción      | Permitir al administrador y empleado el registro de  |
|                  | avances y la importación de evidencias.              |
| Evento           | El usuario administrador o empleado inicia sesión.   |
| desencadenador   | Ingresa al sistema y da clic en la pestaña avances o |
|                  | registrar avances.                                   |
| Pasos realizados |                                                      |

- 1. El usuario administrador ingresa al sistema con usuario y clave.
- 2. Se presenta el menú de acuerdo con los privilegios del usuario.
- 3. El usuario selecciona la pestaña de obras en ejecución.
- 4. El usuario visualiza el listado de las obras.
- 5. El usuario selecciona una obra del listado.

- 6. El usuario da clic en visualizar.
- 7. El usuario visualiza las actividades con su respectivo estado.
- 8. El usuario selecciona una actividad.
- 9. El usuario da clic en el botón avances.
- 10. El usuario visualiza el listado de avances con respecto a la actividad.
- 11. El usuario registra los datos del avance.
- 12. El usuario selecciona la evidencia a importar.
- 13. Valida los datos correctos.
- 14. El usuario guarda los datos en la base de datos.
- 15. El usuario visualiza los avances registrados.

| Precondiciones              | Tener registrado en la base de datos las obras y actividades. |
|-----------------------------|---------------------------------------------------------------|
| Postcondiciones             | Se debe cerrar la actividad para continuar con el proceso.    |
| Requerimientos<br>cumplidos | Registrar datos de los avances de la obra.                    |

Tabla 5: Caso de Uso Avances

## 2.5.2.4 Diagrama Caso de Uso Trabajos Extras

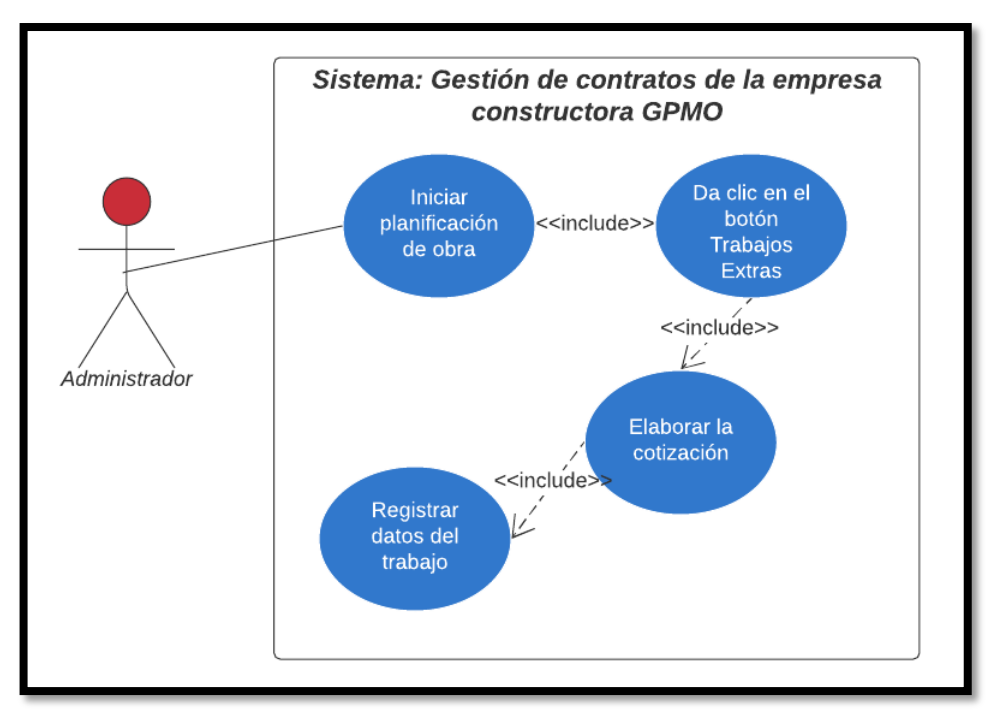

#### Figura 9: Caso de Uso Trabajos Extras

| Caso de uso      | Trabajos Extras                                          |
|------------------|----------------------------------------------------------|
| Área             | Administración                                           |
| Actor(es)        | Administrador                                            |
| Descripción      | Permitir al administrador el registro de trabajos extras |
|                  | con su respectiva cotización.                            |
| Evento           | El usuario administrador inicia sesión. Ingresa al       |
| desencadenador   | sistema, da clic en la pestaña obras en ejecución y      |
|                  | presionar el botón trabajos extras.                      |
| Pasos realizados |                                                          |

- 1. El usuario administrador ingresa al sistema con usuario y clave.
- 2. Se presenta el menú de acuerdo con los privilegios del usuario.
- 3. El usuario selecciona la pestaña de obras en ejecución.
- 4. El usuario visualiza el listado de las obras.
- 5. El usuario selecciona una obra del listado.
- 6. El usuario da clic en el botón trabajos extras.
- 7. El usuario registra los datos del trabajo.

- 8. El usuario elabora la cotización.
- 9. El usuario da clic en el botón avances.
- 10. Valida los datos correctos.
- 11. El usuario guarda los datos en la base de datos.
- 12. El usuario regresa a la pestaña de obras en ejecución.
- 13. El usuario regresa al menú.
- 14. El usuario selecciona la pestaña de trabajos extras.
- 15. El usuario visualiza los trabajos extras registrados.

| Precondiciones              | Tener registrado en la base de datos las obras y contratos.          |
|-----------------------------|----------------------------------------------------------------------|
| Postcondiciones             | Se deben terminar los trabajos extras para continuar con el proceso. |
| Requerimientos<br>cumplidos | Registrar los datos de los trabajos extras de la obra.               |

Tabla 6: Caso de Uso Trabajos Extras

#### 2.5.2.5 Diagrama Caso de Uso Agendamiento

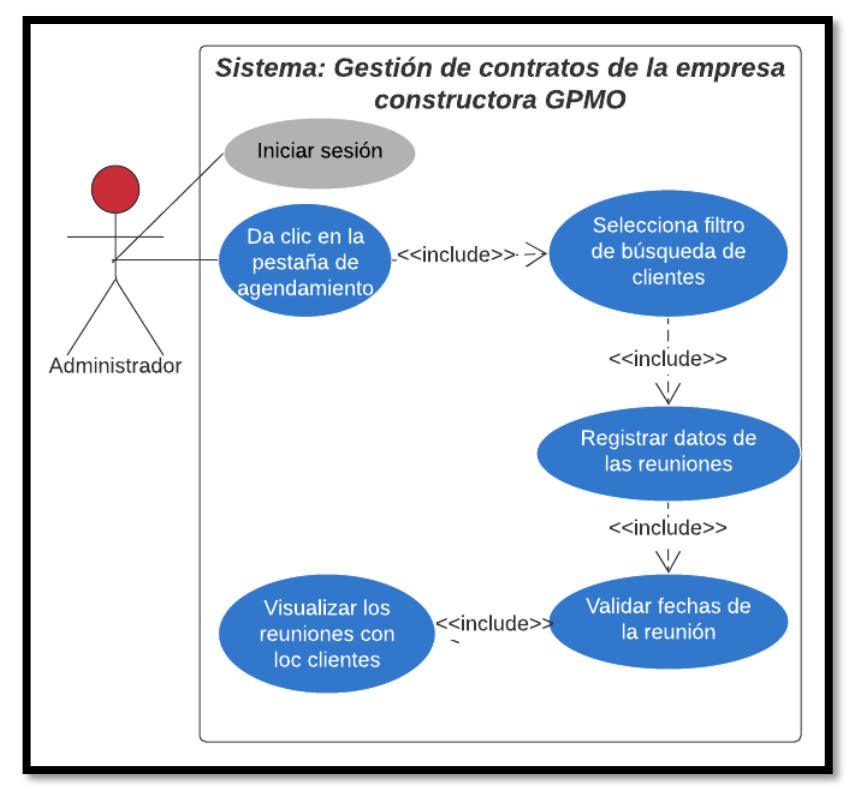

Figura 10: Caso de Uso Agendamiento

| Caso de uso                                                         | Agendamiento                                       |
|---------------------------------------------------------------------|----------------------------------------------------|
| Área                                                                | Administración                                     |
| Actor(es)                                                           | Administrador                                      |
| Descripción                                                         | Permitir al administrador el registro las futuras  |
|                                                                     | reuniones con el cliente.                          |
| Evento                                                              | El usuario administrador inicia sesión. Ingresa al |
| desencadenador                                                      | sistema, da clic en la pestaña de agendamiento.    |
| Pasos realizados                                                    |                                                    |
| 1. El usuario administrador ingresa al sistema con usuario y clave. |                                                    |
|                                                                     |                                                    |

- 2. Se presenta el menú de acuerdo con los privilegios del usuario.
- 3. El usuario selecciona la pestaña de agendamiento.
- 4. El usuario visualiza el filtro de búsqueda de clientes.
- 5. El usuario selecciona un cliente.
- 6. El usuario cambia de pestaña.

- 7. El usuario registra los datos de la reunión.
- 8. El usuario selecciona fecha y hora correspondiente a la reunión
- 9. Valida los datos y fechas correctas.
- 10. El usuario guarda los datos en la base de datos.
- 11. El usuario visualiza las reuniones con el cliente.

| Precondiciones  | Tener registrado en la base de datos los clientes y la |
|-----------------|--------------------------------------------------------|
|                 | información de la reunión.                             |
| Postcondiciones | Se deben terminar de agendar para continuar el         |
|                 | proceso.                                               |
| Requerimientos  | Agendar las reuniones con el cliente.                  |
| cumplidos       |                                                        |

Tabla 7: Caso de Uso Agendamiento

## 2.5.2.6 Diagrama Caso de Uso Contratos Antiguos

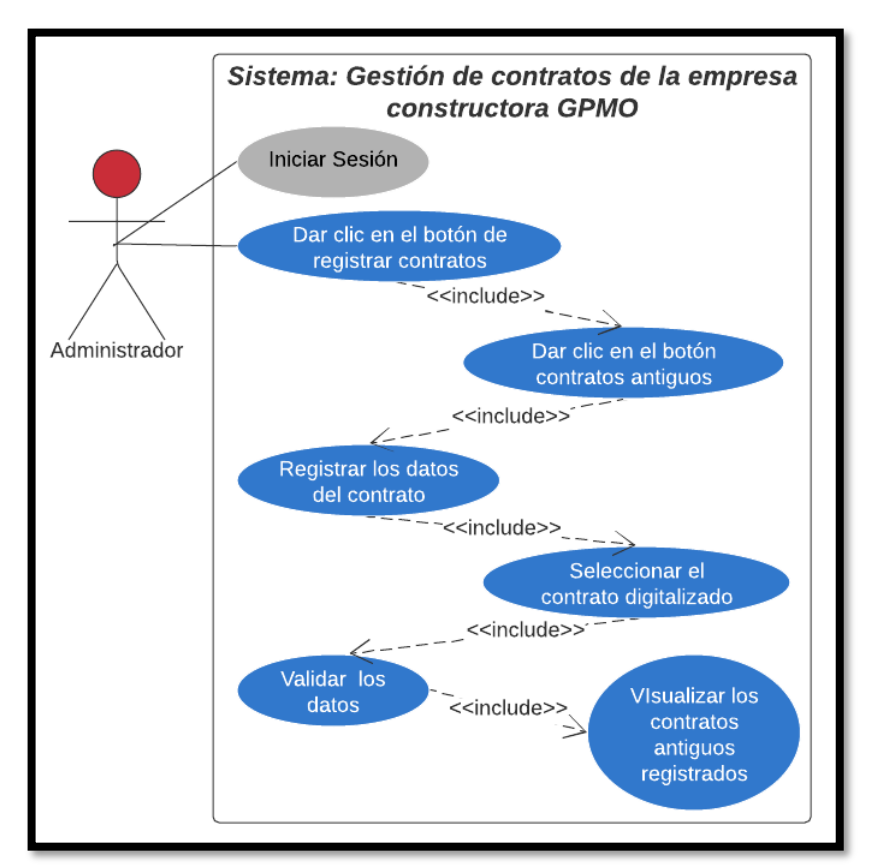

| rigula 11. Caso de Ciso Contratos Antiguos | Figura | 11: | Caso | de | Uso | Contratos | Antiguos |
|--------------------------------------------|--------|-----|------|----|-----|-----------|----------|
|--------------------------------------------|--------|-----|------|----|-----|-----------|----------|

| Caso de uso | Contratos Antiguos |
|-------------|--------------------|
| Área        | Administración     |

| Actor(es)                                                          | Administrador                                                                                             |  |  |  |
|--------------------------------------------------------------------|----------------------------------------------------------------------------------------------------|--|--|--|
| Descripción                                                        | Permitir al administrador el registro en el sistema de                                                    |  |  |  |
|                                                                    | los contratos previamente finalizados.                                                                    |  |  |  |
| Evento                                                             | El usuario administrador inicia sesión. Ingresa al                                                        |  |  |  |
| desencadenador                                                     | sistema, da clic en la pestaña de ingresar contratos.                                                     |  |  |  |
|                                                                    | Pasos realizados                                                                                          |  |  |  |
| 1. El usuario admini                                               | strador ingresa al sistema con usuario y clave.                                                           |  |  |  |
| 2. Se presenta el menú de acuerdo con los privilegios del usuario. |                                                                                                    |  |  |  |
| 3. El usuario selecciona la pestaña de Ingresar Contrato.          |                                                                                                    |  |  |  |
| 4. El usuario visualiza el formulario con los datos requeridos.    |                                                                                                    |  |  |  |
| 5. El usuario registra los datos del contrato.                     |                                                                                                    |  |  |  |
| 6. El usuario busca y selecciona al cliente destinado.             |                                                                                                    |  |  |  |
| 7. El usuario selecciona el contrato digitalizado.                 |                                                                                                    |  |  |  |
| 8. Valida los datos correctos.                                     |                                                                                                    |  |  |  |
| 9. El usuario guarda los datos en la base de datos.                |                                                                                                    |  |  |  |
| Precondiciones                                                     | Tener registrado en la base de datos los clientes, el                                                     |  |  |  |
|                                                                    | contrato digitalizado y la información del contrato.                                                      |  |  |  |
| Postcondiciones                                                    | Ninguna                                                                                                   |  |  |  |
| Requerimientos<br>cumplidos                                        | Registrar los contratos que fueron finalizados con anterioridad en conjunto con el contrato digitalizado. |  |  |  |

Tabla 8: Caso de Uso Contratos Antiguos

## 2.5.2.7 Diagrama Caso de Uso Liquidación de Contrato

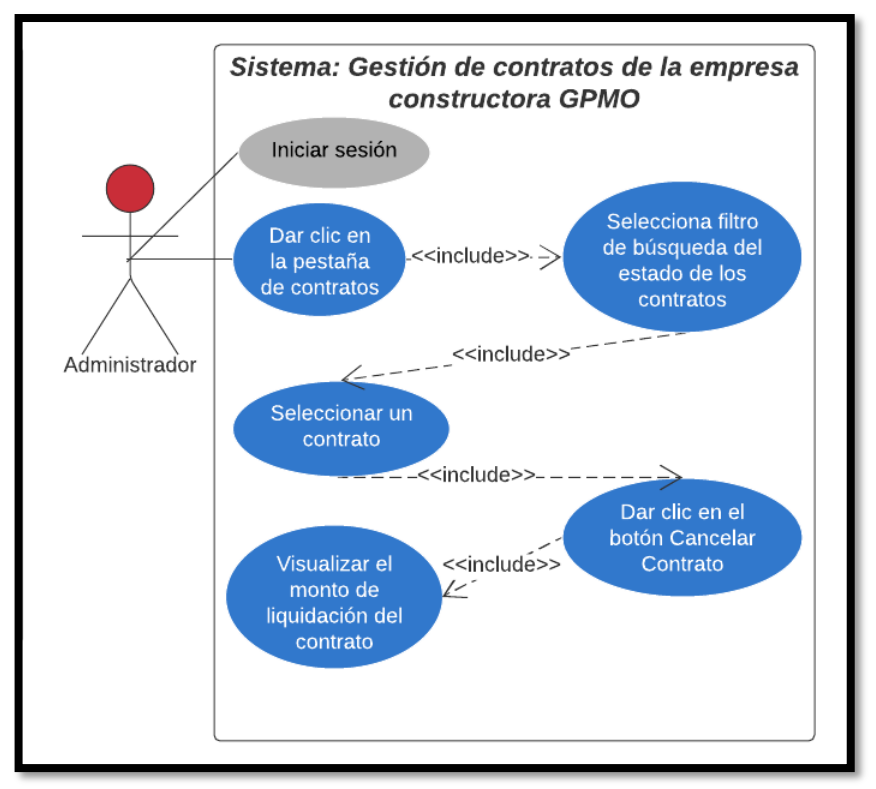

Figura 12: Caso de Uso Liquidación de Contrato

| Caso de uso                                                         | Liquidación de Contrato                                    |  |  |
|---------------------------------------------------------------------|------------------------------------------------------------|--|--|
| Área                                                                | Administración                                             |  |  |
| Actor(es)                                                           | Administrador                                              |  |  |
| Descripción Permitir al administrador cancelar el contrat           |                                                            |  |  |
| obteniendo la debida liquidación de este.                           |                                                            |  |  |
| Evento El usuario administrador inicia sesión. Ingresa              |                                                            |  |  |
| desencadenador                                                      | esencadenador sistema, da clic en la pestaña de Contratos. |  |  |
| Pasos realizados                                                    |                                                            |  |  |
| 1. El usuario administrador ingresa al sistema con usuario y clave. |                                                            |  |  |

- 2. Se presenta el menú de acuerdo con los privilegios del usuario.
- 3. El usuario selecciona la pestaña de Contratos.
- 4. El usuario visualiza la tabla con todos los contratos registrados.
- 5. El usuario busca y selecciona un contrato.
- 6. El usuario presiona el botón de Cancelar Contrato.
- 7. Liquida el contrato dependiendo de las actividades terminadas y en

ejecución.

8. El usuario visualiza el monto de liquidación en el campo de novedades.

| Precondiciones  | Tener registrado en la base de datos el contrato en      |  |  |  |  |
|-----------------|----------------------------------------------------------|--|--|--|--|
|                 | estado de ejecución, tener creado la planificación de la |  |  |  |  |
|                 | obra con sus actividades y avances.                      |  |  |  |  |
| Postcondiciones | Se debe terminar la planificación de la obra para        |  |  |  |  |
|                 | continuar con el proceso.                                |  |  |  |  |
| Requerimientos  | Cancelar el contrato y obtener la debida liquidación.    |  |  |  |  |
| cumplidos       |                                                          |  |  |  |  |

Tabla 9: Caso de Uso Liquidación de Contrato

# 2.5.2.8 Diagrama Caso de Uso Proforma

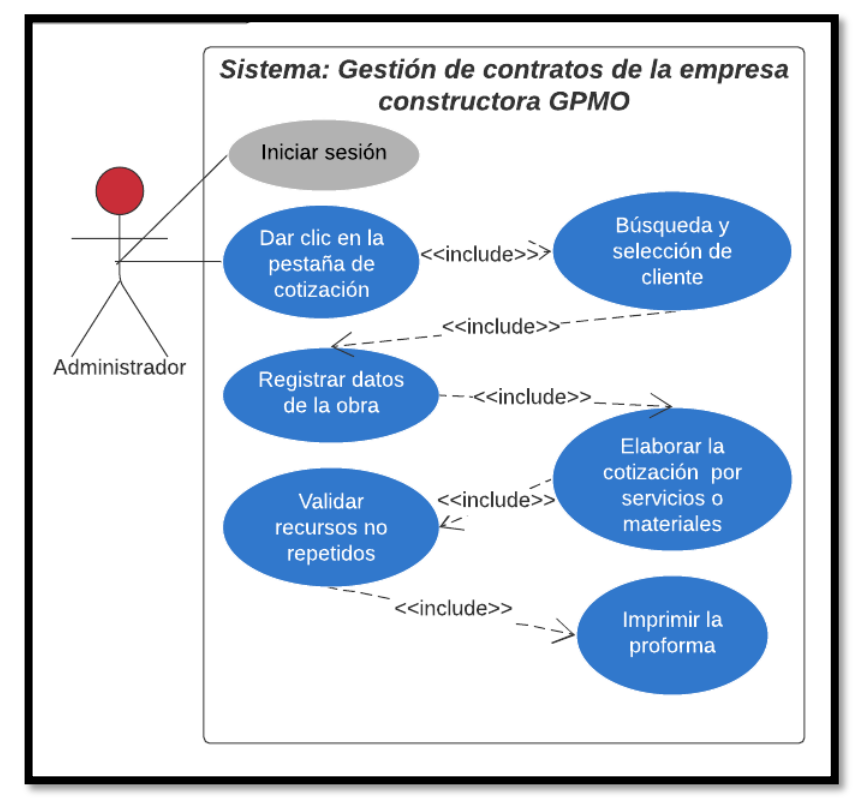

Figura 13: Caso de Uso Proforma

| Caso de uso      | Proforma                                           |  |  |
|------------------|----------------------------------------------------|--|--|
| Área             | Administración                                     |  |  |
| Actor(es)        | Administrador                                      |  |  |
| Descripción      | Permitir al administrador realizar la proforma.    |  |  |
| Evento           | El usuario administrador inicia sesión. Ingresa al |  |  |
| desencadenador   | sistema, da clic en la pestaña de Cotización.      |  |  |
| Pasos realizados |                                                    |  |  |

- 1. El usuario administrador ingresa al sistema con usuario y clave.
- 2. Se presenta el menú de acuerdo con los privilegios del usuario.
- 3. El usuario selecciona la pestaña de Cotización.
- 4. El usuario visualiza la tabla de búsqueda de clientes.
- 5. El usuario busca y selecciona un cliente.
- 6. El usuario registra los datos de la obra.
- 7. El usuario elabora la cotización a base de materiales o servicios.
- 8. El usuario registra la mano de obra (en caso de cotización por materiales).
- 9. El usuario presiona el botón guardar.
- 10. Valida que los datos sean correctos.
- 11. El usuario imprime la proforma.

| Precondiciones  | Tener registrado en la base de datos los recursos a |
|-----------------|-----------------------------------------------------|
|                 | cotizar y los clientes.                             |
| Postcondiciones | Se debe terminar la proforma para continuar con el  |
|                 | proceso.                                            |
| Requerimientos  | Elaborar y exportar la proforma de obra.            |
| cumplidos       |                                                     |

Tabla 10: Caso de Uso Proforma

## 2.5.2.9 Diagrama Caso de Uso Elaborar Contrato

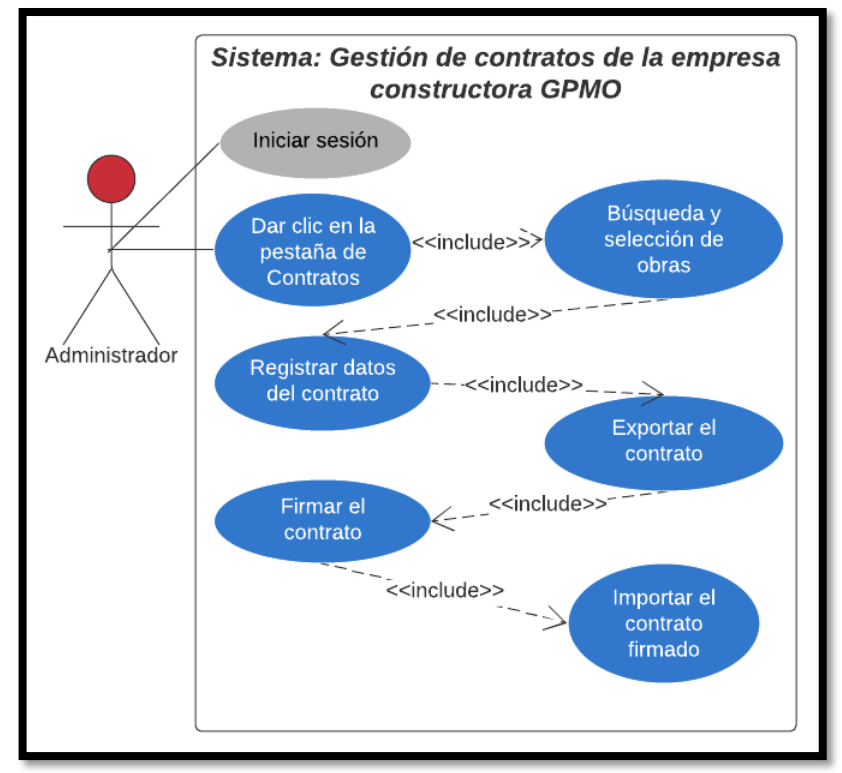

Figura 14: Caso de Uso Elaborar Contrato

| Caso de uso                                                         | Elaborar Contrato |  |  |
|---------------------------------------------------------------------|-------------------|--|--|
| Área Administración                                                 |                   |  |  |
| Actor(es) Administrador, Clientes                                   |                   |  |  |
| Descripción Permitir al administrador registrar el contrato de un   |                   |  |  |
| obra de construcción.                                               |                   |  |  |
| Evento El usuario administrador inicia sesión. Ingresa a            |                   |  |  |
| <b>desencadenador</b> sistema, da clic en la pestaña de Contratos.  |                   |  |  |
| Pasos realizados                                                    |                   |  |  |
| 1. El usuario administrador ingresa al sistema con usuario y clave. |                   |  |  |
| 2. Se presenta el menú de acuerdo con los privilegios del usuario.  |                   |  |  |
|                                                                     |                   |  |  |

- 3. El usuario selecciona la pestaña de Registrar Contratos.
- 4. El usuario visualiza el listado de las obras con sus cotizaciones.
- 5. El usuario selecciona una obra.
- 6. El usuario visualiza los datos del cliente y obra.

- 7. El usuario registra los datos del contrato.
- 8. El usuario exporta el contrato.
- 9. Los clientes y el directivo firman el contrato.
- 10. El usuario importa el contrato firmado.
- 11. Valida que los datos sean correctos.
- 12. Guarda la información en el sistema.

| Precondiciones  | Tener registrado en la base de datos la cotización, obra |
|-----------------|----------------------------------------------------------|
|                 | y los clientes.                                          |
| Postcondiciones | Se debe registrar el contrato para continuar con el      |
|                 | proceso.                                                 |
| Requerimientos  | Elaborar, exportar e importar el contrato.               |
| cumplidos       |                                                          |

Tabla 11: Caso de Uso Elaborar Contrato

# 2.5.2.10 Diagrama Caso de Uso Solicitar Reportes - Obras

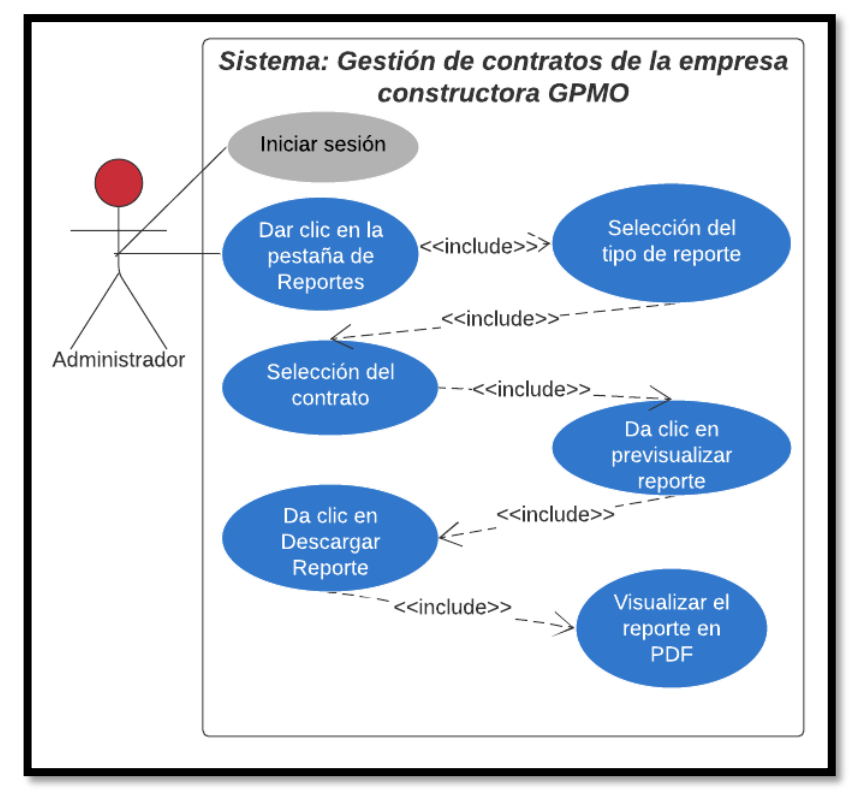

Figura 15: Caso de Uso Solicitar Reportes - Obras

| Caso de uso Reportes obras |
|----------------------------|
|----------------------------|

| Área                                                                         | Administración                                     |  |  |
|------------------------------------------------------------------------------|----------------------------------------------------|--|--|
| Actor(es)                                                                    | Administrador, Clientes                            |  |  |
| Descripción                                                                  | Permitir al administrador obtener reportes de los  |  |  |
|                                                                              | contratos.                                         |  |  |
| Evento                                                                       | El usuario administrador inicia sesión. Ingresa al |  |  |
| desencadenador                                                               | sistema, da clic en la pestaña de Reportes.        |  |  |
|                                                                              | Pasos realizados                                   |  |  |
| 1. El usuario admini                                                         | strador ingresa al sistema con usuario y clave.    |  |  |
| 2. Se presenta el menú de acuerdo con los privilegios del usuario.           |                                                    |  |  |
| 3. El usuario selecciona la pestaña de Reportes.                             |                                                    |  |  |
| 4. El usuario visualiza la lista de contratos.                               |                                                    |  |  |
| 5. El usuario selecciona una obra.                                           |                                                    |  |  |
| 6. El usuario selecciona el tipo de reporte.                                 |                                                    |  |  |
| 7. El usuario selecciona las fechas (reporte de tasa de variación).          |                                                    |  |  |
| 8. El usuario da clic previsualizar reporte.                                 |                                                    |  |  |
| 9. El usuario da clic en descargar reporte.                                  |                                                    |  |  |
| 10. El usuario visualiza el reporte en formato PDF.                          |                                                    |  |  |
| Precondiciones                                                               | Tener registrado contratos en el sistema.          |  |  |
| Postcondiciones                                                              | Ninguno.                                           |  |  |
| Requerimientos<br>cumplidosObtener reportes de los contratos en formato PDF. |                                                    |  |  |

Tabla 12: Caso de Uso Solicitar Reportes -Obras

# 2.5.3 Diagrama de Actividad

Los diagramas de actividades corresponden o forman parte de los diagramas de comportamiento UML, representan los flujos de control que han sido creados con anterioridad, describe los procesos del sistema con los elementos como: modelo de caso de uso, operaciones, clases, interfaces, colaboradores y componentes, cada diagrama de actividad está conformado por nodos de acción, nodos de control, objeto, flujos de control y objeto [36].

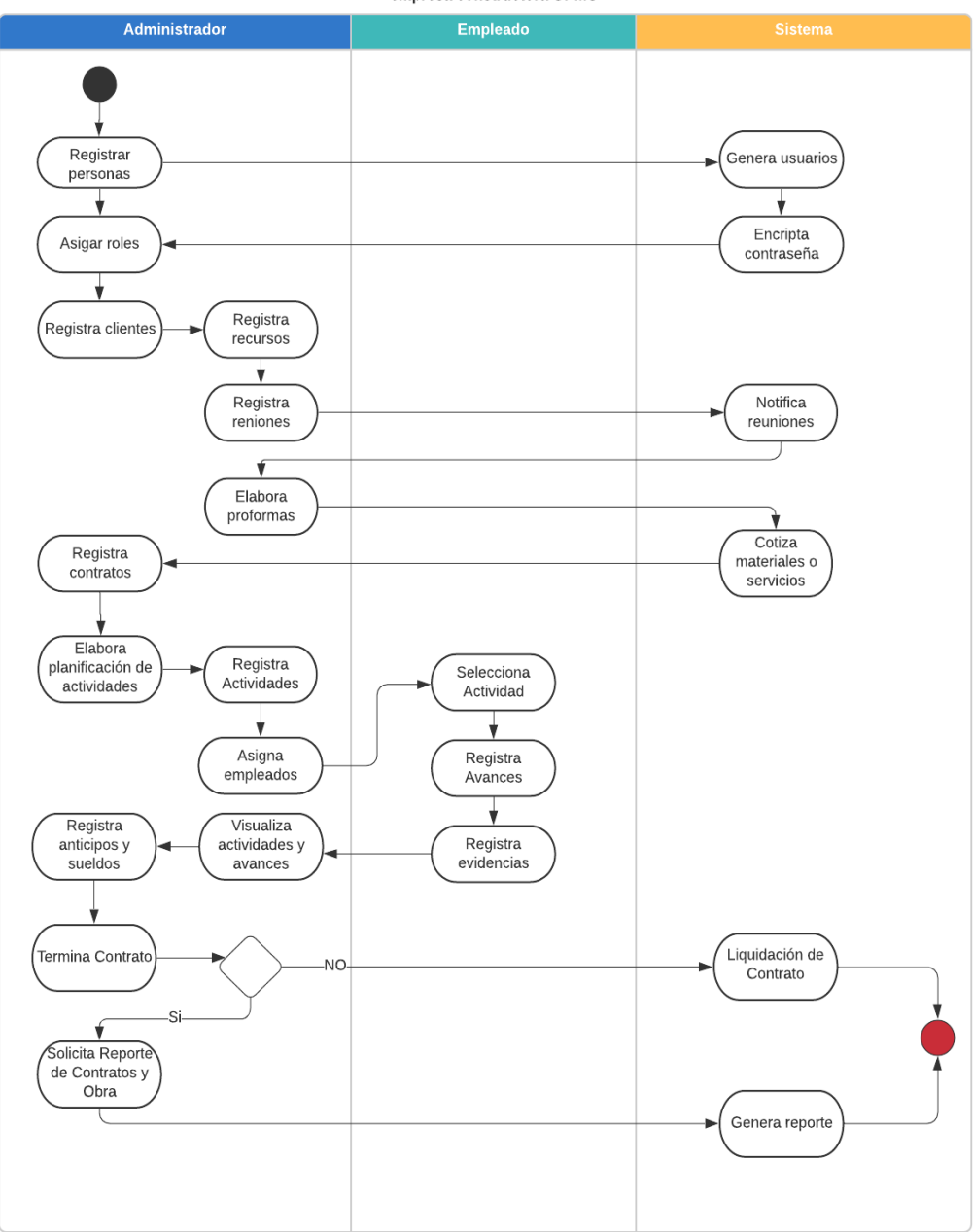

Sistema de Gestión de Contratos de la empresa constructora GPMO

Figura 16: Diagrama de actividad del Sistema

# 2.5.4 Diagrama de Procesos

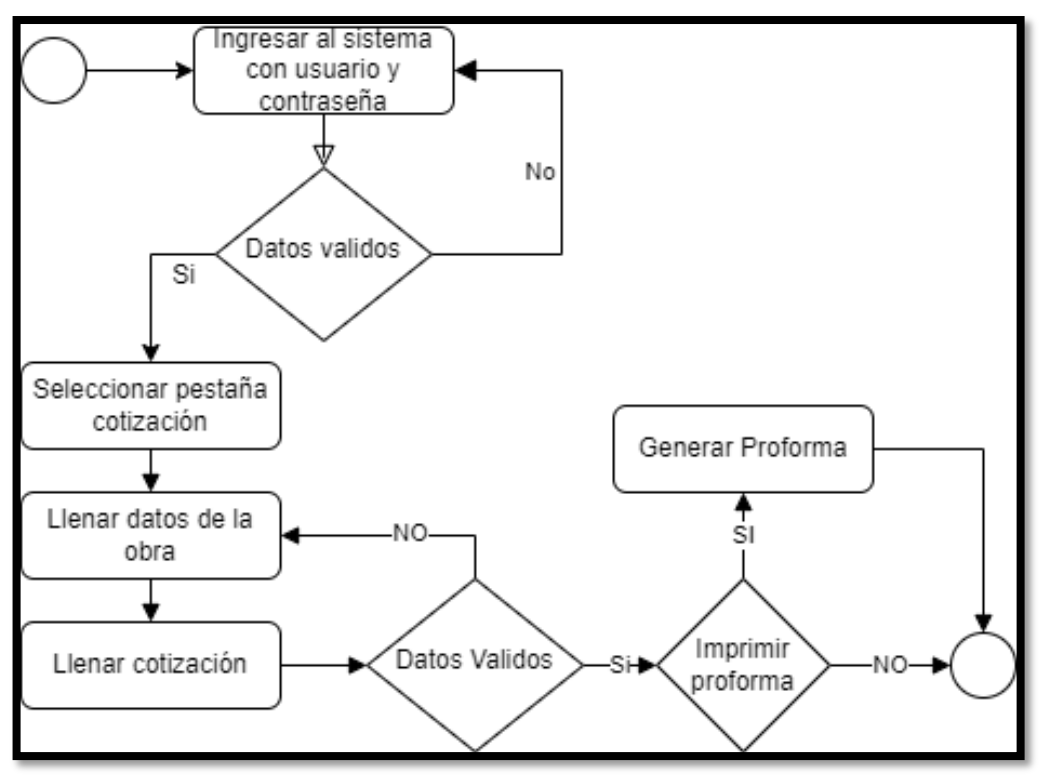

Figura 17: Diagrama de procesos - Proforma

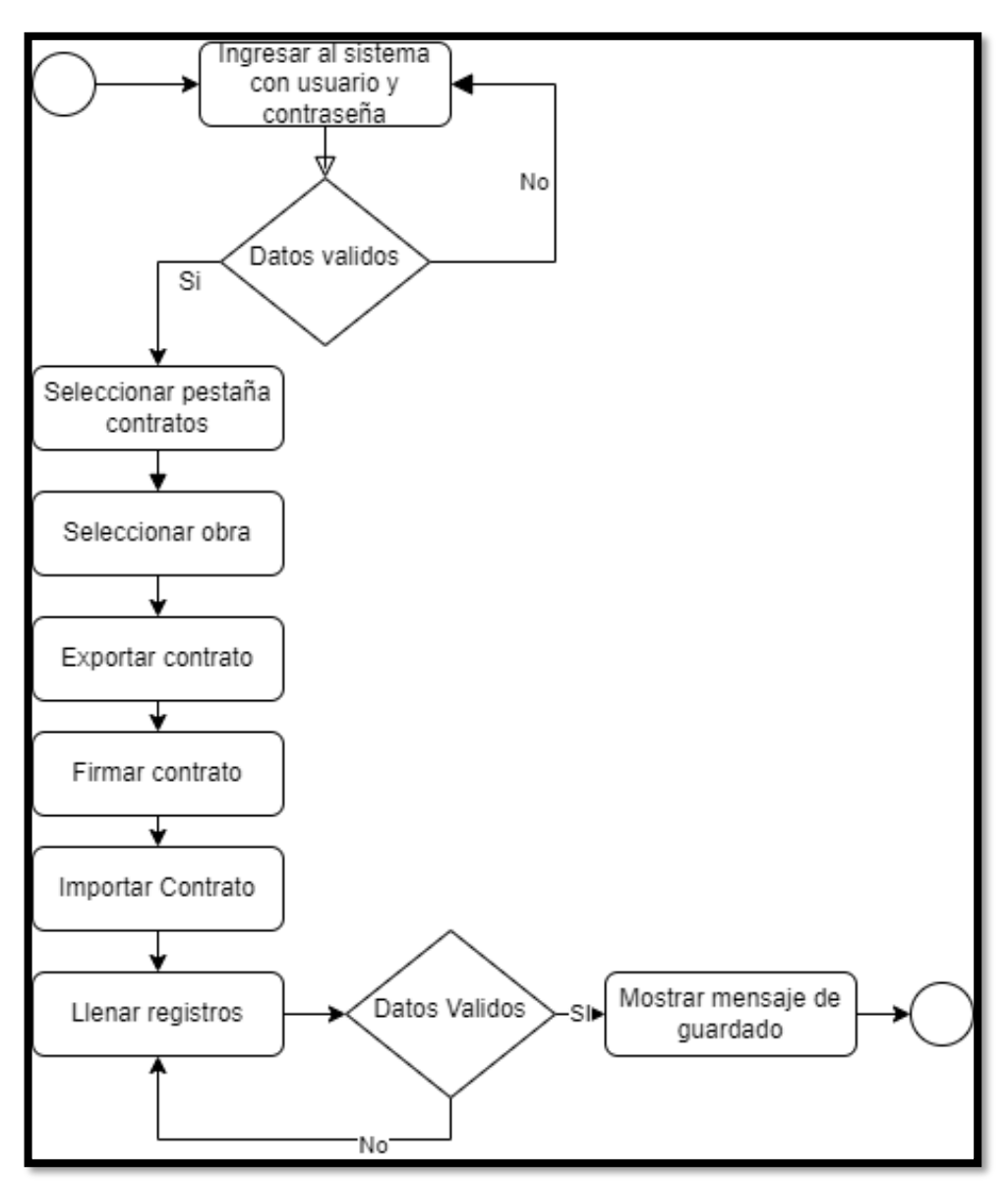

Figura 18: Diagrama de procesos – Contratos

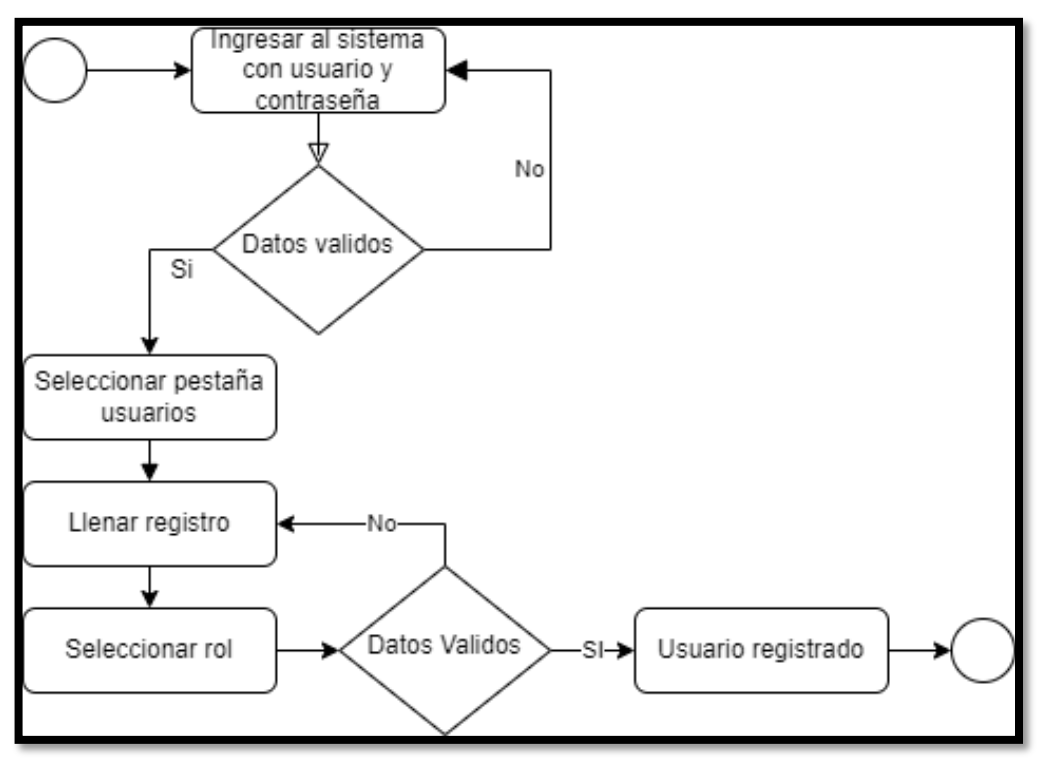

Figura 19: Diagrama de procesos - Usuarios

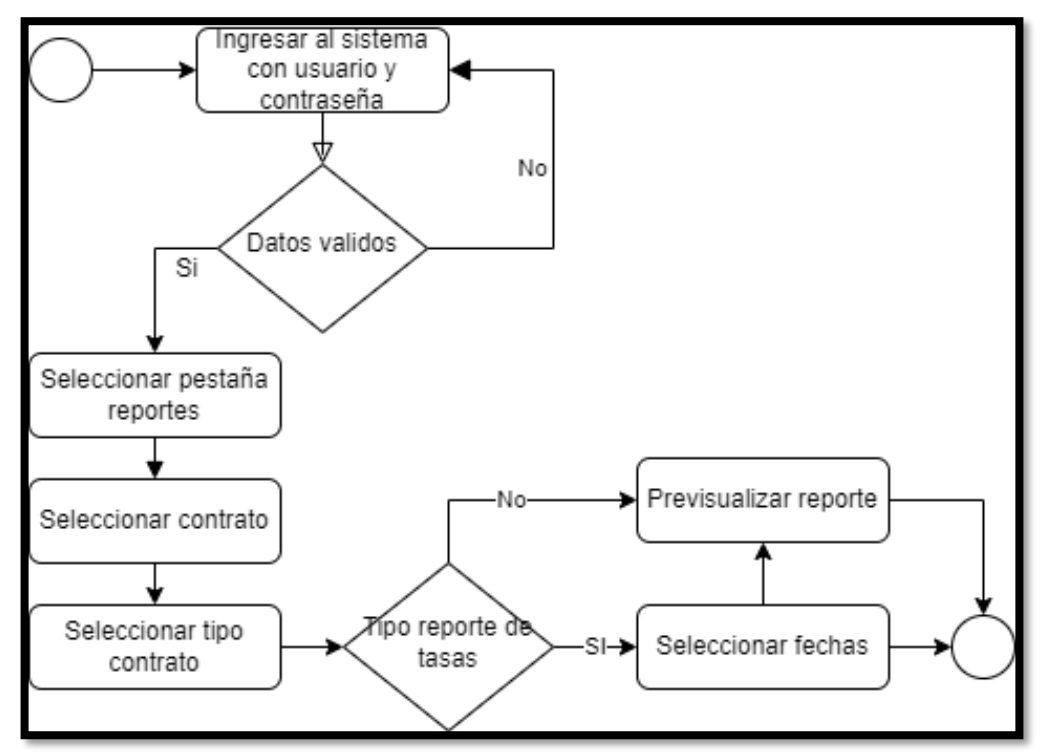

Figura 20: Diagrama de procesos - Reportes

#### 2.5.5 Diagrama de Clases

Una clase es un conjunto de cosas u objetos que contienen atributos y acciones parecidos, los diagramas de clase detallan las clases que intervienen en el sistema además de sus relaciones entre ellos. Las clases u objetos intervinientes son representados en un esquema gráfico, detallando su entorno y relaciones en el sistema. Estos diagramas permiten diseñar los sistemas generalmente orientados a objetos ya que aportan información al momento de programar u obtener el código fuente al desarrollar [37].

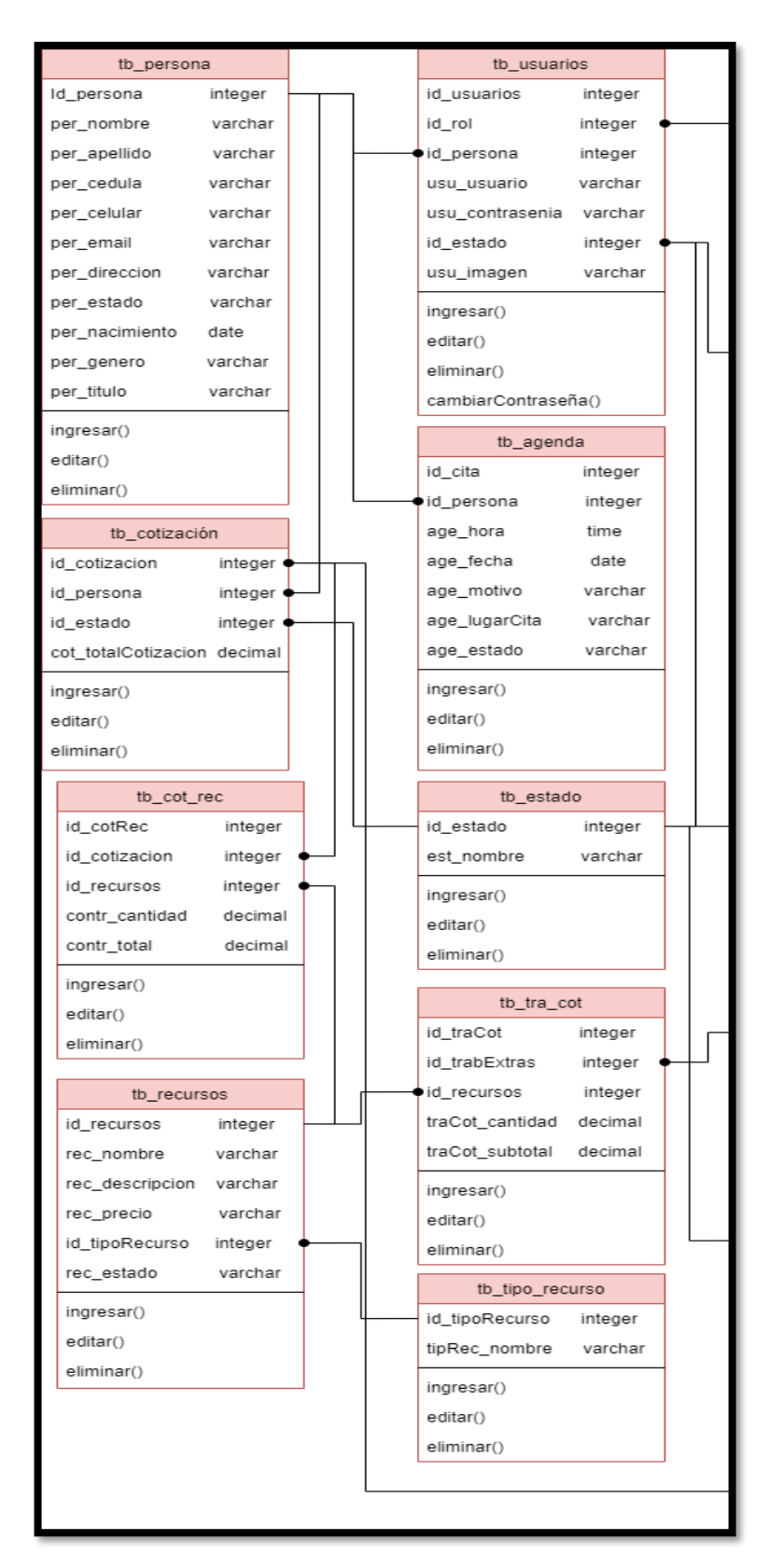

Figura 21: Diagrama de clase parte 1

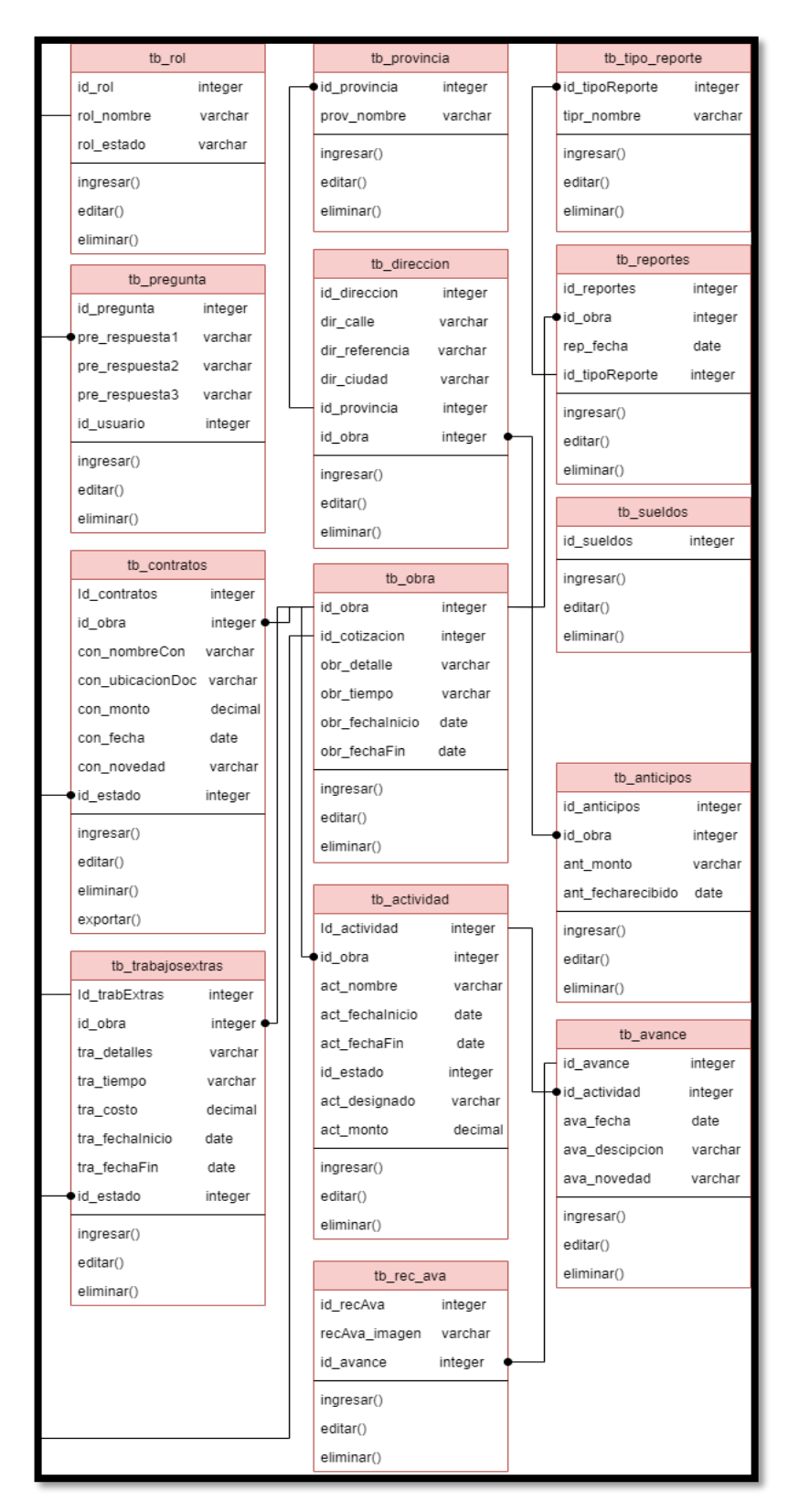

Figura 22: Diagrama de clase parte 2

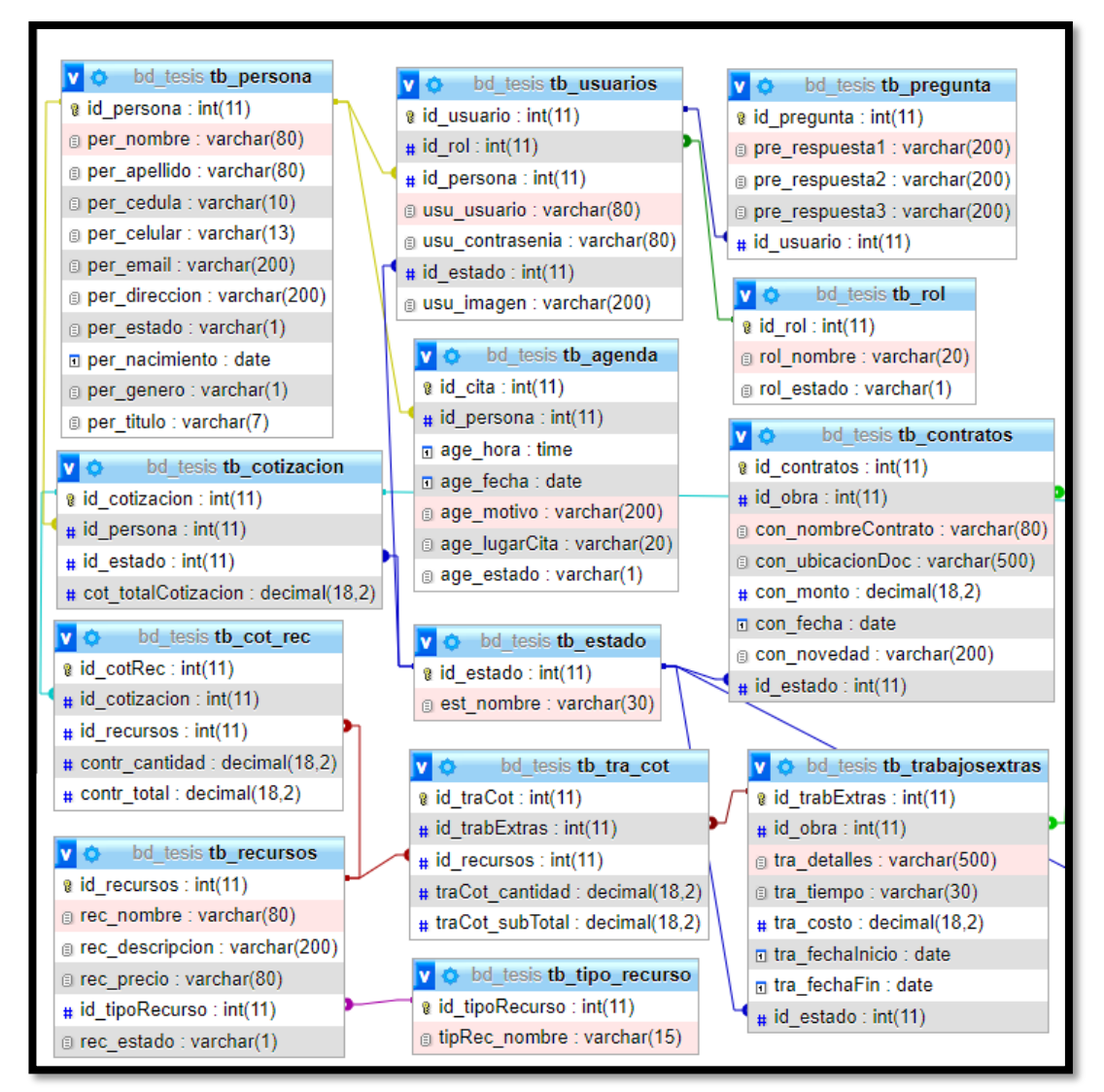

Figura 23: Diagrama de base de datos parte 1

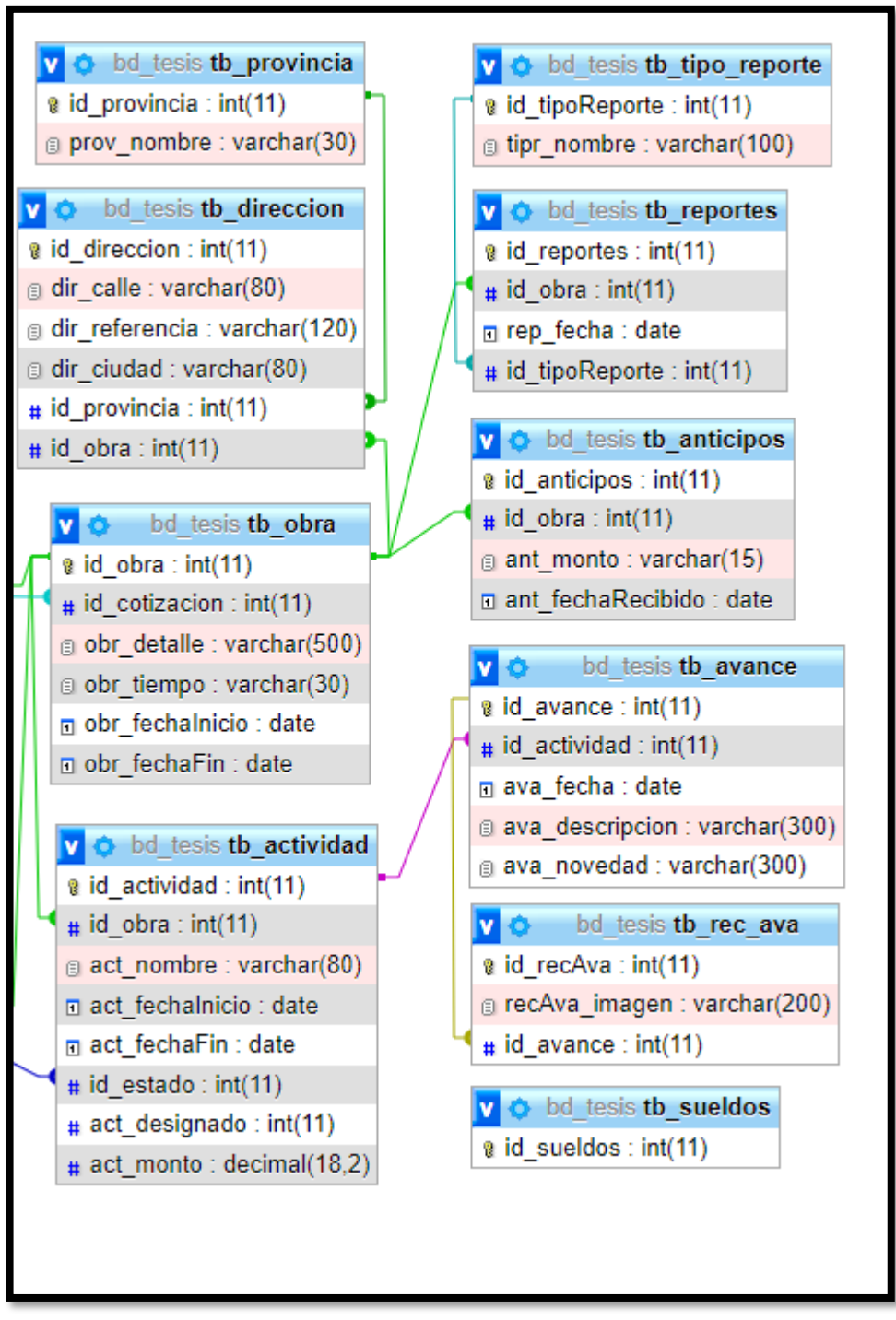

Figura 24: Diagrama de base de datos parte 2

## 2.5.7 Diseño de Interfaces

## 2.5.7.1 Interfaz de Inicio de sesión

| Acceso al Sister | na — —                                                                                                    | ×     |
|------------------|----------------------------------------------------------------------------------------------------|-------|
|                  |                                                                                                    | 1     |
| HOLD THE         | Guagalango Picuasi Milton Olmedo                                                                                                    |       |
|                  | PINTURA, LACADO, CERÁMICOS, TUBERÍA DE COMBRE Y PLOMERÍA<br>DENTRO Y FUERA DE LA CIUDAD                                                                                                    |       |
| ALC: NO          | Usuario                                                                                                    | and a |
|                  | Contraseña                                                                                                    | い     |
|                  |                                                                                                    |       |
| No.              | ¿Olvidaste tu contraseña?                                                                                                    |       |
|                  | Main and a state of the state of the state o | -     |

Figura 25: Inicio de sesión

La interfaz de Acceso al sistema se mostrará cuando el usuario sea administrador o empleado abran la aplicación, contará con un fondo de pantalla de acuerdo con lo indicado por la empresa, tiene dos cajas de texto para el ingreso de usuario y contraseña, el botón Entrar realizará la validación correspondiente y permitirá ingresar al sistema, caso contrario mostrará un mensaje de error en los datos.

## 2.5.7.2 Interfaz Menú Administrador

| GUAGALANGO PICUASI MILTON OLMEDO                              | - EMPRESA CONSTRUCTORA          |                                         |
|---------------------------------------------------------------|---------------------------------|-----------------------------------------|
| ADMINISTRADOR<br>2022-01-17 / 10:13:48 AM                     |                                 | Construyo ta sueños                     |
| O Albert Alexis Guagalango Morillo<br>Usuario en línea: admin | REGISTRO DE CLIENTES Y RECURSOS | OBRAS                                   |
| Dashboard                                                     | Registro de Clientes            | Obras en ejecución Trabajos Adicionales |
| Registro de Usuarios                                          | Registro de Recursos            |                                         |
| Listado de Usuanos                                            |                                 |                                         |
| Agendar Citas                                                 | COTIZACIONES Y CONTRATOS        | REPORTES                                |
| Evidencias                                                    | Registro de Contrato            |                                         |
|                                                               |                                 |                                         |

Figura 26: Menú del Administrador

La interfaz del Menú de Administrador presentará un encabezado principal, donde mostrará la información de la empresa, el nombre del usuario en sesión y el botón Cerrar sesión. En la parte de abajo contará con cuatro paneles referentes a Usuarios, Clientes, Contratos y Reportes. Cada botón direccionará al interfaz correspondiente.

# 

# 2.5.7.3 Interfaz Menú Empleado

Figura 27: Menú del empleado

La interfaz presentará un encabezado con la información de la empresa, de la misma manera con el botón Cerrar Sesión y el nombre de usuario en sesión, en la parte inferior mostrará la información más detallada del usuario y el botón Ingreso de Avances (Permitirá al usuario registrar avances de la obra y actividad seleccionada).

| Información personal del usuario         | <ul> <li>B) Datos de usuario</li> </ul> | D) Preguntas de emergencia                         |  |  |
|------------------------------------------|-----------------------------------------|----------------------------------------------------|--|--|
| Identificación (Cédula) 🔲 Validar cédula |                                         | 1. ¿Dónde conociste a tu pareja?                   |  |  |
| Cédula                                   | Nombre de Usuario                       |                                                    |  |  |
| Apellidos Completos                      |                                         | Respuesta pregunta 1                               |  |  |
| Apellidos                                | Contraseña                              | 2. ¿Nombre del profesor favorito?                  |  |  |
| Nombres Completos                        |                                         |                                                    |  |  |
| Nombres                                  | Confirmar Contraseña                    | Respuesta pregunta 2                               |  |  |
| Masculino                                |                                         |                                                    |  |  |
| Género                                   | C) Rol de usuario                       | 3. Ocupación del abuelo                            |  |  |
| Eecha de Nacimiento                      | Empleado 🔻                              | Respuesta pregunta 3                               |  |  |
| eim: +593123456789 eim: Lic Ara Sr       | Seleccione un rol                       |                                                    |  |  |
| Teléfono Título                          |                                         |                                                    |  |  |
| ejm: example@example.com                 |                                         |                                                    |  |  |
| Correo Electrónico                       |                                         |                                                    |  |  |
| Dirección                                |                                         | Nota: Todos los campos solicitados por el formular |  |  |
| Dirección                                |                                         | deben encontrarse debidame completado              |  |  |

## 2.5.7.4 Interfaz del formulario de ingreso

Figura 28: Formulario de ingreso

La pantalla mostrará una serie de cajas textos para ingresar información, fechas, usuarios y combos para seleccionar ítems. El botón Guardar permitirá validar los daros ingresados por el usuario para posteriormente registrar en la base de datos y el botón Regresar se utilizará para cerrar el formulario.

#### 2.5.7.5 Interfaz para listar

| Buscar número de cédula | X Q Buscar       | Editar             |               | Activo                    |  |
|-------------------------|------------------|--------------------|---------------|---------------------------|--|
|                         |                  |                    |               |                           |  |
| édula                   | Nombre           | Apellido           | Celular       | Direction                 |  |
| 727632471               | Albert Alexis    | Guagalango Morillo | +593989204754 | Calle 57 y 59             |  |
| 727632489               | Jilman Esteban   | Guagalango Morillo | +593982836282 | Calle 57 y 59             |  |
| 727632497               | Jennifer Maribel | Guagalango Morillo | 0989204754    | Av. 13 y Orellana         |  |
| 714714464               | Milton Olmedo    | Guagalango Picuasi | 0989204754    | Quito                     |  |
| 927267898               | Angle Belen      | Lindao Rodriguez   | 0989204754    | Quito sur                 |  |
| 44555666                | Segundo Pérez    | Juan Pablo         | 0986325874    | Av. Y                     |  |
| 724812175               | Solange Paola    | Guagalango Morillo | 0989204754    | Sangolgui                 |  |
| 568796325               | Ramiro Juan      | Gutierrez López    | 0989632789    | Colombia - Av. Rocafuerte |  |
| 44559986                | Ramirez Gonzalez | Juan José          | 0989204754    | Quito                     |  |
| 77888996                | Wilson Juan      | Torres Al          | 0989204759    | Santa elena               |  |
|                         |                  |                    |               |                           |  |

Figura 29: Listado de datos

La interfaz para listar mostrará un listado de los datos correspondientes dependiendo de lo solicitado por el usuario como: usuarios, servicios, obras, contratos, actividades, avances, anticipos, citas y clientes. Cuando se haga un clic en el botón Buscar se mostrarán datos similares y específicos de la búsqueda. Una vez seleccionado un dato del registro de listado se podrán realizar acciones como Activar, Eliminar, Cambiar contraseña, Actualiza, Añadir y Regresar.

#### 2.5.7.6 Interfaz de cotización

| ← ₽           | IPRESA GUAGALANGO PICUASI     | MILTON OLMEDO - EMPRESA | CONSTRUCTORA |              |                 |                       |         |
|---------------|-------------------------------|-------------------------|--------------|--------------|-----------------|-----------------------|---------|
| Buscar cédula |                               |                         |              | Q            |                 | Met /<br>1.           | Cant +  |
|               |                               |                         | Nombre       | Descripción  |                 | Precio Unitario       |         |
| Cédula        | Nombre                        | Apellido                |              |              |                 |                       |         |
| REGISTRO DE   | COTIZACIÓN - SESIÓN DE: admin |                         |              |              |                 |                       |         |
| INFORMACIÓN   | DEL CLIENTE                   |                         | Mano de Obra | 0.0<br>Total |                 |                       | -       |
|               |                               | 17/01/2022              | Cantidad     | Nombre       | Precio Unitario | Subtotal              |         |
| Cédu          | la Nombre del Cliente         | Fecha                   |              | 11011010     | 1 Todo Onitano  | Cabiola               |         |
|               |                               | Limpiar Cliente         |              |              |                 |                       |         |
| C             | tirección Tel / Cel           |                         |              |              |                 |                       |         |
| DATOS DE LA   | DBRA                          |                         |              |              |                 |                       |         |
| Detalle:      |                               |                         |              |              |                 |                       |         |
| Provincia:    | Seleccione una opción         |                         |              |              |                 |                       |         |
| Ciudad:       |                               | No                      |              |              |                 |                       |         |
| Calle:        |                               | Cotizar Materiales      |              |              |                 |                       |         |
| Referencia:   |                               | Cotizar Servicios       |              |              |                 | X Cancelar Cotización | Guardar |

Figura 30: Interfaz de cotización

La pantalla mostrará la opción de buscar cliente y los presentará en las cajas de texto correspondientes, de la misma manera el usuario podrá ingresar los detalles
de la obra y cotizar los diferentes servicios que sean requeridos, la interfaz contará con el botón de Vaciar Campos, permitiendo vaciar la cajas de texto de los datos del cliente, el botón de Agregar, agregará el servicio con el metraje o cantidad necesaria, el botón Eliminar, el cual quitará el servicio seleccionado de la cotización y el Botón regresar para la salida de la interfaz.

| CUAGALANGO                | PICUASI MILTON OLME | DO - EMPRESA CONSTRUCTORA |                     |                      |                                        |
|---------------------------|---------------------|---------------------------|---------------------|----------------------|----------------------------------------|
| Buscar detalle de la obra | Q Buscar            |                           |                     | Ayuda                | Fecha +<br>2022-01-17 Contratos Antigu |
| Obra                      | Cédula              | Nombres                   | Apellidos           | Cotización           | Plazo                                  |
| r ca y pina una pareo     | TETODAT Y           | Aueri Necus               | Guagalango nomo     | ind. U               | un cenni                               |
| DATOS CLIENTE Y OBRA      |                     |                           | REGISTRO DE CONTRAT | O - SESIÓN DE: admin |                                        |
| Cédula                    |                     |                           | <b>C</b> -          | Nombre de Contrato   |                                        |
| Nombre completo del cli   | iente               |                           |                     |                      |                                        |
| Detalle de la obra        |                     | Vaciar Campos             |                     | Seleccionar Contrato |                                        |
| Monto                     | Duración            | Exportar                  |                     |                      | Guardar                                |

#### 2.5.7.7 Interfaz de Ingresar Contrato

Figura 31: Interfaz agregar contrato

La pantalla presentará un listado de las cotizaciones que fueron aceptadas por los clientes, una vez seleccionado la obra, llenará las cajas de texto y permitirá al usuario ingresar el nombre del contrato e importar el contrato al sistema. La interfaz contará con el botón Nueva Obra permitiendo ingresar al usuario contratos antiguos.

#### 2.5.7.8 Interfaz de Ingresar Obras Antiguas

| GUAGALANGO PIC                   | GUAGALANGO PICUASI MILTON OLMEDO | - EMPRESA CONSTRUCTORA                     |                    |                                       |
|----------------------------------|----------------------------------|--------------------------------------------|--------------------|---------------------------------------|
| Buscar detalle de la obra        | Información de obra              |                                            | Guardar Actualizar | Fecha<br>022-01-17 Contratos Antiguos |
| Obra<br>Picar y pintar una pared | Detalle Obra                     | Ciudad                                     |                    | Plazo<br>Sin Definir                  |
|                                  | Duración Seleccione una op       | Calle                                      |                    |                                       |
|                                  | Provincia Seleccione una p       | rovincia Referencia                        |                    |                                       |
| DATOS CLIENTE Y OBRA             | Datos de cliente                 | Datos contrato antiguo Nombre del contrato |                    |                                       |
| Cédula                           | Cédula                           | Ejm: 500.0 Fecha Termina                   | ado                |                                       |
| Nombre completo del cliente      | Nombre completo                  | Contrato digitalizado                      |                    |                                       |
| Detalle de la obra<br>Monto Dura | Teléfono                         | Novedad                                    |                    | Guardar                               |

Figura 32: Interfaz para contratos antiguos

La interfaz presentará un formulario para el ingreso de contratos previamente terminados y que no se encuentren en la empresa, cuenta con cajas de texto para su respectivo ingreso de información, combos, el botón Buscar (Permitirá al usuario buscar clientes), y el botón agregar contrato (Permitirá al usuario importar el contrato de la obra terminada).

| Lista de Contra                                          | atos             |                     |        | EMF                           | PRESA GUAGALANGO<br>MILTON | PICUAS<br>OLMED |
|----------------------------------------------------------|------------------|---------------------|--------|-------------------------------|----------------------------|-----------------|
| Buscar nombre de la obra<br>El monto de los contratos pu | X Q Busi         | car                 | esa.   | Actualizar Visualizar Iniciar | Terminar Cancelar Ru       | e-Aceptar       |
| Némera Ocertata                                          | Manchas          | 0 hrs               |        | Marca de d                    |                            |                 |
| Numero Contrato                                          | Nombre           | Obra                | Monto  | Novedad                       | Fecha                      |                 |
| 1                                                        | Contrato firmado | Obra de 3 pisos     | 62.50  | sin novedades                 | 2021-12-16                 |                 |
| 6                                                        | Metales Ramiro   | Refuerzos metalicos | 364.50 | Sin novedades                 | 2022-01-11                 |                 |
|                                                          |                  |                     |        |                               |                            |                 |
|                                                          |                  |                     |        |                               |                            |                 |

2.5.7.9 Interfaz de Listado Contratos

#### Figura 33: Interfaz de listado de contratos

La interfaz presentará el listado de los contratos aceptados por los clientes, además de incluir los botones de Buscar (Buscará por nombre de contrato), Actualizar (Permitirá actualizar datos específicos del contrato), Visualizar (Mostrará una nueva interfaz presentado en un PDF el contrato previamente subido al sistema), Iniciar, Terminar, Cancelar y Re-Aceptar (los cuales permitirán realizar acciones de acuerdo a su definición al contratos seleccionado), el combo presentará los contratos de acuerdo a los estados de los mismos, Aceptado, Ejecución, Terminado y Cancelado.

#### 2.5.7.10 Interfaz de Obras en ejecución

| bras y construcciones activas |                  |                        | ejm: Casa de | 2 pisos |
|-------------------------------|------------------|------------------------|--------------|---------|
| 🜔 Iniciar Obra                | Detalle          | Duración Obra          | Monto        |         |
| Agregar Actividad             | Portones         | 20 días 0 meses 0 años | 348.70       |         |
| Agregar Adamada               | enlucir y pintar | 21 días 0 meses 0 años | 221.25       |         |
| 💦 Agregar trabajo extra       | Casa de 2 piso   | 16 días 0 meses 0 años | 457.60       |         |
| i Ayuda                       |                  |                        |              |         |
| iones de las actividades      | Actividad        | Fecha de inicio        | Fecha de fin | Estado  |
| Agregar avances               |                  |                        |              |         |
| Terminar actividad            |                  |                        |              |         |
|                               |                  |                        |              |         |

Figura 34: Interfaz de obras en ejecución

La interfaz de obras en ejecución presentará un listado de las obras que han sido iniciadas por el usuario, incluirá los botones de Agregar Actividad (Agregará una o varias actividades a la obra seleccionada), Terminar Obra, Visualizar Actividades (Presentará el listado de las actividades referente a la obra seleccionada en la tabla inferior ), Trabajos Extras (Presentará el formulario de cotización para trabajos extras en caso hubiera la necesidad), Anticipos (Mostrará el formulario y listado de anticipos realizados en la obra), Buscar (Buscará la obra ingresada por el usuario), la parte inferior contará con los botones de Avances (Mostrará el formulario de avances, este a su vez permitirá Añadir, Editar y Vaciar), Re-Ejecutar (Permitirá al usuario cambiar de estado a la actividad de Terminado a Ejecución), Eliminar (Permitirá eliminar la actividad).

#### 2.5.7.11 Interfaz para reportes

| GUAGALANGO PICUASI MILTON OLMEDO - EMPRESA CONSTRUCTORA                                                                                                    |                              |
|----------------------------------------------------------------------------------------------------|------------------------------|
| BÚSQUEDA Y LISTADO DE CONTRATOS Buscar nombre de contrato                                                                                                    | PREVISUALIZACIÓN DEL REPORTE |
| Nombre de Contrato Contrato Immado Metales Ado Contrato Immado De Contrato Immado Pintura Contrato Immado Pintura de Casa Metales Ramiro Punticaña ContratoPintePueta CasaRoiverde |                              |
| TIPO DE REPORTE<br>Seleccione un tipo de reporte                                                                                                    |                              |
| SELECCIÓN DE AÑOS (Reportes - tasas de variación)<br>1990 y<br>Año Inicial 1990 y<br>Año Final                                                                                     | Exportar reporte             |

Figura 35: Interfaz para reportes

La pantalla mostrará la lista de los contratos, el usuario podrá buscar el contrato correspondiente y/o señalar uno tipo de reporte de la lista, redirigiendo al usuario a la interfaz de generar el reporte y dependiendo de la necesidad exportar el reporte en formato PDF.

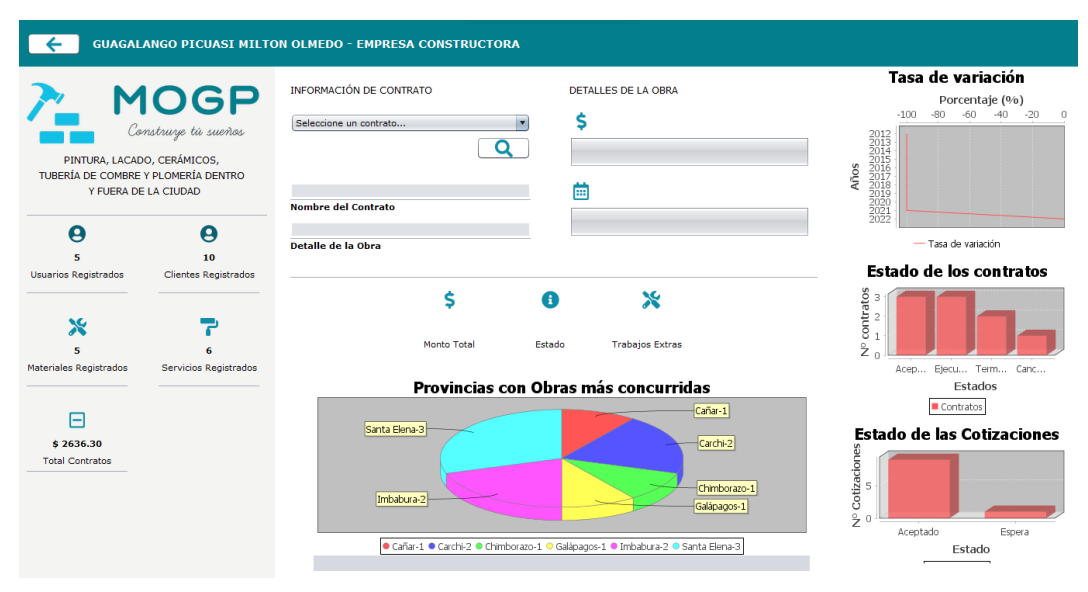

# 2.5.7.12 Interfaz del dashboard

Figura 36: Dashboard

La interfaz presentará los gráficos correspondientes a los estados de los contratos, cotizaciones y provincias más concurridas, los gráficos permitirán al usuario su

exportación en formato JPG, además de incluir con el botón Salir (Permitirá salir de la interfaz).

#### 2.5.8 Diccionario de Datos

Un diccionario de datos ayuda a los usuarios ajenos que no manejan la terminología pueden ser capaces de interpretarlo, contienen las características de los datos que son utilizados por el sistema, los diccionarios son desarrollados durante el análisis y los requerimientos del sistema, de esta manera se evita las ambigüedades [38].

| Sistema de Gestión de la empresa constructora GPMO |                      |        |             |              |              |              |                         |
|----------------------------------------------------|----------------------|--------|-------------|--------------|--------------|--------------|-------------------------|
|                                                    | Diccionario de datos |        |             |              |              |              |                         |
| Nombre tabla:                                      |                      | TB_A   | CTIVIDAI    | )            |              |              |                         |
| Fecha Creación:                                    |                      | 31-08  | -2021       |              |              |              |                         |
| Descripción:                                       |                      | Guard  | la los camp | os de las    | actividades  | de las obras | 5.                      |
| Campo                                              | Tipo                 | o dato | Tamaño      | Nulo         | Clave        | Clave        | Descripción             |
|                                                    |                      |        |             |              | primaria     | foránea      |                         |
| id_actividad                                       | int                  | eger   | 11          | -            | $\checkmark$ | -            | Identity,               |
|                                                    |                      |        |             |              |              |              | auto_increment          |
| id_obra                                            | int                  | eger   | 11          | -            | -            | $\checkmark$ | Identity                |
| act_nombre                                         | var                  | char   | 80          | -            | -            | -            | Guarda el nombre de     |
|                                                    |                      |        |             |              |              |              | la actividad.           |
| act_fechaInicio                                    | d                    | ate    | -           | $\checkmark$ | -            | -            | Guarda la fecha de      |
|                                                    |                      |        |             |              |              |              | inicio de la actividad. |
| act_fechaFin                                       | d                    | ate    | -           | $\checkmark$ | -            | -            | Guarda la fecha de      |
|                                                    |                      |        |             |              |              |              | finalización de la      |
|                                                    |                      |        |             |              |              |              | actividad.              |
| id_estado                                          | int                  | eger   | 11          | -            | -            | $\checkmark$ | Identity                |
| act_designado                                      | int                  | eger   | 11          | -            | -            | -            | Guardar el designado a  |
|                                                    |                      |        |             |              |              |              | la actividad.           |
| act_monto                                          | dec                  | imal   | 18,2        | -            | -            | -            | Guarda el monto de la   |
|                                                    |                      |        |             |              |              |              | actividad               |
| Relaciones:                                        |                      |        | Tablas TB   | _OBRA        | y TB_ESTA    | DO.          |                         |

Tabla 13: Diccionario de datos - Actividad

Para cada tabla dentro de la base de datos, se procedió a realizar su respectivo diccionario de datos (ver Anexo 3).

# 2.6 Estudio de factibilidad

# 2.6.1 Técnica

El sistema de escritorio está desarrollado utilizando Apache NetBeans IDE con la versión 12.0 en conjunto con el lenguaje de programación Java y las librerías JFree para la creación de gráficos y reportes más estéticos, el sistema permite la conexión con la base de datos de MySQL, todas las herramientas mencionadas se encuentran incluidas en las herramientas de código abierto.

Debido al cumplimiento de los requisitos establecidos anteriormente y al continuo trabajo con la empresa constructora Guagalango Picuasi Milton Olmedo se determinó que es factible el desarrollo del proyecto propuesto. Dando como resultado un sistema que brindará los servicios necesarios para cumplir las operaciones que realiza el usuario.

# 2.6.2 Operativa

El sistema de escritorio se encuentra desarrollado para las personas encargadas de la gestión de contratos de obras de construcción, los usuarios que se encuentran registrados tendrán la opción de crear usuarios un nivel por debajo del rol administrador, estos serán responsables de registrar los avances de las actividades de las obras designadas, los administradores tendrán la opción de elaborar planificaciones de actividades y generación de reportes, el sistema cuenta con información relevante de los contratos realizados y en estado de ejecución.

### 2.6.3 Económica

Para el desarrollo del sistema de escritorio que sistematizará la gestión de contratos se detalla a continuación el presupuesto de los recursos utilizados:

| COMPONENTE             | CANTIDAD | COSTO   |
|------------------------|----------|---------|
| Apache NetBeans v12.4  | 1        | \$ 0,00 |
| Librerías Java         | 8        | \$ 0,00 |
| MySQL                  | 1        | \$ 0,00 |
| Bizagi Process Modeler | 1        | \$ 0,00 |
| Diagrams               | 1        | \$ 0,00 |

#### Software

| Xampp | 1       | \$ 0,00 |
|-------|---------|---------|
| Jfree | 1       | \$ 0,00 |
| TO    | \$ 0,00 |         |

Tabla 14: Factibilidad Económica - Software

Debido al uso de herramientas corresponden a software libre, se determina que el costo total de recursos software y licencias es de \$ 0,00.

#### Hardware

| COMPONENTE      | CANTIDAD | DETALLE     | SUBTOTAL | TOTAL     |  |
|-----------------|----------|-------------|----------|-----------|--|
| Laptop Hp       | 1        | Procesador  | \$ 650   | \$ 650,00 |  |
|                 |          | AMD Ryzen 3 |          |           |  |
| TOTAL \$ 650,00 |          |             |          |           |  |

#### Tabla 15: Factibilidad Económica - Hardware

Sin embargo, para el desarrollo del sistema ya se dispone del hardware requerido.

#### **Recursos Humanos**

| COMPONENTE   | COSTO/MES | CANTIDAD | TIEMPO   | COSTO/D<br>ÍA | TOTAL       |
|--------------|-----------|----------|----------|---------------|-------------|
| Analista     | \$ 800,00 | 1        | 50 días  | \$ 40,00      | \$ 2.000,0  |
| Programador  | \$ 800,00 | 1        | 160 días | \$ 40,00      | \$ 6.400,0  |
| Documentador | \$ 800,00 | 1        | 60 días  | \$ 30,00      | \$ 1.800,0  |
| TOTAL        |           |          |          |               | \$ 10.200,0 |

Tabla 16: Factibilidad Económica - RRHH

Debido a que las actividades del recurso humano consideradas en el desarrollo del sistema serán realizadas por tesista el valor del recurso humano es de \$ 0,00.

#### **Gastos Varios**

| COMPONENTE           | COSTO    | CANTIDAD   | TIEMPO  | SUBTOTAL | TOTAL   |
|----------------------|----------|------------|---------|----------|---------|
|                      | SUMINIS  | TROS DE OF | ICINA   |          | \$ 2,8  |
| Cuaderno             | \$ 1,80  | 1          | 4 meses | \$ 1,8   |         |
| universitario        |          |            |         |          |         |
| Esferos              | \$ 0,50  | 2          | 4 meses | \$ 1,0   |         |
| SERVICIOS BÁSICOS    |          |            |         |          |         |
| Energía              | \$ 10,00 | 1          | 6 meses | \$ 60,0  |         |
| eléctrica            |          |            |         |          |         |
| Internet             | \$ 34,00 | 1          | 4 meses | \$ 136,0 |         |
| Transporte           | \$ 30,00 | 1          | 4 meses | \$ 120,0 |         |
| OTROS                |          |            |         |          | \$ 90,0 |
| <b>Bio seguridad</b> | \$ 15,00 | 1          | 6 meses | \$ 90,0  |         |
| TOTAL                |          |            |         |          |         |

Tabla 17: Factibilidad Económica - Recursos Varios

Costo final para el desarrollo del sistema

| DESCRIPCIÓN      | VALOR       |
|------------------|-------------|
| Hardware         | \$ 650,0    |
| Software         | \$ 0,0      |
| Recursos Humanos | \$ 10.200,0 |
| Gastos Varios    | \$ 408,8    |
| TOTAL            | \$11.258,8  |

Tabla 18: Factibilidad Económica - Costo Total

Debido a que el valor de hardware de \$ 650,0 y el de recurso humano de \$ 10.200,0 serán realizados por el desarrollador del sistema, se los ha excluido del valor total del proyecto de \$ 11.258,8, en consecuencia, el costo de desarrollo de la propuesta es de \$ 408,8 dólares americanos.

# 2.7 Resultados

# 2.7.1 Implementación

El sistema puede ser instalado solamente en la máquina principal o central de la empresa, para su instalación no es necesario la conexión a internet por lo que solo será instalada en una máquina.

Los pasos para realizar la exposición son los siguientes:

- > Acceso a la máquina principal de la empresa.
- > Copiar el instalador del sistema hacia la máquina.
- Proceder a instalar el sistema y la base de datos.
- ➢ Ejecutar y prueba.

# 2.7.2 Pruebas

Debido a lo ineludible de comprobar su funcionamiento al desarrollar una aplicación de escritorio para localizar errores y corregirlos a tiempo, se realizaron las siguientes pruebas:

- Validación de datos de entrada para evitar el ingreso incorrecto de datos
- > Comprobar la funcionabilidad de los módulos desarrollados
- Verificar el correcto funcionamiento de validaciones y restricciones en el sistema

- > Verificar que los datos obtenidos en los reportes sean concisos y correctos.
- Comprobar si el tiempo de generación de reportes es menor al tiempo que se demoraba anteriormente

| Datos del Caso de Prueba                                                      |                                       |                    |
|-------------------------------------------------------------------------------|---------------------------------------|--------------------|
| Prueba #                                                                      | 1                                     |                    |
| Caso de Uso                                                                   | Ingreso al Sistema                    |                    |
| Objetivo                                                                      | Verificar el ingreso correcto al sist | tema según el rol, |
|                                                                               | usuario y contraseña establecido.     |                    |
| Roles de usuarioAdministrador y Empleado                                      |                                       |                    |
| Condiciones: Los datos ingresados por el usuario (Usuario y Contraseña) deben |                                       |                    |
| existir en la base de datos.                                                  |                                       |                    |
| Pasos:                                                                        |                                       |                    |
| 1. Ingreso de nombre de usuario y contraseña digitada por el usuario          |                                       |                    |
| 2. Clic en el botón Entrar                                                    |                                       |                    |
| Resultados                                                                    |                                       |                    |
| Resultados Esperado                                                           | )S                                    | Evaluación         |
| El usuario digitará correctamente su nombre de usuario y Exitosa              |                                       | Exitosa            |
| contraseña, ingresará al sistema y se presentará el menú                      |                                       |                    |
| según sea su rol.                                                             |                                       |                    |

Tabla 19: Prueba de funcionabilidad: Ingreso al sistema

| Datos del Caso de Prueba                                                                                                    |                                                    |  |
|----------------------------------------------------------------------------------------------------|----------------------------------------------------|--|
| Prueba #                                                                                                    | 2                                                  |  |
| Caso de Uso                                                                                                    | Ingreso de datos de clientes, usuarios y servicios |  |
| Objetivo                                                                                                    | Verificar el ingreso de datos a la base de datos   |  |
| Roles de usuario                                                                                                    | Ninguno                                            |  |
| <b>Condiciones:</b> El usuario del sistema debe registrar la información solicitada dentro de los campos de texto de los formularios. |                                                    |  |
| <ul> <li>Pasos:</li> <li>1. En el menú Administrador, el usuario da clic sobre cualquier botón de Registro</li> </ul>                 |                                                    |  |

- 2. Se muestran los formularios de ingreso de datos.
- 3. El usuario debe ingresar los datos solicitados
- 4. Clic en el botón Guardar

# ResultadosResultados EsperadosEvaluaciónEl usuario digitará correctamente los datos solicitados por el<br/>formulario, se habilitará el botón Guardar y se procederá al<br/>almacenamiento en la base de datosExitosa

#### Tabla 20: Prueba de funcionabilidad: Ingreso de datos al sistema

| Datos del Caso de Prueba                                                          |                                                    |                |  |
|-----------------------------------------------------------------------------------|----------------------------------------------------|----------------|--|
| Prueba #                                                                          | 3                                                  |                |  |
| Caso de Uso                                                                       | Cambio de Contraseña                               |                |  |
| Objetivo                                                                          | Verificar si el sistema cambia correctan           | nente la nueva |  |
|                                                                                   | contraseña                                         |                |  |
| Roles de usuario Administrador                                                    |                                                    |                |  |
| Condiciones: El administrador del sistema debe elegir al usuario y posteriormente |                                                    |                |  |
| digitar la nueva contraseña.                                                      |                                                    |                |  |
| Pasos:                                                                            |                                                    |                |  |
| 1. El Administrador selecciona al usuario para su cambio de contraseña.           |                                                    |                |  |
| 2. El Administrador digitará la nueva contraseña y la confirmación de esta.       |                                                    |                |  |
| 3. El sistema encriptará la contraseña y realizará el cambio en la base de datos  |                                                    |                |  |
| 4. El sistema mostrará los cambios realizados al Administrador.                   |                                                    |                |  |
| Resultados                                                                        |                                                    |                |  |
| Resultados Esperados Evaluación                                                   |                                                    | Evaluación     |  |
| El usuario seleccionado obtiene una nueva contraseña la cual se Exitosa           |                                                    | Exitosa        |  |
| encuentra cifrada en la base de datos, el usuario logra ingresar al               |                                                    |                |  |
| sistema con la nueva contraseña.                                                  |                                                    |                |  |
| Table                                                                             | 11. Durcha da funcionabilidade Combia da contucció | že             |  |

#### Tabla 21: Prueba de funcionabilidad: Cambio de contraseña

| Datos del Caso de Prueba |   |  |
|--------------------------|---|--|
| Prueba #                 | 4 |  |

| Caso de Uso      | Eliminar o Activar Usuarios                                     |  |  |
|------------------|-----------------------------------------------------------------|--|--|
| Objetivo         | Comprobar el método del sistema al eliminar y activar usuarios. |  |  |
| Roles de usuario | Administrador                                                   |  |  |

**Condiciones:** El administrador del sistema es el único con los privilegios para eliminar y activar un usuario, la base de datos debe tener información registrada del usuario seleccionado.

#### **Pasos:**

- 1. El Administrador selecciona al usuario en la lista presentada por la interfaz.
- 2. El Administrador da clic en el botón Eliminar o Activar
- 3. El sistema elimina o activa al usuario según su estado actual.
- 4. El sistema mostrará los cambios realizados al Administrador.
- **5.** El usuario eliminado no podrá acceder al sistema y al contrario el sistema permitirá el ingreso al usuario activado

| Resultados                                                      |            |  |
|-----------------------------------------------------------------|------------|--|
| Resultados Esperados                                            | Evaluación |  |
| El Administrador selecciona un usuario el cual es eliminado     | Exitosa    |  |
| o activado, el sistema permitirá o no el ingreso a ese usuario. |            |  |

| Tabla 22: Prueba de funcionabilidad: Activación o Eliminación de Usua | rios |
|-----------------------------------------------------------------------|------|
|-----------------------------------------------------------------------|------|

| Datos del Caso de Prueba |                                                                         |
|--------------------------|-------------------------------------------------------------------------|
| Prueba #                 | 5                                                                       |
| Caso de Uso              | Actualizar o Eliminar información                                       |
| Objetivo                 | Comprobar el método del sistema al eliminar y actualizar los registros. |
| Roles de usuario         | Administrador                                                           |

**Condiciones:** El administrador del sistema es el único con los privilegios para eliminar y actualizar registros dentro del sistema, los cuales se modificarán en la base de datos.

#### Pasos:

- 1. El Administrador selecciona el registro en la lista presentada por la interfaz.
- 2. El sistema presentará el formulario correspondiente al registro

seleccionado

- 3. El Administrador realizará modificaciones al registro
- 4. Da clic en el botón Actualizar o Eliminar
- 5. El sistema mostrará un mensaje correspondiente a la acción realizada
- 6. El sistema mostrará los cambios realizados al Administrador.

| Resultados                                                     |            |  |
|----------------------------------------------------------------|------------|--|
| Resultados Esperados                                           | Evaluación |  |
| El Administrador modifica el registro, ingresando nuevos       | Exitosa    |  |
| datos o eliminándolo, lo cual se modifica en la base de datos. |            |  |

Tabla 23: Prueba de funcionabilidad: Actualizar o Eliminar registros

| Datos del Caso de Prueba                                                                                                    |                        |  |
|----------------------------------------------------------------------------------------------------|------------------------|--|
| Prueba #                                                                                                    | 6                      |  |
| Caso de Uso                                                                                                    | Registro de Cotización |  |
| Objetivo         Registrar los datos correspondier           obra y cotizar los servicios.         Obra y cotizar los servicios. |                        |  |
| Roles de usuario   Administrador                                                                                                 |                        |  |
| Condiciones: El administrador del sistema registrará al sistema una cotización.                                                  |                        |  |
| Debe existir previamente los datos del cliente y lo servicios.                                                                   |                        |  |
| Pasos:                                                                                                    |                        |  |
| 1. El usuario administrador ingresa al sistema con su usuario y contraseña                                                       |                        |  |
| <ol> <li>En el menú de opciones selecciona Registro de cotización, ubicado en el<br/>Panel Contratos</li> </ol>                  |                        |  |
| 3. Presenta el formulario para la cotización                                                                                     |                        |  |

- 4. Ingresa la información de la cotización, obra y cliente.
- 5. Se presenta el total de la cotización
- 6. Da clic en el botón Guardar
- 7. El sistema registrará la cotización con el estado de Espera

| Resultados |
|------------|
|------------|

| Resultados Esperados | Evaluación |
|----------------------|------------|

| El Administrador registrará correctamente los datos cuya     | Exitosa |
|--------------------------------------------------------------|---------|
| información se guardará en la base de datos y se mostrará en |         |
| la interfaz de lista.                                        |         |

#### Tabla 24: Prueba de funcionabilidad: Registro de Cotización

| Datos del Caso de Prueba |                                                          |  |  |
|--------------------------|----------------------------------------------------------|--|--|
| Prueba #                 | 6                                                        |  |  |
| Caso de Uso              | Registro de Contrato                                     |  |  |
| Objetivo                 | Registrar los datos del contrato e importar el contrato. |  |  |
| Roles de usuario         | Administrador                                            |  |  |

**Condiciones:** El administrador del sistema registrará al sistema un contrato. Debe existir previamente los datos del cliente, la cotización y el contrato en digitalizado.

#### **Pasos:**

- 1. El usuario administrador ingresa al sistema con su usuario y contraseña
- 2. En el menú de opciones selecciona Registro de contratos, ubicado en el Panel Contratos
- 3. Presenta el formulario para el registro de contratos
- 4. Selecciona la información de la cotización e ingresa el nombre del Contrato
- 5. Da clic en el Botón (...) para importar al sistema el contrato.
- 6. Da clic en el botón Guardar
- 7. El sistema registrará el contrato con el estado de Aceptado

| Resultados                                               |            |  |
|----------------------------------------------------------|------------|--|
| Resultados Esperados                                     | Evaluación |  |
| El Administrador registrará correctamente los datos e    | Exitosa    |  |
| importará el contrato cuya información se guardará en la |            |  |
| base de datos y se mostrará en la interfaz de lista.     |            |  |

#### Tabla 25: Prueba de funcionabilidad: Registro de contrato

| Datos del Caso de Prueba |                         |  |
|--------------------------|-------------------------|--|
| Prueba #                 | 7                       |  |
| Caso de Uso              | Registro de Actividades |  |

| Objetivo         Registrar los datos de las actividades                                                     |                             |                     |  |
|----------------------------------------------------------------------------------------------------|-----------------------------|---------------------|--|
|                                                                                                    | avances dependiendo la obra |                     |  |
|                                                                                                    | seleccionada.               |                     |  |
| Roles de usuarioAdministrador, Empleado                                                                     |                             |                     |  |
| Condiciones: El administrador y emplea                                                                      | do del sistema registrar    | á las actividades y |  |
| avances de las obras. Debe existir previamente el contrato iniciado.                                        |                             |                     |  |
| Pasos:                                                                                                    |                             |                     |  |
| 1. El usuario administrador ingresa al sistema con su usuario y contraseña                                  |                             |                     |  |
| <ol> <li>En el menú de opciones selecciona Obras en ejecución, ubicado en el<br/>Panel Contratos</li> </ol> |                             |                     |  |
| 3. Presenta la interfaz para la selecci                                                                     | ón de obras                 |                     |  |
| 4. Da clic en el botón Iniciar para iniciar la obra, registrando las fechas de inicio y fin.                |                             |                     |  |
| 5. Da clic la obra iniciada y posterio                                                                      | rmente en el botón de A     | Agregar Actividad   |  |
| 6. El sistema presenta el formulario                                                                        | de actividades              |                     |  |
| 7. El sistema permite al usuario, ingresar, editar o dar por terminado las actividades                      |                             |                     |  |
| 8. Da clic en el Botón Guardar para                                                                         | registrar las actividades   | 5                   |  |
| 9. Da clic en el botón Visualizar para observar las actividades registradas                                 |                             |                     |  |
| 10. Selecciona una actividad y da clic en el botón Avances                                                  |                             |                     |  |
| 11. El sistema permite al usuario, ing                                                                      | resar y editar los avance   | es.                 |  |
| 12. Da clic en el Botón Guardar para registrar los avances                                                  |                             |                     |  |
| Resultados                                                                                                  |                             |                     |  |
| Resultados Esperados                                                                                        | ]                           | Evaluación          |  |
| El Administrador registrará correctamen                                                                     | nte los datos de las        | Exitosa             |  |
| actividades y avances cuya información                                                                      | n se guardará en la         |                     |  |
| base de datos y se mostrará en la interfaz                                                                  | de lista.                   |                     |  |
| Tabla 26: Prueba de funcionabilidad: Registro de Actividades y Avances                                      |                             |                     |  |

| Datos del Caso de Prueba |                                        |  |
|--------------------------|----------------------------------------|--|
| Prueba #                 | 8                                      |  |
| Caso de Uso              | Registro de Trabajos Extra             |  |
| Objetivo                 | Registrar los datos correspondientes a |  |

| los trabajos extras                                                                                         |                         |                      |
|----------------------------------------------------------------------------------------------------|-------------------------|----------------------|
| Roles de usuarioAdministrador                                                                               |                         |                      |
| Condiciones: El administrador del sister                                                                    | ma registrará al sister | ma un trabajo extra. |
| Debe existir previamente información de                                                                     | la obra.                |                      |
| Pasos:                                                                                                    |                         |                      |
| 1. El usuario administrador ingresa al sistema con su usuario y contraseña                                  |                         |                      |
| <ol> <li>En el menú de opciones selecciona Obras en ejecución, ubicado en el<br/>Panel Contratos</li> </ol> |                         |                      |
| 3. Presenta la interfaz de obras                                                                            |                         |                      |
| 4. Selecciona una obra y da clic en el botón Trb. Extras                                                    |                         |                      |
| 5. Presenta el formulario de Trabajos extras                                                                |                         |                      |
| 6. Ingresa la información de la cotización de trabajos extras y de la obra.                                 |                         |                      |
| 7. Se presenta el total de la cotización                                                                    |                         |                      |
| 8. Da clic en el botón Guardar                                                                              |                         |                      |
| 9. El sistema registrará la cotización del trabajo extra.                                                   |                         |                      |
| Resultados                                                                                                  |                         |                      |
| Resultados Esperados                                                                                        |                         | Evaluación           |
| El Administrador registrará correctame                                                                      | nte los datos de la     | Exitosa              |
| cotización de trabajos extras cuya información se guardará                                                  |                         |                      |
| en la base de datos y se mostrará en la interfaz de lista.                                                  |                         |                      |
|                                                                                                    |                         |                      |

Tabla 27: Prueba de funcionabilidad. Registro de trabajos extra

| Datos del Caso de Prueba |                                                                                    |  |
|--------------------------|------------------------------------------------------------------------------------|--|
| Prueba #                 | 9                                                                                  |  |
| Caso de Uso              | Registro de Anticipos                                                              |  |
| Objetivo                 | Registrar los datos correspondientes a<br>los anticipos que se realizan en la obra |  |
| Roles de usuario         | Administrador                                                                      |  |

**Condiciones:** El administrador del sistema registrará al sistema los anticipos que puedan existir en la obra. Debe existir previamente la información de la obra.

#### Pasos:

- 1. El usuario administrador ingresa al sistema con su usuario y contraseña
- 2. En el menú de opciones selecciona Obras en ejecución, ubicado en el

Panel Contratos

- 3. Presenta la interfaz para la selección de obras
- 4. Da clic en el botón de Anticipos
- 5. El sistema presenta el formulario de anticipos
- 6. El sistema permite al usuario, ingresar o editar un anticipo
- 7. Da clic en el Botón Guardar para registrar los anticipos

| Resultados                                                   |            |  |
|--------------------------------------------------------------|------------|--|
| Resultados Esperados                                         | Evaluación |  |
| El Administrador registrará correctamente los datos de los   | Exitosa    |  |
| anticipos y muestra el resto del total de la obra, esta      |            |  |
| información se guardará en la base de datos y se mostrará en |            |  |
| la interfaz de lista.                                        |            |  |

 Tabla 28: Prueba de funcionabilidad: Registro de Anticipos

| Datos del Caso de Prueba |                                                     |  |  |
|--------------------------|-----------------------------------------------------|--|--|
| Prueba #                 | 10                                                  |  |  |
| Caso de Uso              | Generar Reportes de Contratos                       |  |  |
| Objetivo                 | Comprobar la funcionabilidad del módulo de reportes |  |  |
| Roles de usuario         | Administrador                                       |  |  |

**Estado Inicial:** Para la generación de reportes de contratos, el jefe de la empresa le tomaba entre tres a cinco días realizar un reporte, por lo que en ocasiones no se realizaban.

**Condiciones:** El administrador del sistema tiene los privilegios para solicitar al sistema reportes de contratos. Debe existir previamente la información del contrato.

#### **Pasos:**

- 1. El usuario administrador ingresa al sistema con su usuario y contraseña
- 2. En el menú de opciones selecciona Reportes ubicado en el Panel Reportes
- 3. Presenta la interfaz para la selección de contratos o tipos de reportes
- 4. Selecciona un contrato y un tipo de reporte específico
- 5. Da clic en el botón Visualizar

| 6. El sistema presenta el formulario de Visualización de reporte                                                         |            |  |
|----------------------------------------------------------------------------------------------------|------------|--|
| 7. Da clic en Ejecutar para obtener una vista previa del reporte                                                         |            |  |
| 8. Da clic en Generar para exportar en formato PDF el reporte generado.                                                  |            |  |
| 9. Visualiza el reporte                                                                                                  |            |  |
| <ol> <li>Para visualizar el reporte de Contratos terminados y cancelados, da clic en<br/>los tipos de reporte</li> </ol> |            |  |
| 11. Da clic en Ejecutar para obtener una vista previa del reporte                                                        |            |  |
| 12. Da clic en Generar para exportar en formato PDF el reporte generado.                                                 |            |  |
| 13. Visualiza el reporte                                                                                                 |            |  |
| 14. Para visualizar le reporte de tasa de variación de periodo, da clic en el tipo de reporte correspondiente            |            |  |
| 15. Selecciona el año inicial y final                                                                                    |            |  |
| 16. Da clic en Ejecutar para obtener una vista previa del reporte                                                        |            |  |
| 17. Da clic en Generar para exportar en formato PDF el reporte generado.                                                 |            |  |
| 18. Visualiza el reporte                                                                                                 |            |  |
| Resultados                                                                                                    |            |  |
| Resultados Esperados                                                                                                    | Evaluación |  |
| El Administrador realiza la consulta y previsualización de                                                               | Exitosa    |  |
| los reportes de contratos, Obtiene el reporte en menos de 30                                                             |            |  |
| segundos.                                                                                                    |            |  |
| Table 20. Dwebs de funcionabilidade Consum Denantes de                                                                   | Controtos  |  |

Tabla 29: Prueba de funcionabilidad: Generar Reportes de Contratos

# **2.7.3 Resultados Finales**

La propuesta tecnológica sistematizó los procesos de gestión de contratos de la empresa constructora Guagalango Picuasi Milton Olmedo dando como resultado los siguientes puntos:

> Para los requisitos funcionales y no funcionales fueron recolectados utilizando técnicas de recopilación de información las cuales fueron realizadas al directivo de la empresa.

- Los módulos del sistema de escritorio fueron desarrollados para agilizar los procesos que realizaban los usuarios, visualizando interfaces amigables con el usuario y disponibilidad de la información.
- El sistema de escritorio visualizará las reuniones o citas que se realizarán con el cliente.
- El sistema puede cotizar de dos maneras los recursos registrados en el sistema.
- El usuario podrá registrar contratos que fueron anteriormente realizados por la empresa.
- El usuario podrá realizar una recuperación de contraseña conociendo el usuario y las respectivas preguntas.
- > El sistema visualizará los contratos registrados en el sistema.
- El usuario puede elaborar una planificación de la obra de construcción, registrando actividades, designados y capital.
- El usuario puede generar hasta siete tipos de reportes dependiendo de la necesidad del directivo.
- El sistema visualizará las cotizaciones que han sido realizadas en el sistema.
- El usuario puede registrar y cotizar los trabajos extras que sean solicitadas por el cliente durante el desarrollo de la obra de construcción.
- Los usuarios empleados pueden registrar evidencias de las actividades que fueron designados.

# 2.7.4 Resultado de Variables

TRR: Tiempo recibir reportes del seguimiento de la obra.

Proceso antes del sistema: 3 – 5 días

Proceso usando el sistema: 2 – 5 minutos

Mejora: 3 días aproximadamente

De acuerdo con los resultados mostrados anteriormente, se puede observar que, el sistema de escritorio logró reducir el tiempo para la obtención de reportes en base a la información de las obras de construcción de forma exponencial. De la misma manera se logra visualizar la mejora de dos días que tiene el usuario al generar y recibir reportes, para obtener el tiempo que demoraba el usuario en recibir reportes sin el sistema se realizó la medición en la oficina secundaria de la empresa ubicada en Ballenita.

# CONCLUSIONES

- ✓ El uso de las técnicas de recopilación de información permitió analizar y disminuir la incertidumbre de los requisitos para el desarrollo de los módulos del proyecto, además de brindar la información necesario acerca de los procesos relacionados a la gestión de contratos de la empresa.
- ✓ El desarrollo del módulo de agendamiento del sistema está basado en los requerimientos del área de administración, específicamente al momento de establecer la comunicación entre empresa y cliente, de esta manera facilita las relaciones y el desarrollo correcto de las obras de construcción.
- ✓ La información recopilada del registro de cotizaciones y contratos provenientes del módulo de contratos brindan al usuario la información necesaria para lograr optimizar la realización de las obras de construcción.
- ✓ El módulo de planificación de trabajos permitió optimizar el seguimiento de las diferentes obras de construcción, gestionando los recursos humanos, trabajos adicionales, anticipos por parte de empresa y del cliente, capital y tiempo.
- ✓ El adecuado manejo de las fórmulas y procedimiento de las dos tasas de variación utilizadas para la generación de reportes dentro del sistema, permitieron al usuario obtener información del incremento o decremento de las ganancias en base a los contratos por periodo de años.

# RECOMENDACIONES

- Realizar reuniones con cada encargado de cada departamento de la empresa para recopilar información real para que aporte al desarrolle del sistema.
- ✓ Para un mejor desarrollo de las obras de construcción se recomienda registrar las reuniones dentro del módulo de agendamiento, las cuales serán efectuadas en conjunto con el cliente de forma frecuente.
- ✓ Se recomienda la exportación tanto la proforma como el registro de contrato, para que los usuarios tengan a la mano información detallada del proyecto posteriormente a desarrollar.
- ✓ Se recomienda registrar cada avance y evidencia desarrollada en la obra de construcción en la planificación que brinda el sistema, permitiendo tener un control total de este, de la misma manera exportar el proyecto a la nube puede considerarse como un nuevo tema de propuesta tecnológica.
- ✓ Para una mejor apreciación de los reportes de tasa de variación generados por el sistema, se recomienda ser exportados a la finalización de cada año, obteniendo el incremento o decremento del total de ingresos de los contratos.

# **BIBLIOGRAFÍA**

- [1] S. I. E. Ibarra Pérez, «Mejoras en la gestión de contratos de Anglo American Sur,» UNIVERSIDAD DE CHILE, Santiago de Chile, 2018.
- [2] C. A. BURGOS CAMACHO, «Aplicación web para la gestión de contratos en el área de logística de VisualTec Creativo,» Universidad Inca Garcilaso de la Vega, Lima, 2018.
- [3] A. S. Andrés Benítez, «Desarrollo, Implementación e implantación del sistema de administración de cliente, proveedores y gestión de contratos para empresa intermediaria de productos químicos, Quito Ecuador,» Pontífica Universidad católica del Ecuador, Quito, 2013.
- [4] G. J. Maiguashca Guichay, «Diseño e implementación del sistema informático para la gestión de obras civiles del gobierno provincial de Cotopaxi,» Unidad Académica de Ciencias de Ingeniería y Aplicadas. UTC, Latacunga, 2009.
- [5] diagrams.net, «diagrams.net,» diagrams.net, 2005. [En línea]. Available: https://www.diagrams.net/. [Último acceso: 14 Junio 2021].
- [6] S. D. Fernando Cubillos, «Simulación de Procesos,» Bachelor's Thesis, Colombia, 2019.
- [7] Á. Arias, Bases de Datos con MYSQL, IT Campus Academy, 2014.
- [8] A. Friends, «XAMPP,» Apache Friends, 2021. [En línea]. Available: https://www.apachefriends.org/es/index.html. [Último acceso: 2021 Junio 14].
- [9] G. Thierry, Java 7: Los fundamentos del lenguaje Java, Barcelona: Ediciones Eni, 2012.
- [10] N. Apache, «Apache NetBeans,» The Apache Software Foundation, 2017.
   [En línea]. Available: http://netbeans.apache.org/. [Último acceso: 14 Junio 2021].
- [11] Jfree.org, «Jfree.» Jfree.org, 2005. [En línea]. Available: https://www.jfree.org/index.html . [Último acceso: 2021 Junio 14].
- [12] Facsistel, «LÍNEAS DE INVESTIGACIÓN,» UPSE, 2021. [En línea]. Available: http://facsistel.upse.edu.ec/index.php?option=com\_content&view=article&i d=58&Itemid=463. [Último acceso: 14 Junio 2021].

- [13] S. C. Llanto, Gestión de contratación de bienes y servicios y ejecución presupuestal del Ministerio de desarrollo Agrario y Riego, Lima: EH, 2021.
- [14] C. d. l. C. d. Guayaquil, «Cámara de la Construcción de Guayaquil,» Cámara de la Construcción de Guayaquil, 2015. [En línea]. Available: http://www.cconstruccion.net/normas.html. [Último acceso: 29 Junio 2021].
- [15] S. N. d. Planificación, «Plan de Creación de Oportunidades 2021-2025,» Secretaría Nacional de Planificación 2021, [En línea]. Available: https://www.planificacion.gob.ec/plan-de-creacion-de-oportunidades-2021-2025/. [Último acceso: 28 Junio 2021].
- [16] F. G. Arias, El Proyecto de Investigación Introducción a la metodología científica, Caracas: Episteme C.A, 2006.
- [17] E. E. Freire y D. T. Ruíz, Metodología de la investigación educativa y técnica, Machala: UTMACH, 2015.
- [18] G. Pantelao y L. Rinaudo, Ingeniería de Software, Buenos Aires: Alfaomega, 2006.
- [19] M. -. M. d. D. U. y. Vivienda, «NORMA ECUATORIANA DE LA CONSTRUCCIÓN,» MIDUVI - Ministerio de Desarrollo Urbano y Vivienda, [En línea]. Available: https://www.habitatyvivienda.gob.ec/norma-ecuatoriana-de-laconstruccion/. [Último acceso: 16 Octubre 2021].
- [20] E. M. Suárez, Que es una base de datos relaciona, España: Universidad de murcia, 2008.
- [21] J. M. Díaz, L. Sampedro y F. Vargas, «Instalación y configuración de Apache,» *Ingeniería y Desarrollo*, nº 12, pp. 10-23, 2002.
- [22] C. M. Escofet, El lenguaje SQL, Universidad Virtual, 2002.
- [23] G. M. González, Herramienta de Desarrollo Netbeans, 2008.
- [24] T. Groussard, JAVA 7: Los fundamentos del lenguaje Java, Ediciones Eni, 2012.
- [25] D. Gilbert, «The jfreechart class library,» Developer Guide. Object Refinery, vol. 7, 2002.
- [26] G. M. Beltrán, «JAVA como lenguaje universal de programación,» Universidad Autónoma del Estado de Hidalgo, 2016.
- [27] G. F. Acosta Henríquez, «Utilización de herramientas de código abierto para la generación de reportes en Java,» *Revista tecnológica*, nº 1, pp. 24-

26, 2008.

- [28] E. A. Abad Carlos, P. P. Josué y Á. R. Sergio Omar, «La empresa constructora y sus operaciones bajo un enfoque de sistemas,» *Ingeniería 9*, vol. 1, pp. 25-36, 2005.
- [29] M. V. Gómez, «Línea de Balance aplicada a proyectos de Construcción,» Revista Digital Apuntes de Investigación ISSN 2248, nº 7875, 2013.
- [30] E. R. Frías y B. G. O. Garrido, «Futuro contable para la venta de construcciones,» *Partida Doble*, nº 208, p. 14, 2009.
- [31] O. C. P. Téllez, «Usos y prácticas en los contratos de ingeniería, procura y construcción,» *Revista Derecho Privado:(Universidad de los Andes) 56*, nº 14, 2016.
- [32] R. A. L. Santacruz y S. L. Paraguay, «PLANIFICACION ESTRATEGICA DE TI EN EMPRESAS CONSTRUCTORAS».
- [33] L. FERNANDEZ, «Arquitectura de software,» Software Guru, vol. 2, nº 3, pp. 40-45, 2006.
- [34] C. B. REYNOSO, «Introducción a la Arquitectura de Software,» *Universidad de Buenos Aires*, vol. 33, 2004.
- [35] M. Vera, «Casos de Uso,» UML, Granada, 2010.
- [36] M. S. Tabares, J. D. Pineda y A. F. Barrera, «UN PATRÓN DE INTERACCIÓN ENTRE DIAGRAMAS DE ACTIVIDADES UML Y SISTEMAS,» *Revista EIA*, nº 10, pp. 105-120, 2008.
- [37] U. Bonaparte, «Proyectos UML Diagramas de clases y aplicaciones Java en NetBeans 6.9. 1,» Universidad Tecnológica Nacional–UTN, Facultad Regional Tucumán., Argentina, 2012.
- [38] F. McCalla, «Diccionario de Datos».
- [39] B. d. D. c. M. 2. Edición, Ángel Arias, IT Campus Academy, 2014.
- [40] T. Groussard, Los fundamentos del lenguaje java, Barcelona: Ediciones ENI, 2012.

# ANEXOS

# Anexo 1: Entrevista semi – estructurada al jefe de la Empresa Milton Olmedo Guagalango Picuasi

|                                                     | Universidad Estatal Península de               |         |                |
|-----------------------------------------------------|------------------------------------------------|---------|----------------|
| Santa Elena                                         |                                                |         |                |
| Facultad de Sistemas y Telecomunicaci               |                                                | ones    |                |
| UPSE                                                | Tecnologías de la Información                  |         |                |
| Entrevistador                                       | Albert Alexis Guagalango Morillo               |         |                |
| Entrevistado                                        | Sr. Milton Olmedo Guagalango Picuasi           |         |                |
| Objetivo                                            | Recopilar información de la historia y gestión | de la e | empresa Milton |
|                                                     | Olmedo Guagalango Picuasi para su futuro an    | álisis. |                |
| 1. ¿En qué                                          | año y cómo se fundó la empresa?                |         |                |
| 2. ¿Qué ser                                         | rvicios ofrece la organización?                |         |                |
| 3. ¿Cómo                                            | se realizan los procesos de la gestión de      |         |                |
| contrato                                            | s?                                             |         |                |
| 4. ¿Ha notado la pérdida de tiempo en la gestión de |                                                |         |                |
| contratos?                                          |                                                |         |                |
| 5 Cuántas nomenas trobaion en el área de costián?   |                                                |         |                |
| 5. ¿Cuanta                                          | s personas trabajan en el area de gestion?     |         |                |
| 6. ¿Cuánto                                          | tiempo se demora en realizar las cotizaciones  |         |                |
| de los contratos?                                   |                                                |         |                |
| 7. ¿Por qué                                         | é necesita un sistema de escritorio?           |         |                |
| 8. ¿Cuánto                                          | tiempo tarda en la generación de reportes?     |         |                |
| 0 Cámo a                                            | a almaaanan lag aantrotog an la ampropag       |         |                |
| 9. ¿Como s                                          | e annacenan los contratos en la empresa?       |         |                |
| 10. ¿Cree u                                         | sted que la implementación de un sistema       |         |                |
| ayudará                                             | a la gestión de contratos en la institución?   |         |                |
|                                                     |                                                |         |                |

| PENINE                                            | U        | niversidad Estatal Península de     |  |
|---------------------------------------------------|----------|-------------------------------------|--|
|                                                   |          | Santa Elena                         |  |
| THE PARTY AND AND AND AND AND AND AND AND AND AND | Faculta  | nd de Sistemas y Telecomunicaciones |  |
| UPSE                                              |          | Fecnologías de la Información       |  |
| Nombre de la                                      | 1        | Milton Olmedo Guagalango Picuasi    |  |
| empresa                                           |          |                                     |  |
| Fecha de obs                                      | ervación | 06 al 26 de marzo                   |  |
| Duración                                          |          | 20 días                             |  |
| Tipo de obsei                                     | rvación  | Participativa                       |  |
|                                                   |          |                                     |  |
|                                                   |          |                                     |  |
|                                                   |          |                                     |  |
|                                                   |          |                                     |  |
|                                                   |          |                                     |  |
|                                                   |          |                                     |  |
|                                                   |          |                                     |  |
|                                                   |          |                                     |  |
|                                                   |          |                                     |  |
|                                                   |          |                                     |  |
|                                                   |          |                                     |  |
|                                                   |          |                                     |  |
|                                                   |          |                                     |  |
|                                                   |          |                                     |  |
|                                                   |          |                                     |  |
|                                                   |          |                                     |  |
|                                                   |          |                                     |  |
| Firma del                                         |          | Guagalango Morillo Albert Alexis    |  |
| observador                                        |          |                                     |  |

# Anexo 2: Método de recolección de información – Observación

| S                    | Sistema de Gestión de la empresa constructora GPMO |        |                                  |              |              |              |                         |  |  |  |  |  |
|----------------------|----------------------------------------------------|--------|----------------------------------|--------------|--------------|--------------|-------------------------|--|--|--|--|--|
| Diccionario de datos |                                                    |        |                                  |              |              |              |                         |  |  |  |  |  |
| Nombre tabla:        |                                                    | TB_A   | GENDA                            |              |              |              |                         |  |  |  |  |  |
| Fecha Creación       | :                                                  | 25-09  | -2021                            |              |              |              |                         |  |  |  |  |  |
| Descripción:         |                                                    | Guard  | a los campos de la tabla agenda. |              |              |              |                         |  |  |  |  |  |
| Campo                | Tipo                                               | ) dato | Tamaño                           | Nulo         | Clave        | Clave        | Descripción             |  |  |  |  |  |
|                      |                                                    |        |                                  |              | primaria     | foránea      |                         |  |  |  |  |  |
| id_cita              | int                                                | eger   | 11                               | -            | $\checkmark$ | -            | Identity,               |  |  |  |  |  |
|                      |                                                    |        |                                  |              |              |              | auto_increment          |  |  |  |  |  |
| id_persona           | integer                                            |        | 11                               | -            | -            | $\checkmark$ | Identity                |  |  |  |  |  |
| age_hora             | time                                               |        | -                                | $\checkmark$ | -            | -            | Guarda la hora de las   |  |  |  |  |  |
|                      |                                                    |        |                                  |              |              |              | reuniones.              |  |  |  |  |  |
| age_fecha            | d                                                  | ate    | te -                             |              | -            | -            | Guarda la fecha de      |  |  |  |  |  |
|                      |                                                    |        |                                  |              |              |              | inicio de la actividad. |  |  |  |  |  |
| age_motivo           | var                                                | char   | 200                              | -            | -            | -            | Guarda el motivo de la  |  |  |  |  |  |
|                      |                                                    |        |                                  |              |              |              | reunión.                |  |  |  |  |  |
| age_lugarCita        | var                                                | char   | 20                               | -            | -            | -            | Identity                |  |  |  |  |  |
| age_estado           | var                                                | char   | 1                                | -            | -            | -            | Guardar el estado de la |  |  |  |  |  |
|                      |                                                    |        |                                  |              |              |              | reunión.                |  |  |  |  |  |
| Relaciones:          |                                                    |        | Tabla TB_                        | PERSO        | NA           |              | •                       |  |  |  |  |  |

# Anexo 3: Diccionario de datos

| Sister                             | Sistema de Gestión de la empresa constructora GPMO |      |        |              |              |              |                    |  |  |  |  |
|------------------------------------|----------------------------------------------------|------|--------|--------------|--------------|--------------|--------------------|--|--|--|--|
| Diccionario de datos               |                                                    |      |        |              |              |              |                    |  |  |  |  |
| Nombre tabla:         TB_ANTICIPOS |                                                    |      |        |              |              |              |                    |  |  |  |  |
| Fecha Creación:                    |                                                    | 30-0 | 8-2021 |              |              |              |                    |  |  |  |  |
| Descripción:                       | Guarda los campos de la tabla anticipos.           |      |        |              |              |              |                    |  |  |  |  |
| Campo                              | Tipo                                               |      | Tamaño | Nulo         | Clave        | Clave        | Descripción        |  |  |  |  |
|                                    | d٤                                                 | ato  |        |              | primaria     | foránea      |                    |  |  |  |  |
| id_anticipos                       | inte                                               | eger | 11     | -            | $\checkmark$ | -            | Identity,          |  |  |  |  |
|                                    |                                                    |      |        |              |              |              | auto_increment     |  |  |  |  |
| id_obra                            | integer                                            |      | 11     | -            | -            | $\checkmark$ | Identity           |  |  |  |  |
| ant_monto                          | varchar                                            |      | 15     | -            | -            | -            | Guarda el monto de |  |  |  |  |
|                                    |                                                    |      |        |              |              |              | los anticipos.     |  |  |  |  |
| ant_fechaRecibido                  | da                                                 | ate  | -      | $\checkmark$ | -            | -            | Guarda la fecha de |  |  |  |  |

|               |         |               |   |   |   | recibo del monto.                              |  |
|---------------|---------|---------------|---|---|---|------------------------------------------------|--|
| ant_motivo    | varchar | 150           | - | - | - | Guarda el motivo del anticipo.                 |  |
| ant_recibidor | integer | 11            | - | - | - | Guarda el id del usuario recibidor.            |  |
| ant_negativo  | decimal | 18,2          | - | - | - | Guarda el monto<br>destinado de la<br>empresa. |  |
| Relaciones:   |         | Tabla TB_OBRA |   |   |   |                                                |  |

| Sister               | Sistema de Gestión de la empresa constructora GPMO |              |              |              |              |                    |  |  |  |  |  |  |
|----------------------|----------------------------------------------------|--------------|--------------|--------------|--------------|--------------------|--|--|--|--|--|--|
| Diccionario de datos |                                                    |              |              |              |              |                    |  |  |  |  |  |  |
| Nombre tabla:        | TB_                                                | AVANCE       |              |              |              |                    |  |  |  |  |  |  |
| Fecha Creación:      | 30-0                                               | )8-2021      |              |              |              |                    |  |  |  |  |  |  |
| Descripción:         | Gua                                                | rda los camp | pos de la    | tabla avance | e.           |                    |  |  |  |  |  |  |
| Campo                | Tipo                                               | Tamaño       | Nulo         | Clave        | Clave        | Descripción        |  |  |  |  |  |  |
|                      | dato                                               |              |              | primaria     | foránea      |                    |  |  |  |  |  |  |
| id_avance            | integer                                            | 11           | -            | $\checkmark$ | -            | Identity,          |  |  |  |  |  |  |
|                      |                                                    |              |              |              |              | auto_increment     |  |  |  |  |  |  |
| id_actividad         | integer                                            | 11           | -            | -            | $\checkmark$ | Identity           |  |  |  |  |  |  |
| ava_fecha            | date                                               | -            | $\checkmark$ | -            | -            | Guarda la fecha de |  |  |  |  |  |  |
|                      |                                                    |              |              |              |              | finalización del   |  |  |  |  |  |  |
|                      |                                                    |              |              |              |              | avance.            |  |  |  |  |  |  |
| ava_descripcion      | varchar                                            | 300          | -            | -            | -            | Guarda la          |  |  |  |  |  |  |
|                      |                                                    |              |              |              |              | descripción del    |  |  |  |  |  |  |
|                      |                                                    |              |              |              |              | avance.            |  |  |  |  |  |  |
| ava_novedad          | varchar                                            | 300          | -            | -            | -            | Guarda la novedad  |  |  |  |  |  |  |
|                      |                                                    |              |              |              |              | del avance.        |  |  |  |  |  |  |
| Relaciones:          |                                                    | Tabla TB_    | ACTIV        | IDAD         |              |                    |  |  |  |  |  |  |

| Sistema de Gestión de la empresa constructora GPMO |  |      |             |           |                |       |             |  |
|----------------------------------------------------|--|------|-------------|-----------|----------------|-------|-------------|--|
| Diccionario de datos                               |  |      |             |           |                |       |             |  |
| Nombre tabla:         TB_CONTRATOS                 |  |      |             |           |                |       |             |  |
| Fecha Creación:                                    |  | 30-0 | 08-2021     |           |                |       |             |  |
| Descripción:                                       |  | Gua  | rda los cam | pos de la | a tabla contra | atos. |             |  |
| Campo Tip                                          |  |      | Tamaño      | Nulo      | Clave          | Clave | Descripción |  |
|                                                    |  |      |             |           |                |       |             |  |

|                    | dato    |           |                             | primaria     | foránea      |                                                     |  |  |
|--------------------|---------|-----------|-----------------------------|--------------|--------------|-----------------------------------------------------|--|--|
| id_contratos       | integer | 11        | -                           | $\checkmark$ | -            | Identity,<br>auto_increment                         |  |  |
| id_obra            | integer | 11        | -                           | -            | $\checkmark$ | Identity                                            |  |  |
| con_nombreContrato | varchar | 80        | -                           | -            | -            | Guarda el nombre del contrato.                      |  |  |
| con_ubicacionDoc   | varchar | 500       | -                           | -            | -            | Guarda la<br>ubicación del<br>contrato.             |  |  |
| con_monto          | decimal | 18,2      | -                           | -            | -            | Guarda el monto total del contrato.                 |  |  |
| con_fecha          | date    | -         | $\checkmark$                | -            | -            | Guarda la fecha<br>de modificación<br>del contrato. |  |  |
| con_novedad        | varchar | 200       | -                           | -            | -            | Guarda una<br>novedad del<br>contrato.              |  |  |
| id_estado          | integer | 11        | -                           | -            | $\checkmark$ | Identify                                            |  |  |
| Relaciones:        |         | Tablas TB | Tablas TB_OBRA y TB_ESTADO. |              |              |                                                     |  |  |

| Sisten               | na de   | e Ges | tión de la   | empre     | esa constr   | uctora G     | РМО                   |  |  |  |  |
|----------------------|---------|-------|--------------|-----------|--------------|--------------|-----------------------|--|--|--|--|
| Diccionario de datos |         |       |              |           |              |              |                       |  |  |  |  |
| Nombre tabla:        |         | TB_   | COTIZACI     | ÓN        |              |              |                       |  |  |  |  |
| Fecha Creación:      |         | 31-0  | 8-2021       |           |              |              |                       |  |  |  |  |
| Descripción:         |         | Gua   | rda los camj | pos de la | tabla cotiza | ción.        |                       |  |  |  |  |
| Campo                | Tipo    |       | Tamaño       | Nulo      | Clave        | Clave        | Descripción           |  |  |  |  |
|                      | da      | ito   |              |           | primaria     | foránea      |                       |  |  |  |  |
| id_cotizacion        | inte    | eger  | 11           | -         | $\checkmark$ | -            | Identity,             |  |  |  |  |
|                      |         |       |              |           |              |              | auto_increment        |  |  |  |  |
| id_persona           | inte    | eger  | 11           | -         | -            | $\checkmark$ | Identity              |  |  |  |  |
| id_estado            | integer |       | 80           | -         | -            | $\checkmark$ | Identity              |  |  |  |  |
| cot_totalCotizacion  | decimal |       | 18,2         | -         | -            | -            | Guarda el total de la |  |  |  |  |
|                      |         |       |              |           |              |              | cotización.           |  |  |  |  |
| Relaciones:          |         |       | Tablas TB    | _PERSO    | ONA y TB_I   | ESTADO.      |                       |  |  |  |  |

| Sistema de Gestión de la empresa constructora GPMO |      |      |              |           |              |              |                        |  |  |  |  |
|----------------------------------------------------|------|------|--------------|-----------|--------------|--------------|------------------------|--|--|--|--|
| Diccionario de datos                               |      |      |              |           |              |              |                        |  |  |  |  |
| Nombre tabla:                                      |      | TB_  | COT_REC      |           |              |              |                        |  |  |  |  |
| Fecha Creación:                                    |      | 31-0 | 8-2021       |           |              |              |                        |  |  |  |  |
| Descripción:                                       |      | Gua  | rda los camp | pos de la | tabla interm | nedia entre  | cotización y recursos. |  |  |  |  |
| Campo                                              | Ti]  | ро   | Tamaño       | Nulo      | Clave        | Clave        | Descripción            |  |  |  |  |
|                                                    | dato |      |              |           | primaria     | foránea      |                        |  |  |  |  |
| id_cotRec                                          | inte | ger  | 11           | -         | $\checkmark$ | -            | Identity,              |  |  |  |  |
|                                                    |      |      |              |           |              |              | auto_increment         |  |  |  |  |
| id_cotización                                      | inte | ger  | 11           | -         | -            | $\checkmark$ | Identity               |  |  |  |  |
| id_recursos                                        | inte | ger  | 11           | -         | -            | $\checkmark$ | Identity               |  |  |  |  |
| contr_cantidad                                     | deci | mal  | 18,2         | -         | -            | -            | Guarda la cantidad     |  |  |  |  |
|                                                    |      |      |              |           |              |              | de unidades.           |  |  |  |  |
| contr_total                                        | deci | mal  | 18,2         | -         | -            | -            | Guarda el total        |  |  |  |  |
|                                                    |      |      |              |           |              |              | entre cantidad x       |  |  |  |  |
|                                                    |      |      |              |           |              |              | unidad.                |  |  |  |  |
| Relaciones:                                        |      |      | Tablas TB    | _COTIZ    | ZACION y T   | B_RECUR      | RSOS.                  |  |  |  |  |

| Sisten               | Sistema de Gestión de la empresa constructora GPMO |      |              |           |              |              |                      |  |  |  |  |  |  |
|----------------------|----------------------------------------------------|------|--------------|-----------|--------------|--------------|----------------------|--|--|--|--|--|--|
| Diccionario de datos |                                                    |      |              |           |              |              |                      |  |  |  |  |  |  |
| Nombre tabla:        |                                                    | TB_  | DIRECCIO     | N         |              |              |                      |  |  |  |  |  |  |
| Fecha Creación:      |                                                    | 31-0 | 8-2021       |           |              |              |                      |  |  |  |  |  |  |
| Descripción:         |                                                    | Gua  | rda los camj | pos de la | tabla direcc | ión.         |                      |  |  |  |  |  |  |
| Campo                | Tij                                                | po   | Tamaño       | Nulo      | Clave        | Clave        | Descripción          |  |  |  |  |  |  |
|                      | da                                                 | to   |              |           | primaria     | foránea      |                      |  |  |  |  |  |  |
| id_direccion         | inte                                               | ger  | 11           | -         | $\checkmark$ | -            | Identity,            |  |  |  |  |  |  |
|                      |                                                    |      |              |           |              |              | auto_increment       |  |  |  |  |  |  |
| dir_calle            | varchar                                            |      | 80           | -         | -            | -            | Guarda el nombre     |  |  |  |  |  |  |
|                      |                                                    |      |              |           |              |              | de la calle.         |  |  |  |  |  |  |
| dir_referencia       | varc                                               | har  | 120          | -         | -            | -            | Guarda la referencia |  |  |  |  |  |  |
|                      |                                                    |      |              |           |              |              | de la dirección.     |  |  |  |  |  |  |
| dir_ciudad           | varc                                               | har  | 80           | -         | -            | -            | Guarda el nombre     |  |  |  |  |  |  |
|                      |                                                    |      |              |           |              |              | de la ciudad.        |  |  |  |  |  |  |
| id_provincia         | integer                                            |      | 11           | -         | -            | $\checkmark$ | Identity.            |  |  |  |  |  |  |
| id_obra              | inte                                               | ger  | 11           | -         | -            | $\checkmark$ | Identity             |  |  |  |  |  |  |
| Relaciones:          |                                                    |      | Tablas TB    | PROV      | INCIA y TB   | OBRA.        |                      |  |  |  |  |  |  |

| Sisten               | Sistema de Gestión de la empresa constructora GPMO |                                       |        |      |              |         |                  |  |  |  |  |
|----------------------|----------------------------------------------------|---------------------------------------|--------|------|--------------|---------|------------------|--|--|--|--|
| Diccionario de datos |                                                    |                                       |        |      |              |         |                  |  |  |  |  |
| Nombre tabla:        |                                                    | TB_ESTADO                             |        |      |              |         |                  |  |  |  |  |
| Fecha Creación:      |                                                    | 30-08-2021                            |        |      |              |         |                  |  |  |  |  |
| Descripción:         |                                                    | Guarda los campos de la tabla estado. |        |      |              |         |                  |  |  |  |  |
| Campo                | Tipo                                               |                                       | Tamaño | Nulo | Clave        | Clave   | Descripción      |  |  |  |  |
|                      | da                                                 | to                                    |        |      | primaria     | foránea |                  |  |  |  |  |
| id_estado            | inte                                               | eger                                  | 11     | -    | $\checkmark$ | -       | Identity,        |  |  |  |  |
|                      |                                                    |                                       |        |      |              |         | auto_increment   |  |  |  |  |
| est_nombre           | varchar                                            |                                       | 80     | -    | -            | -       | Guarda el nombre |  |  |  |  |
|                      |                                                    | del estado.                           |        |      |              |         |                  |  |  |  |  |
| Relaciones:          |                                                    |                                       | -      | •    |              |         | •                |  |  |  |  |

| Sistema de Gestión de la empresa constructora GPMO |         |      |              |              |              |              |                      |  |  |  |  |  |
|----------------------------------------------------|---------|------|--------------|--------------|--------------|--------------|----------------------|--|--|--|--|--|
| Diccionario de datos                               |         |      |              |              |              |              |                      |  |  |  |  |  |
| Nombre tabla:                                      |         | TB_  | OBRA         |              |              |              |                      |  |  |  |  |  |
| Fecha Creación:                                    |         | 31-0 | 8-2021       |              |              |              |                      |  |  |  |  |  |
| Descripción:                                       |         | Gua  | rda los camp | pos de la    | tabla obra.  |              |                      |  |  |  |  |  |
| Campo                                              | Tip     | 00   | Tamaño       | Nulo         | Clave        | Clave        | Descripción          |  |  |  |  |  |
|                                                    | dat     | to   |              |              | primaria     | foránea      |                      |  |  |  |  |  |
| id_obra                                            | integ   | ger  | 11           | -            | $\checkmark$ | -            | Identity,            |  |  |  |  |  |
|                                                    |         |      |              |              |              |              | auto_increment       |  |  |  |  |  |
| id_cotizacion                                      | integer |      | 11           | -            | -            | $\checkmark$ | Identity.            |  |  |  |  |  |
| obr_detalle                                        | varchar |      | 500          | -            | -            | -            | Guarda el detalle de |  |  |  |  |  |
|                                                    |         |      |              |              |              |              | la obra.             |  |  |  |  |  |
| obr_tiempo                                         | varcl   | har  | 30           | -            | -            | -            | Guarda la duración   |  |  |  |  |  |
|                                                    |         |      |              |              |              |              | en días de la obra.  |  |  |  |  |  |
| obr_fechaInicio                                    | date    |      | -            | $\checkmark$ | -            | -            | Guarda la fecha de   |  |  |  |  |  |
|                                                    |         |      |              |              |              |              | inicio de la obra.   |  |  |  |  |  |
| obr_fechaFin                                       | date    |      | -            | $\checkmark$ | -            | -            | Guarda la fecha de   |  |  |  |  |  |
|                                                    |         |      |              |              |              |              | finalización de la   |  |  |  |  |  |
|                                                    |         |      |              |              |              |              | obra.                |  |  |  |  |  |
| Relaciones:                                        | ·       |      | Tabla TB_    | COTIZ        | ACION        |              | •                    |  |  |  |  |  |

# Sistema de Gestión de la empresa constructora GPMO

|                 |         | Diccior      | nario d      | e datos      |         |                     |  |  |
|-----------------|---------|--------------|--------------|--------------|---------|---------------------|--|--|
| Nombre tabla:   | TB_     | PERSONA      |              |              |         |                     |  |  |
| Fecha Creación: | 20-1    | 0-10-2021    |              |              |         |                     |  |  |
| Descripción:    | Gua     | rda los camj | pos de la    | tabla persor | na.     |                     |  |  |
| Campo           | Tipo    | Tamaño       | Nulo         | Clave        | Clave   | Descripción         |  |  |
|                 | dato    |              |              | primaria     | foránea |                     |  |  |
| id_persona      | integer | 11           | -            | $\checkmark$ | -       | Identity,           |  |  |
|                 |         |              |              |              |         | auto_increment      |  |  |
| per_nombre      | varchar | 80           | -            | -            | -       | Guarda el nombre    |  |  |
|                 |         |              |              |              |         | de la persona.      |  |  |
| per_apellido    | varchar | 80           | -            | -            | -       | Guarda el apellido  |  |  |
|                 |         |              |              |              |         | de la persona.      |  |  |
| per_cedula      | varchar | 10           | -            | -            | -       | Guarda la cedula de |  |  |
|                 |         |              |              |              |         | la persona.         |  |  |
| per_celular     | varchar | 13           | -            | -            | -       | Guarda el número    |  |  |
|                 |         |              |              |              |         | de teléfono.        |  |  |
| per_email       | varchar | 200          | -            | -            | -       | Guarda el correo    |  |  |
|                 |         |              |              |              |         | electrónico.        |  |  |
| per_direccion   | varchar | 200          | -            | -            | -       | Guarda la dirección |  |  |
|                 |         |              |              |              |         | de la persona.      |  |  |
| per_estado      | varchar | 1            | -            | -            | -       | Guarda el estado de |  |  |
|                 |         |              |              |              |         | activación de la    |  |  |
|                 |         |              |              |              |         | persona.            |  |  |
| per_nacimiento  | date    | -            | $\checkmark$ | -            | -       | Guarda la fecha de  |  |  |
|                 |         |              |              |              |         | nacimiento de la    |  |  |
|                 |         |              |              |              |         | persona.            |  |  |
| per_genero      | varchar |              | -            | -            | -       | Guarda el género de |  |  |
|                 | _       |              |              |              |         | la persona.         |  |  |
| per_titulo      | varchar | 7            | -            | -            | -       | Guarda el título de |  |  |
|                 |         |              |              |              |         | la persona.         |  |  |
| Relaciones:     |         | -            |              |              |         |                     |  |  |

| Sistema de Gestión de la empresa constructora GPMO |                                        |  |  |  |  |  |  |
|----------------------------------------------------|----------------------------------------|--|--|--|--|--|--|
| Diccionario de datos                               |                                        |  |  |  |  |  |  |
| Nombre tabla:                                      | TB_PREGUNTA                            |  |  |  |  |  |  |
| Fecha Creación:                                    | Fecha Creación:         25-09-2021     |  |  |  |  |  |  |
| Descripción:                                       | Guarda los campos de la tabla persona. |  |  |  |  |  |  |

| Campo          | Tipo    | Tamaño            | Nulo | Clave        | Clave        | Descripción                         |  |
|----------------|---------|-------------------|------|--------------|--------------|-------------------------------------|--|
|                | dato    |                   |      | primaria     | foránea      |                                     |  |
| id_pregunta    | integer | 11                | -    | $\checkmark$ | -            | Identity,<br>auto_increment         |  |
| pre_respuesta1 | varchar | 200               | -    | -            | -            | Guarda la respuesta<br>número uno.  |  |
| pre_respuesta2 | varchar | 200               | -    | -            | -            | Guarda la respuesta<br>número dos.  |  |
| pre_respuesta3 | varchar | 200               | -    | -            | -            | Guarda la respuesta<br>número tres. |  |
| id_usuario     | integer | 11                | -    | -            | $\checkmark$ | Identity.                           |  |
| Relaciones:    |         | Tabla TB_USUARIOS |      |              |              |                                     |  |

| Sistema de Gestión de la empresa constructora GPMO |                        |                                          |        |      |              |         |                  |  |  |  |
|----------------------------------------------------|------------------------|------------------------------------------|--------|------|--------------|---------|------------------|--|--|--|
| Diccionario de datos                               |                        |                                          |        |      |              |         |                  |  |  |  |
| Nombre tabla:                                      | re tabla: TB_PROVINCIA |                                          |        |      |              |         |                  |  |  |  |
| Fecha Creación:                                    |                        | 30-0                                     | 8-2021 |      |              |         |                  |  |  |  |
| Descripción:                                       |                        | Guarda los campos de la tabla provincia. |        |      |              |         |                  |  |  |  |
| Campo                                              | Ti                     | ро                                       | Tamaño | Nulo | Clave        | Clave   | Descripción      |  |  |  |
|                                                    | da                     | to                                       |        |      | primaria     | foránea |                  |  |  |  |
| id_provincia                                       | inte                   | eger                                     | 11     | -    | $\checkmark$ | -       | Identity,        |  |  |  |
|                                                    |                        |                                          |        |      |              |         | auto_increment   |  |  |  |
| prov_nombre                                        | varchar                |                                          | 30     | -    | -            | -       | Guarda el nombre |  |  |  |
|                                                    |                        | de la provincia.                         |        |      |              |         |                  |  |  |  |
| Relaciones:                                        |                        |                                          | -      |      | •            |         | •                |  |  |  |

| Sistema de Gestión de la empresa constructora GPMO |                                                              |            |      |              |         |                  |  |  |  |  |
|----------------------------------------------------|--------------------------------------------------------------|------------|------|--------------|---------|------------------|--|--|--|--|
| Diccionario de datos                               |                                                              |            |      |              |         |                  |  |  |  |  |
| Nombre tabla:         TB_RECURSOS                  |                                                              |            |      |              |         |                  |  |  |  |  |
| Fecha Creación:                                    | 30                                                           | 30-08-2021 |      |              |         |                  |  |  |  |  |
| Descripción:                                       | Descripción:         Guarda los campos de la tabla recursos. |            |      |              |         |                  |  |  |  |  |
| Campo                                              | Tipo                                                         | Tamaño     | Nulo | Clave        | Clave   | Descripción      |  |  |  |  |
|                                                    | dato                                                         |            |      | primaria     | foránea |                  |  |  |  |  |
| id_recursos                                        | integer                                                      | 11         | -    | $\checkmark$ | -       | Identity,        |  |  |  |  |
|                                                    |                                                              |            |      |              |         | auto_increment   |  |  |  |  |
| rec_nombre                                         | varchar                                                      | 80         | -    | -            | -       | Guarda el nombre |  |  |  |  |

|                 |         |           |         |   |              | del recurso.                   |
|-----------------|---------|-----------|---------|---|--------------|--------------------------------|
| rec_descripcion | varchar | 200       | -       | - | -            | Guardaladescripcióndelrecurso. |
| rec_precio      | varchar | 80        | -       | - | -            | Guarda el precio del recurso.  |
| id_tipoRecurso  | integer | 11        | -       | - | $\checkmark$ | Identity.                      |
| rec_estado      | varchar | 1         | -       | - | -            | Guarda el estado del recurso.  |
| Relaciones:     |         | Tabla TB_ | _TIPO_F |   |              |                                |

| Sistema de Gestión de la empresa constructora GPMO |         |      |              |              |              |              |                     |  |  |
|----------------------------------------------------|---------|------|--------------|--------------|--------------|--------------|---------------------|--|--|
| Diccionario de datos                               |         |      |              |              |              |              |                     |  |  |
| Nombre tabla:                                      |         | TB_  | REC_AVA      |              |              |              |                     |  |  |
| Fecha Creación:                                    |         | 01-1 | 0-2021       |              |              |              |                     |  |  |
| Descripción:                                       |         | Gua  | rda los camj | pos de la    | tabla de evi | dencia de l  | os avances.         |  |  |
| Campo                                              | Ti      | ро   | Tamaño       | Nulo         | Clave        | Clave        | Descripción         |  |  |
|                                                    | da      | ito  |              |              | primaria     | foránea      |                     |  |  |
| id_recAva                                          | inte    | eger | 11           | -            | $\checkmark$ | -            | Identity,           |  |  |
|                                                    |         |      |              |              |              |              | auto_increment      |  |  |
| recAva_imagen                                      | vare    | char | 200          | $\checkmark$ | -            | -            | Guarda la imagen    |  |  |
|                                                    |         |      |              |              |              |              | de la evidencia del |  |  |
|                                                    | avance. |      |              |              |              |              |                     |  |  |
| id_avance                                          | inte    | eger | 11           | -            | -            | $\checkmark$ | Identity.           |  |  |
| Relaciones:                                        | •       |      | Tabla TB_    | AVAN         | CE           |              | ·                   |  |  |

| Sistema de Gestión de la empresa constructora GPMO |                                                    |            |        |      |              |              |             |  |  |
|----------------------------------------------------|----------------------------------------------------|------------|--------|------|--------------|--------------|-------------|--|--|
| Diccionario de datos                               |                                                    |            |        |      |              |              |             |  |  |
| Nombre tabla:     TB_REPORTES                      |                                                    |            |        |      |              |              |             |  |  |
| Fecha Creación:                                    |                                                    | 30-08-2021 |        |      |              |              |             |  |  |
| Descripción:                                       | scripción: Guarda los campos de la tabla reportes. |            |        |      |              |              |             |  |  |
| Campo                                              | Tip                                                | 00         | Tamaño | Nulo | Clave        | Clave        | Descripción |  |  |
|                                                    | dat                                                | to         |        |      | primaria     | foránea      |             |  |  |
| id_reportes                                        | integ                                              | ger        | 11     | -    | $\checkmark$ | -            | Identity,   |  |  |
|                                                    | auto_increment                                     |            |        |      |              |              |             |  |  |
| id_obra                                            | integ                                              | ger        | 11     | -    | -            | $\checkmark$ | Identity.   |  |  |

| rep_fecha      | date    | -         | $\checkmark$ | -         | -            | Guarda la fecha de |
|----------------|---------|-----------|--------------|-----------|--------------|--------------------|
|                |         |           |              |           |              | generación del     |
|                |         |           |              |           |              | reporte.           |
| id_tipoReporte | integer | 11        | -            | -         | $\checkmark$ | Identity.          |
| Relaciones:    |         | Tablas TB | _OBRA        | y TB_TIPC | _REPORT      | Е                  |

| Sistema de Gestión de la empresa constructora GPMO |         |                       |              |           |              |       |                  |  |  |
|----------------------------------------------------|---------|-----------------------|--------------|-----------|--------------|-------|------------------|--|--|
| Diccionario de datos                               |         |                       |              |           |              |       |                  |  |  |
| Nombre tabla:                                      |         | TB_                   | ROL          |           |              |       |                  |  |  |
| Fecha Creación:                                    |         | 30-0                  | 8-2021       |           |              |       |                  |  |  |
| Descripción:                                       |         | Gua                   | rda los camp | pos de la | tabla rol.   |       |                  |  |  |
| Campo                                              | Ti      | ро                    | Tamaño       | Nulo      | Clave        | Clave | Descripción      |  |  |
|                                                    | da      | dato primaria foránea |              |           |              |       |                  |  |  |
| id_rol                                             | inte    | eger                  | 11           | -         | $\checkmark$ | -     | Identity,        |  |  |
|                                                    |         |                       |              |           |              |       | auto_increment   |  |  |
| rol_nombre                                         | vare    | char                  | 20           | -         | -            | -     | Guarda el nombre |  |  |
|                                                    |         |                       |              |           |              |       | del rol.         |  |  |
| rep_estado                                         | varchar |                       | 1            | -         | -            | -     | Guarda el estado |  |  |
|                                                    |         |                       |              |           |              |       | del rol.         |  |  |
| Relaciones:                                        |         |                       | -            |           |              |       |                  |  |  |

| Sistema de Gestión de la empresa constructora GPMO |         |                                     |              |           |              |     |                     |  |  |
|----------------------------------------------------|---------|-------------------------------------|--------------|-----------|--------------|-----|---------------------|--|--|
| Diccionario de datos                               |         |                                     |              |           |              |     |                     |  |  |
| Nombre tabla:                                      |         | TB_                                 | SUELDOS      |           |              |     |                     |  |  |
| Fecha Creación:                                    |         | 14-1                                | 1-2021       |           |              |     |                     |  |  |
| Descripción:                                       |         | Gua                                 | rda los camj | pos de la | tabla sueldo | os. |                     |  |  |
| Campo                                              | Ti      | TipoTamañoNuloClaveClaveDescripción |              |           |              |     |                     |  |  |
|                                                    | da      | nto                                 |              | foránea   |              |     |                     |  |  |
| id_sueldos                                         | integer |                                     | 11           | -         | $\checkmark$ | -   | Identity,           |  |  |
|                                                    |         |                                     |              |           |              |     | auto_increment      |  |  |
| sueld_contrato                                     | vare    | char                                | 200          | -         | -            | -   | Almacenará el       |  |  |
|                                                    |         |                                     |              |           |              |     | nombre del contrato |  |  |
|                                                    |         | del empleado.                       |              |           |              |     |                     |  |  |
| sueld_monto                                        | decimal |                                     | 18,2         | -         | -            | -   | Guardará el pago    |  |  |
|                                                    |         |                                     |              |           |              |     | mensual del         |  |  |
|                                                    |         |                                     |              |           |              |     | empleado.           |  |  |
| sueld_fechaPago | date | -         | $\checkmark$ | -    | -            | Guardará la fecha              |
|-----------------|------|-----------|--------------|------|--------------|--------------------------------|
|                 |      |           |              |      |              | del pago mensual del empleado. |
| id_usuario      | int  | 11        | -            | -    | $\checkmark$ | Identity                       |
| Relaciones:     |      | Tabla TB_ | USUAF        | RIOS |              | ·                              |

| Sisten               | Sistema de Gestión de la empresa constructora GPMO |      |        |      |              |         |                      |
|----------------------|----------------------------------------------------|------|--------|------|--------------|---------|----------------------|
| Diccionario de datos |                                                    |      |        |      |              |         |                      |
| Nombre tabla:        | ibla: TB_TIPO_RECURSO                              |      |        |      |              |         |                      |
| Fecha Creación:      |                                                    | 30-0 | 8-2021 |      |              |         |                      |
| Descripción:         | Guarda los campos de la tabla tipo de recursos.    |      |        |      |              |         |                      |
| Campo                | Ti                                                 | ро   | Tamaño | Nulo | Clave        | Clave   | Descripción          |
|                      | da                                                 | ito  |        |      | primaria     | foránea |                      |
| id_tipoRecurso       | inte                                               | eger | 11     | -    | $\checkmark$ | -       | Identity,            |
|                      |                                                    |      |        |      |              |         | auto_increment       |
| tipRec_nombre        | varchar                                            |      | 15     | -    | -            | -       | Guarda el nombre     |
|                      |                                                    |      |        |      |              |         | del tipo de recurso. |
| Relaciones:          |                                                    | -    |        |      |              | ·       |                      |

| Sistema de Gestión de la empresa constructora GPMO |         |                                                 |        |      |              |         |                      |
|----------------------------------------------------|---------|-------------------------------------------------|--------|------|--------------|---------|----------------------|
| Diccionario de datos                               |         |                                                 |        |      |              |         |                      |
| Nombre tabla:                                      |         | TB_TIPO_REPORTE                                 |        |      |              |         |                      |
| Fecha Creación:                                    |         | 30-08-2021                                      |        |      |              |         |                      |
| Descripción:                                       |         | Guarda los campos de la tabla tipo de reportes. |        |      |              |         |                      |
| Campo                                              | Tipo    |                                                 | Tamaño | Nulo | Clave        | Clave   | Descripción          |
|                                                    | da      | ito                                             |        |      | primaria     | foránea |                      |
| id_tipoRecurso                                     | inte    | eger                                            | 11     | -    | $\checkmark$ | -       | Identity,            |
|                                                    |         |                                                 |        |      |              |         | auto_increment       |
| tipr_nombre                                        | varchar |                                                 | 100    | -    | -            | -       | Guarda el nombre     |
|                                                    |         |                                                 |        |      |              |         | del tipo de reporte. |
| Relaciones:                                        |         |                                                 | -      |      |              |         |                      |

| Sistema de Gestión de la empresa constructora GPMO |               |  |  |  |  |
|----------------------------------------------------|---------------|--|--|--|--|
| Diccionario de datos                               |               |  |  |  |  |
| Nombre tabla:                                      | TB_TRABEXTRAS |  |  |  |  |

| Fecha Creación: |         | 30-08-2021 |                                                |                            |              |              |                     |  |
|-----------------|---------|------------|------------------------------------------------|----------------------------|--------------|--------------|---------------------|--|
| Descripción:    |         | Gua        | rda los campos de la tabla de trabajos extras. |                            |              |              |                     |  |
| Campo           | Tij     | po         | Tamaño                                         | Nulo                       | Clave        | Clave        | Descripción         |  |
|                 | da      | to         |                                                |                            | primaria     | foránea      |                     |  |
| id_trabExtras   | inte    | ger        | 11                                             | -                          | $\checkmark$ | -            | Identity,           |  |
|                 |         |            |                                                |                            |              |              | auto_increment      |  |
| id_obra         | inte    | ger        | 11                                             | -                          | -            | $\checkmark$ | Identity.           |  |
| tra_detalles    | varc    | har        | 500                                            | -                          | -            | -            | Guarda los detalles |  |
|                 |         |            |                                                |                            |              |              | del trabajo extra.  |  |
| tra_tiempo      | varc    | har        | 30                                             | -                          | -            | -            | Guarda el tiempo de |  |
|                 |         |            |                                                |                            |              |              | demora del trabajo  |  |
|                 |         |            |                                                |                            |              |              | extra.              |  |
| tra_costo       | decimal |            | 18,2                                           | -                          | -            | -            | Guarda el total del |  |
|                 |         |            |                                                |                            |              |              | trabajo extra.      |  |
| tra_fechaInicio | da      | te         | -                                              | $\checkmark$               | -            | -            | Guarda la fecha de  |  |
|                 |         |            |                                                |                            |              |              | inicio del trabajo  |  |
|                 |         |            |                                                |                            |              |              | extra.              |  |
| tra_fechaFin    | date    |            | -                                              | $\checkmark$               | -            | -            | Guarda la fecha de  |  |
|                 |         |            |                                                |                            |              |              | finalización del    |  |
|                 |         |            |                                                |                            |              |              | trabajo extra.      |  |
| id_estado       | inte    | ger        | 11                                             | -                          | -            | $\checkmark$ | Identity.           |  |
| Relaciones:     |         |            | Tablas TB                                      | Tablas TB_ESTADO y TB_OBRA |              |              |                     |  |

| Sistema de Gestión de la empresa constructora GPMO |         |                                                                  |            |      |              |              |                    |  |
|----------------------------------------------------|---------|------------------------------------------------------------------|------------|------|--------------|--------------|--------------------|--|
| Diccionario de datos                               |         |                                                                  |            |      |              |              |                    |  |
| Nombre tabla:                                      |         | TB_                                                              | TB_TRA_COT |      |              |              |                    |  |
| Fecha Creación:                                    |         | 30-0                                                             | 30-08-2021 |      |              |              |                    |  |
| Descripción:                                       |         | Guarda los campos de la tabla intermedia entre trabajos extras y |            |      |              |              |                    |  |
|                                                    |         | recursos.                                                        |            |      |              |              |                    |  |
| Campo                                              | Tip     | 00                                                               | Tamaño     | Nulo | Clave        | Clave        | Descripción        |  |
|                                                    | dat     | to                                                               |            |      | primaria     | foránea      |                    |  |
| id_traCot                                          | integ   | ger                                                              | 11         | -    | $\checkmark$ | -            | Identity,          |  |
|                                                    |         |                                                                  |            |      |              |              | auto_increment     |  |
| id_trabExtras                                      | integer |                                                                  | 11         | -    | -            | $\checkmark$ | Identity           |  |
| id_recursos                                        | integ   | ger                                                              | 11         | -    | -            | $\checkmark$ | Identity           |  |
| traCot_cantidad                                    | decir   | nal                                                              | 18,2       | -    | -            | -            | Guarda la cantidad |  |

|                 |                                     |      |   |   |   | de unidades.                        |
|-----------------|-------------------------------------|------|---|---|---|-------------------------------------|
| traCot_subtotal | decimal                             | 18,2 | - | - | - | Guarda el total<br>entre cantidad x |
|                 |                                     |      |   |   |   | unidad.                             |
| Relaciones:     | Tablas TB_RECURSOS y TB_TRABEXTRAS. |      |   |   |   |                                     |

| Sistema de Gestión de la empresa constructora GPMO |                      |      |            |           |              |              |                      |  |
|----------------------------------------------------|----------------------|------|------------|-----------|--------------|--------------|----------------------|--|
|                                                    | Diccionario de datos |      |            |           |              |              |                      |  |
| Nombre tabla:                                      | 1                    | ГВ_  | USUARIOS   | 5         |              |              |                      |  |
| Fecha Creación:                                    | 2                    | 29-0 | 9-2021     |           |              |              |                      |  |
| Descripción:                                       | (                    | Guai | da los cam | pos de la | tabla usuari | .08.         |                      |  |
| Campo                                              | Tipo                 | )    | Tamaño     | Nulo      | Clave        | Clave        | Descripción          |  |
|                                                    | dato                 | )    |            |           | primaria     | foránea      |                      |  |
| id_usuario                                         | intege               | er   | 11         | -         | $\checkmark$ | -            | Identity,            |  |
|                                                    |                      |      |            |           |              |              | auto_increment       |  |
| id_rol                                             | integer              |      | 11         | -         | -            | $\checkmark$ | Identity             |  |
| id_persona                                         | integer              |      | 11         | -         | -            | $\checkmark$ | Identity             |  |
| usu_usuario                                        | varchar              |      | 80         | -         | -            | -            | Guarda el nombre     |  |
|                                                    |                      |      |            |           |              |              | de usuario.          |  |
| usu_contrasenia                                    | varchar              |      | 80         | -         | -            | -            | Guarda la            |  |
|                                                    |                      |      |            |           |              |              | contraseña la cual   |  |
|                                                    |                      |      |            |           |              |              | se encuentra cifrada |  |
|                                                    |                      |      |            |           |              |              | con el algoritmo     |  |
|                                                    |                      |      |            |           |              |              | AES.                 |  |
| id_estado                                          | integer              |      | 11         | -         | -            | $\checkmark$ | Identity             |  |
| usu_imagen                                         | varch                | ar   | 200        | -         | -            | -            | Guarda la imagen     |  |
|                                                    |                      |      |            |           |              |              | del usuario.         |  |
| Relaciones:                                        |                      |      | Tablas TB  | _ROL, T   | FB_PERSO     | NA y TB_E    | ESTADO.              |  |

# Anexo 4: Manual de instalación

### Requerimientos

El sistema de gestión de contratos requiere de los siguiente para un correcto funcionamiento.

Sistema Operativo: Windows 7 o superior,

Memoria RAM: Mínimo 2 GB,

Almacenamiento: Mínimo 500 GB,

Versión de Java: Versión 1.8.0 o superior,

Aplicaciones externas: Instalado XAMMP.

### Instalación del sistema

- 1. Importar la base de datos de nombre "bd\_contratos", la cual viene contenida en la instalación del sistema, en MYSQL de XAMMP.
- 2. Dar clic en el instalador "Setup GContratos".

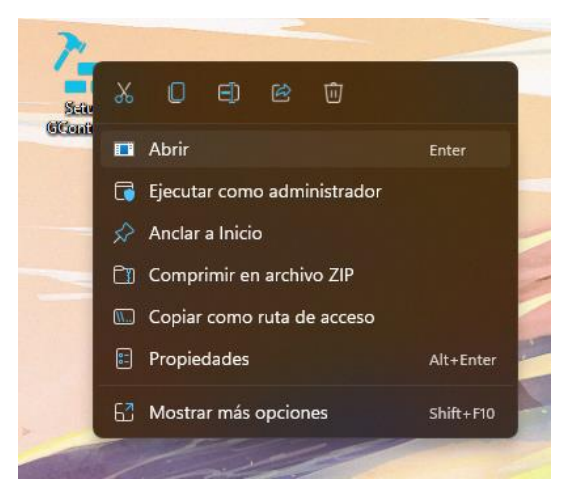

3. Elegir el idioma.

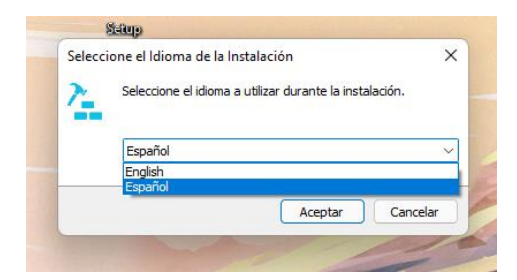

4. Clic en siguiente.

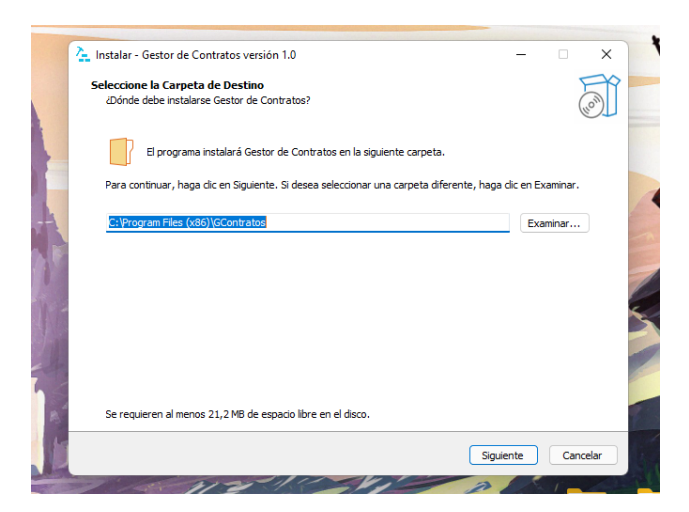

5. Podemos elegir crear un acceso directo en el escritorio, marcando el check, caso contrario dar clic en siguiente.

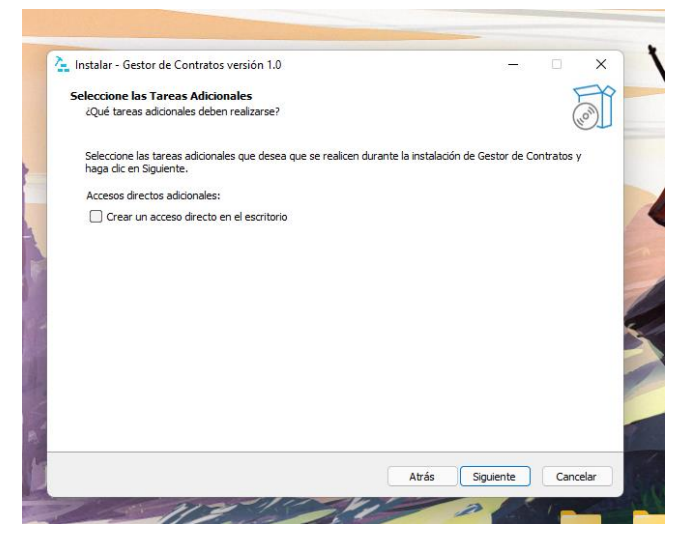

6. Clic en instalar.

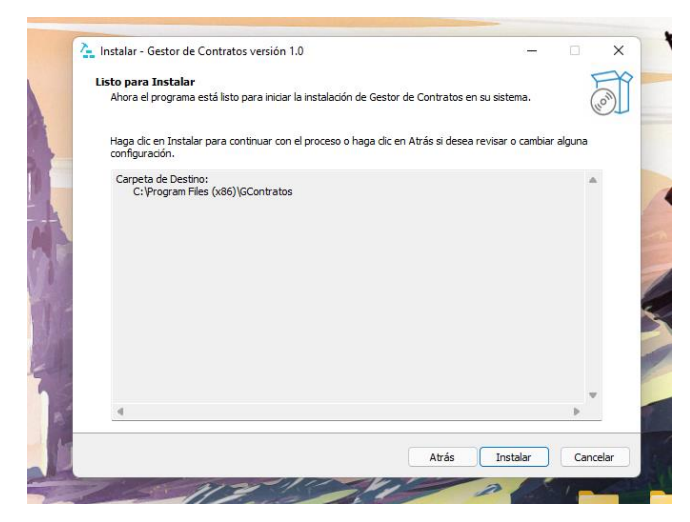

7. Esperamos a que termine de instalar.

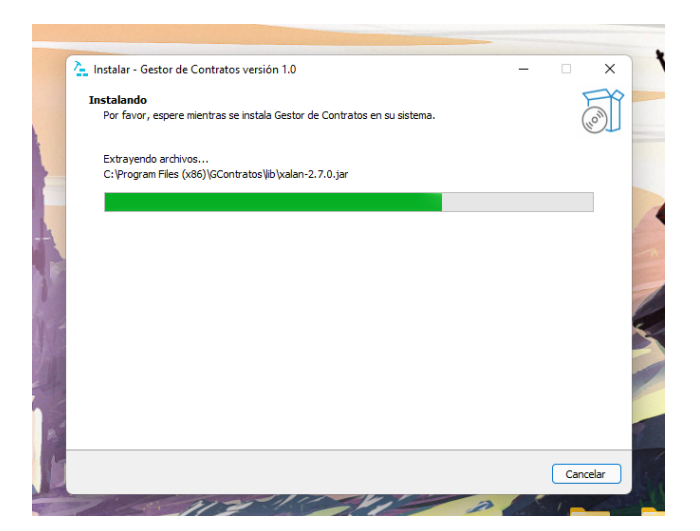

8. Finalmente, podemos marcar el check para ejecutar el programa o solo finalizar la instalación.

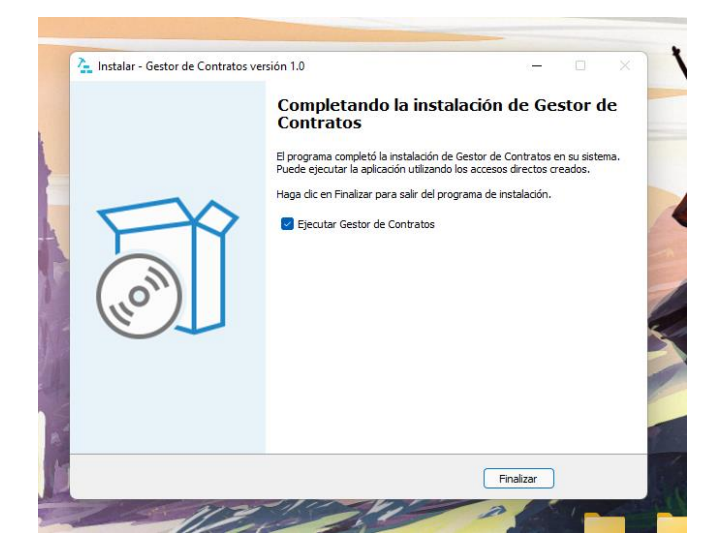

# Anexo 5: Manual de usuario

El manual de usuarios tiene como objetivo brindar facilidad al usuario en la interacción con las interfaces del sistema, a continuación, se detallen los componentes de cada interfaz.

| Componentes de las interfaces                                |                                                                                                    |  |  |  |
|--------------------------------------------------------------|----------------------------------------------------------------------------------------------------|--|--|--|
| Componente                                                   | Descripción                                                                                                    |  |  |  |
| Botón Inicio de Sesión                                       | El botón se encuentra en la interfaz<br>inicial del sistema y se usa para validar<br>el usuario y contraseña para<br>posteriormente ingresar al menú.                                                                              |  |  |  |
| Botón "Olvidaste tu contraseña"<br>¿Olvidaste tu contraseña? | Este botón ubicado en la interfaz de<br>inicio de sesión y permite recuperar la<br>contraseña en caso el usuario lo olvide.<br>Al dar clic y responder las preguntas el<br>sistema mostrará una notificación con<br>la contraseña. |  |  |  |
| Botón Cerrar Sesión                                          | Ubicado en la parte superior derecha<br>del menú Administrador, permite cerrar<br>sesión y regresar a la interfaz de iniciar<br>sesión.                                                                                            |  |  |  |
| Botón Regresar                                               | Este botón se encuentra en la parte<br>superior izquierda y permite regresar a<br>la interfaz anterior o al menú<br>Administrador.                                                                                                 |  |  |  |
| Botón Buscar                                                 | Al usar este botón el usuario puede<br>realizar búsquedas en la base de datos,<br>los filtros serán determinados por cada<br>interfaz y los resultados se mostrarán<br>en una tabla, lista o campo.                                |  |  |  |
| Botón Activar                                                | El botón activar permite al usuario<br>cambiar de estado (Activo) a los<br>registros que se encuentran en la tabla.                                                                                                    |  |  |  |

| Botón Eliminar           | Este botón permite cambiar de estado<br>(Eliminado) a los registros que se<br>encuentran en la tabla. |  |  |
|--------------------------|----------------------------------------------------------------------------------------------------|--|--|
| Botón Actualizar         | El botón actualizar permite realizar<br>cambios en los registros almacenados<br>en la base de datos.  |  |  |
| Check "Actualizar"       | Al marcarlo habilita el botón de                                                                      |  |  |
| 🗹 Marcar para Actualizar | actualizar registros.                                                                                 |  |  |
| Botón Vaciar             | Este botón permite limpiar el campo de                                                                |  |  |
|                          | búsqueda.                                                                                             |  |  |
| Botón Cargar Lista       | Este botón permite llenar la lista con                                                                |  |  |
|                          | los registros de las evidencias de cada                                                               |  |  |
|                          | avance.                                                                                               |  |  |
| Botón Guardar            | El botón guardar es usado para grabar                                                                 |  |  |
|                          | los registros en la base de datos.                                                                    |  |  |
| Botones Cotización       | Permite al usuario elegir dos formas de                                                               |  |  |
|                          | cotizar por materiales o servicios.                                                                   |  |  |
| Botón Agregar y Eliminar | Permite añadir o quitar un recurso a la                                                               |  |  |
| $   \pm   $              | lista de cotización                                                                                   |  |  |
| Botón Cancelar           | Este botón se usa para cancelar la                                                                    |  |  |
|                          | cotización y habilitar los botones de                                                                 |  |  |
|                          | cotizar materiales o servicios.                                                                       |  |  |
| Botón Visualizar         | Este botón permite visualizar el registro que se encuentra seleccionado en la tabla de la interfaz.   |  |  |
| Botón Terminar           | Este botón permite finalizar actividades                                                              |  |  |
|                          | o trabajos extras en el sistema.                                                                      |  |  |
| Botón Ejecutar           | Este botón permite iniciar el desarrollo<br>de las actividades registradas en el<br>sistema.          |  |  |

|                     | El botón previsualizar se encuentra en    |
|---------------------|-------------------------------------------|
| Botón Previsualizar | la interfaz de reportes y permite al      |
|                     | usuario visualizar un resumen del         |
|                     | reporte que se generará.                  |
| Botón Descargar     | Este botón permite al usuario descargar   |
|                     | los reportes o contratos deseados.        |
| Botón Importar      | Este botón permite al usuario importar    |
|                     | archivos requeridos por el sistema.       |
| Botón Ayuda         | El botón ayuda brinda al usuario un       |
|                     | detalle simplificado de la interfaz en la |
|                     | que se encuentra.                         |

### Interfaz de inicio de sesión

| क्रम Acceso al Si | stema — 🗆 🗙                                                                                                    |
|-------------------|----------------------------------------------------------------------------------------------------|
|                   | Guagalango Picuasi Milton Olmedo<br>PINTURA, LACADO, CERÁMICOS, TUBERÍA DE COMBRE Y PLOMERÍA<br>DENTRO Y FUERA DE LA CIUDAD |
|                   | Usuario                                                                                                    |
|                   | Contraseña                                                                                                    |
|                   |                                                                                                    |
|                   | ¿Olvidaste tu contraseña?                                                                                                   |
|                   |                                                                                                    |

Al iniciar el sistema se logrará observar la interfaz de ingreso al sistema, en la cual se debe digitar el nombre de usuario y contraseña, para posteriormente dar clic sobre el botón Ingresar, de esta manera se visualizará el menú principal

dependiendo de los privilegios del usuario. En caso el usuario no recuerde la clave, debe presionar el botón "Olvide mi contraseña".

### Interfaz de registro de reuniones

Esta interfaz visualizará tres pestañas donde el usuario podrá: buscar los datos del cliente, programar la fecha y hora de la reunión y por último visualizar las reuniones ya concluidas.

| 🗲 GUAGALA | NGO PICUASI MILTON      | OLMEDO - EMPRES | A CONSTRUCTORA                                                                              |   |                                                                                                  |                                                                    |                                                                  |                                                                    |                                                                                                    |
|-----------|-------------------------|-----------------|---------------------------------------------------------------------------------------------|---|--------------------------------------------------------------------------------------------------|--------------------------------------------------------------------|------------------------------------------------------------------|--------------------------------------------------------------------|----------------------------------------------------------------------------------------------------|
| Cédula    | Buscar número de cédula | Nombres         | INFORMACIÓN DEL CLIENTE<br>Cédula<br>Apellidos<br>Nombres<br>Teléfono<br>Correo Electrónico | 1 | REGISTRO DE<br>Reunión con:<br>Fecha:<br>Hora:<br>Motivo:<br>Humero Cla<br>1<br>2<br>3<br>4<br>5 | REUNIONES                                                          | Hora<br>18:50:00<br>10:30:00<br>20:40:00<br>20:40:00<br>18:10:00 | 3<br>Uugar<br>Oficina<br>Casa<br>Quito<br>Oficina<br>Otra de Sant. | Guardar<br>Carden<br>Eliminar<br>Liminar<br>Addition<br>Cases de A.<br>Classe de A.<br>Classe de A.<br>Classe de A.<br>Classe de A.<br>Classe de A.<br>Classe de A.<br>Pago de em. |
| Fecha     | Hora                    | Motivo          | Lugar                                                                                       | 2 | 6<br>7<br>8<br>9<br>10                                                                           | 2022-01-10<br>2022-01-13<br>2022-01-11<br>2022-01-12<br>2022-01-12 | 21:00:00<br>10:30:00<br>03:00:00<br>14:00:00<br>19:00:00         | Obra de Quito<br>Santa Elena<br>Casa<br>Oficina<br>Oficina         | Entrega de<br>Caso robo<br>xxxx<br>Pago de cotiz<br>retiro de cont                                                                                                    |

- 1. Pestaña de Búsqueda de cliente, podrá buscar el cliente para la programación de la reunión.
- 2. Pestaña Citas anteriores, en esta se podrá visualizar las reuniones que se han realizado con anterioridad.
- Campos de registro de las reuniones en conjunto con el botón Limpiar campo.
- 4. Botones de acción de las reuniones.
- 5. Tabla de visualización de las reuniones registradas y próximas a cumplirse.

### Interfaz de evidencias

El usuario podrá visualizar las evidencias subidas en cada avance. Al seleccionar la obra se debe dar clic en el botón Cargar Lista, de manera casi inmediata se mostrará la lista de las imágenes de evidencias de la obra seleccionada, finalmente se debe marcar la imagen en la lista presentada y dar clic en el botón Visualizar.

| Image: Nota de 3 picos     Carger Listo       Obra de 3 picos     Aceptado       Obra de 3 picos     Aceptado       Portar de 3 picos     Carger de 1       Printar una casa     Carcetado       Printar una casa     Carcetado       Printar una casa     Carcetado       Printar una casa     Carcetado       Printar una casa     Carcetado       Printar una casa     Carcetado       Casa de 2 piso     Ejecucion       2     A |      | E EMBERCINS            |              | Lista de evidencias (Imágenes)             | Visualizar imagen              |
|----------------------------------------------------------------------------------------------------|------|------------------------|--------------|--------------------------------------------|--------------------------------|
| Obra     Detaile     Estado       Obra de 3 picos     Aceçtado       Pationas     Escucion       enticir y intar     Ejecucion       Create as picos     Aceçtado       Privar pueta de metal     Aceçtado       Casa de 2 pico     Ejecucion       2     2                                                                                                    |      | ( ( (                  | Cargar Lista | 20170527_115005.jpg<br>20170225_203956.jpg | Imagen visualizada             |
| Obra de 3 pisos     Aceptado       Perdonas     Ejecución       eniludry pintar     Ejecución       Casa de 3 pisos     Cancelado       Refuercos melálicos     Aceptado       Construcción de puente     Terminado       Pintar juna da melal     Aceptado       Construcción de puente     Terminado       Pintar juna da melal     Aceptado       Casa de 3 piso     Ejecución                                                    | Obra | Detalle                | Estado       |                                            |                                |
| Portones<br>enicidry pintar Ejecusion<br>Casa de 3 pisos Terminado<br>Prinar nue casa<br>Construction de puente Terminado<br>Prinar puenta de metal Aceptado<br>Casa de 2 piso Ejecusion<br>2                                                                                                    |      | Obra de 3 pisos        | Aceptado     |                                            |                                |
| eniudry pritat<br>Casa de 2 piso<br>Casa de 2 piso<br>Casa de 2 piso<br>Ejecucion<br>2                                                                                                    |      | Portones               | Ejecucion    |                                            |                                |
| Casa de 2 piso<br>Prinar nue acas<br>Constructor de puente<br>Prinar puerta de metal<br>Casa de 2 piso<br>Ejecucion<br>2                                                                                                    |      | eniucir y pintar       | Ejecucion    | 4                                          |                                |
| Relieros matálicos<br>Constructivos de pueste<br>Printar puesta de matal<br>Casa de 2 piso<br>Ejecucion<br>2                                                                                                    |      | Pinter una casa        | Cancelado    | 4                                          |                                |
| Construction de puerte Terminado<br>Prior puerte de mala<br>Casa de 2 piso Ejecucion                                                                                                    |      | Refuerzos metálicos    | Aceptado     | · · ·                                      |                                |
| Pintar puerta de metal Aceptado<br>Casa de 2 piso Ejecucion                                                                                                    |      | Construcción de puente | Terminado    |                                            |                                |
| Casa de 2 piso Ejecucion                                                                                                    |      | Pintar puerta de metal | Aceptado     |                                            |                                |
| 2                                                                                                    |      | Casa de 2 piso         | Ejecucion    |                                            | The state of the second second |
|                                                                                                    |      |                        | 2            |                                            |                                |
|                                                                                                    |      |                        |              |                                            |                                |
|                                                                                                    |      |                        |              |                                            |                                |
|                                                                                                    |      |                        |              |                                            |                                |
|                                                                                                    |      |                        |              |                                            |                                |

- 1. Campo de búsqueda, botón Buscar y botón limpiar.
- 2. Tabla de visualización de obras.
- 3. Botón cargar lista.
- 4. Lista de las imágenes evidencias.
- 5. Botón visualizar.
- 6. Panel de visualización de evidencias.

### Interfaz de trabajos adicionales

La interfaz muestra información de los trabajos extras que se encuentran en estado de ejecución, de la misma manera el usuario podrá dar por terminado el trabajo dando clic en el botón Terminar. En caso el trabajo fue terminado por equivocación el usuario podrá dar clic en el botón Ejecutar para realizar la acción de cambiar de estado.

| 🗲 GUAGALANGO P           | ICUASI MILTON OLMI | EDO - EMPRESA CONS | TRUCTORA              |       |              |            |                    |
|--------------------------|--------------------|--------------------|-----------------------|-------|--------------|------------|--------------------|
| LISTADO DE TRABAJOS EXTR | X Q Busco          | r 1                |                       |       | 2 Ejecución  | T Ejecutar | <b>▼</b><br>rminar |
|                          | Ohra               | Detalles           | Tiempo                | Costo | Eacha Inicio | Eacho Ein  |                    |
| 2                        | Obra de 3 nisos    | Crear un mesón     | R dias 0 meses 0 años | 15.00 | 2022-01-06   | 2022-01-14 |                    |
|                          |                    |                    |                       |       |              |            | 4                  |

- 1. Campo de búsqueda, botón Buscar y botón limpiar.
- ComboBox para visualizar los trabajos adicionales en estado de ejecución y terminado.
- 3. Botones de ejecutar y terminar.
- 4. Tabla de visualización de los trabajos extras.

### Interfaz de listado de contratos

El usuario podrá realizar una serie de acciones con los contratos registrado, desde iniciar la obra hasta inclusive liquidarlo en caso de cualquier inconveniente, de la misma manera se podrá visualizar los contratos en los cuatro estados lógicos que son: Aceptados, Ejecutados, Cancelado y Eliminados.

| 🗲 🛛 Lista de Contr                                       | atos                                                       |                                                                  |                          | EMF                                             | RESA GUAGALANGO PICU/<br>MILTON OLME   |
|----------------------------------------------------------|------------------------------------------------------------|------------------------------------------------------------------|--------------------------|-------------------------------------------------|----------------------------------------|
| Buscar nombre de la obra<br>El monto de los contratos pu | X Q Bus                                                    | car 1)<br>or los anticipos destinados de la empr                 | <b>2</b> [               | Retualizar Visualizar Iniciar                   | Terminar Cancelar Re-Aceptar           |
| Número Contrato                                          | Nombre                                                     | Obra                                                             | Monto                    | Novedad                                         | Fecha                                  |
| 1<br>6<br>8                                              | Contrato firmado<br>Metales Ramiro<br>ContratoPintarPuerta | Obra de 3 pisos<br>Refuerzos metálicos<br>Pintar puerta de metal | 62.50<br>364.50<br>15.50 | sin novedades<br>Sin novedades<br>Sin novedades | 2021-12-16<br>2022-01-11<br>2022-01-11 |
|                                                          |                                                            |                                                                  |                          |                                                 |                                        |
|                                                          |                                                            |                                                                  |                          |                                                 |                                        |
|                                                          |                                                            |                                                                  |                          |                                                 |                                        |
|                                                          |                                                            |                                                                  |                          |                                                 |                                        |

- 1. Campo de búsqueda, botón Buscar y botón limpiar.
- 2. Botones de acciones para interactuar con la lista de los contratos.
- 3. Nota sobre cambios el monto de los contratos debido a los anticipos.
- ComboBox para visualizar los contratos en los cuatro estados preestablecidos.
- 5. Tabla de visualización de los contratos.

### Interfaz de listado de recursos

El usuario al seleccionar un recurso en la tabla de visualización principal dará clic en el botón Editar, seguido mostrará la interfaz de modificación con la información del recurso seleccionado, la cual es semejante a la interfaz de ingreso de recursos, con la diferencia de contener los botones de actualizar y eliminar.

| GUAGALANGO PICUASI MILTON O      | LMEDO - EMPRESA CONSTRUCTORA |        |            |
|----------------------------------|------------------------------|--------|------------|
| LISTADO DE BECUBSOS - SESIÁN DE: |                              |        | Servicio V |
| Nombre                           | Descripcion                  | Precio |            |
| Pintar                           | un metro cuadrado            | 2.50   |            |
| enlucir                          | enlucir nor metro cuadrado   | 6.2    |            |
| Lijar                            | por metro cuadrado           | 3.0    |            |
| Fundir                           | por metro cuadrado           | 5.60   |            |
| Empastar                         | por metro cuadrado           | 2.60   |            |
|                                  |                              |        | 4          |
|                                  |                              |        |            |
|                                  |                              |        |            |
|                                  |                              |        |            |
|                                  |                              |        |            |
|                                  |                              |        |            |
|                                  |                              |        |            |
|                                  |                              |        |            |

- 1. Campo de búsqueda, botón Buscar y botón limpiar.
- 2. Botón de editar recurso.
- 3. ComboBox para visualizar los recursos y servicios registrados.
- 4. Tabla de visualización de recursos.

### Interfaz de información de empleado

El usuario tipo empleado podrá visualizar su información en su perfil, si caso algún campo estuviera mal, al dar clic en "Desea realizar algún cambio" visualizará la información de contacto del administrador del sistema para que se realice la comunicación.

| Cédula<br>Nombres                        | TRUCTURA |
|------------------------------------------|----------|
|                                          |          |
| Dirección                                | 2        |
| Teléfono / Celular<br>Correo Electrónico |          |
| Usuario                                  | 3        |

- 1. Campos de información del empleado.
- 2. Campo de fotografía del empleado.
- Botón "¿Desea solicitar algún cambio?" para visualizar la información de contacto del administrador.

### Interfaz de registro de avances

El usuario tipo empleado podrá registrar sus avances seleccionando la actividad correspondiente y digitando la información en los campos respectivos, finalmente se seleccionará la evidencia y dar clic en el botón Guardar.

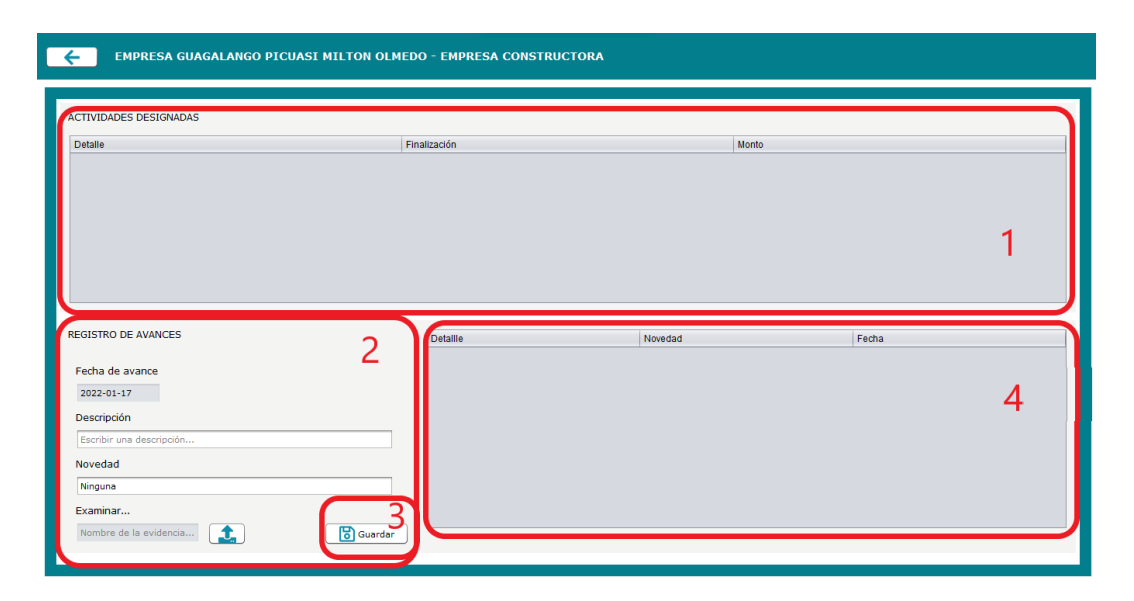

- 1. Tabla de visualización de actividades asignadas en la cual se debe seleccionar la actividad.
- Campos de registro de avances, contiene el campo de seleccionar imagen de evidencia.
- 3. Botón de guardar, el avance se registrará con la fecha actual.
- 4. Tabla de visualización de avances registrados en la actividad seleccionada.

### Interfaz de registro de avances (Administrador)

El usuario administrador podrá registrar los avances en las actividades en caso sea la necesidad, digitará la información solicitada por el formulario y dará clic en el botón Guardar, además contiene una sección para registrar evidencias de los avances, seleccionando un avance de la tabla de visualización y dar clic en guardar evidencia.

| C GUAGALANGO                                                        | PICUASI MILTON O         | LMEDO - EMPRESA CO | DNSTRUCTORA                              |
|---------------------------------------------------------------------|--------------------------|--------------------|------------------------------------------|
| REGISTRO DE AVANCES<br>Descripción del avance<br>Novedades<br>Fecha |                          |                    | Vaciar campos<br>2 Actualizar<br>Buardar |
|                                                                     | Fecha                    | Descripción        | Novedad                                  |
| EVIDENCIAS (Opcional par<br>Seleccionar imagen                      | a el usuario Administrad | or)                | Guardar Evidencias                       |

- 1. Formulario de registro de avances.
- Botones de interacción de avances, vaciar campos, actualizar y guardar los registros.
- 3. Tabla de visualización de avances registrados.
- 4. Sección de registro de evidencias, con los botones de seleccionar imagen y guardar evidencias.

### Interfaz de registro de actividades

El usuario administrador podrá registrar las actividades para el desarrollo de la obra de construcción, permitirá ingresar el nombre, capital, el usuario empleado designado y fechas de inicio y fin. De la misma manera mostrará el monto total de las actividades registradas, finalmente se guardará la información dando clic en el botón Guardar.

| GUAGALANGO PICUASI MILTON          | OLMEDO - EMPRESA CONSTR   | RUCTORA                   |         |
|------------------------------------|---------------------------|---------------------------|---------|
| Total actividades                  | (                         | 2 aciar Actualizar        | Guardar |
| REGISTRO DE ACTIVIDAD - SESIÓN DE: |                           |                           |         |
| Detalle Obra                       | Actividad                 | ejm: Excavación           |         |
| Fecha Inicio                       | Monto asignado            | 0.0                       |         |
| Fecha Fin                          | Designado<br>Fecha Inicio | Seleccione un designado 💌 |         |
| Monto Total                        | 3 Fecha Fin               |                           | 4       |
| Actividad Fect                     | ha Inicio Fecha Fin       | Designado Monto           |         |
|                                    |                           |                           |         |
|                                    |                           |                           |         |
|                                    |                           |                           | 5       |
|                                    |                           |                           |         |
|                                    |                           |                           |         |

- 1. Monto total de actividades registradas.
- 2. Botones de interacción de las actividades. Consta de vaciar, actualizar y guardar.
- 3. Información de la obra.
- 4. Formulario del registro de actividades.
- 5. Tabla de visualización de actividades registradas.

### Interfaz de registro de anticipos

El usuario administrador podrá registrar los anticipos para el desarrollo de las actividades, permitirá seleccionar el usuario recibidor, el motivo y el monto del anticipo, podrá visualizar el monto total de anticipos, monto de la obra y el monto restante, se guardará la información dando clic en el botón guardar, en caso existiera una falta de ingresos, en la sección inferior de la interfaz, el usuario podrá registrar un monto adicional proveniente de los fondos de la empresa para las actividades.

| GUAGALAN                                                                        | IGO PICUASI MIL                               | TON OLMEDO          | - EMPRESA CONSTRUC      | TORA      |            |                                   |
|---------------------------------------------------------------------------------|-----------------------------------------------|---------------------|-------------------------|-----------|------------|-----------------------------------|
| Monto total Obra<br>dólares                                                     |                                               |                     |                         |           | 2 Actualiz | zar Guardar                       |
| REGISTRO DE ANTICIPOS                                                           | 5 - SESIÓN DE:                                |                     |                         |           |            |                                   |
| Fecha 200<br>Monto                                                              | 22-01-17                                      | Motivo<br>Recibidor | Seleccione un designado |           | 3          | Vaciar campos                     |
| Monto                                                                           | Fecha                                         |                     | Motivo                  | Recibidor | 5          | Total anticipos<br>Total restante |
| Nota: Este apartado per<br>de montos los cuales fue<br>de la empresa y no del o | mite el ingreso<br>eron destinados<br>liente. | Ingresar monto      | Guardar                 |           | 7          | de ingresos                       |

- 1. Monto total de la obra seleccionada.
- 2. Botones de interacción de las actividades. Consta con actualizar y guardar.
- 3. Formulario del registro de anticipos.
- 4. Botón de vaciar campos.
- 5. Tabla de visualización de anticipos.
- 6. Monto total de anticipos y total restante.
- Sección para registrar un monto adicional proveniente de los fondos de la empresa, consta con el campo de ingresar monto, el botón guardar y el total de ingresos adicionales.

### Interfaz de registro de trabajos extras

El usuario administrador podrá registrar los trabajos extras por cada obra seleccionada, se debe completar el formulario, buscar los servicios correspondientes al trabajo extra, cotizar el metraje o cantidad y dar clic en guardar.

| GUAGALANGO                | PICUASI MILTON OLMEDO - EMPRESA | CONSTRUCTORA |             |                    |
|---------------------------|---------------------------------|--------------|-------------|--------------------|
| REGISTRO DE TRABAJOS EXTR | AS                              |              | Q Buscar 2  | 3 Metraje/Cantidad |
| Detalle de la obra        |                                 | Nombre       | Descripción | Precio             |
| Descripción trabajo extra |                                 |              |             |                    |
| Fecha Inicio              |                                 |              |             |                    |
| Fecha Finalización        |                                 | 1            |             | 4                  |
|                           |                                 |              |             |                    |
| Cantidad                  | Descripción                     | Precio       | Subtotal    | Quitar             |
|                           |                                 |              |             |                    |
|                           |                                 |              |             | Total              |
|                           |                                 |              |             |                    |
|                           |                                 |              |             | Guardar            |

- 1. Formulario de registro de trabajos extras.
- 2. Campo de búsqueda de servicios y el botón buscar.
- 3. Campos de metraje o cantidad y el botón agregar.
- 4. Tabla de visualización de actividades.
- 5. Tabla de cotización.
- 6. Botón quitar servicios.
- 7. Monto total de la cotizacion de trabajos extras.
- 8. Botón Guardar.

### Interfaz de iniciar obra

El usuario administrador podrá iniciar la planificación de la obra, seleccionando las fechas de inicio y fin de la construcción y dando clic en el botón guardar.

| GUAGALANGO PICUASI MILTON OLMEDO |   |                    |  |  |
|----------------------------------|---|--------------------|--|--|
|                                  |   |                    |  |  |
| Fecha Inicio                     |   |                    |  |  |
| Fecha Fin                        |   |                    |  |  |
| Tiempo                           | 1 | Guardar 🔀 Cancelar |  |  |

- 1. Formulario de inicio de obra.
- 2. Botones de guardar y cancelar.

### Interfaz de registro de cotización

El usuario administrador podrá registrar las cotizaciones por dos maneras: servicios y materiales, para ambas formas el usuario buscará la información del cliente, completará el formulario con detalles de la obra, cotizará los recursos, llenará el campo de mano de obra en caso de ser necesario y dará clic en el botón guardar para ingresar la información al sistema.

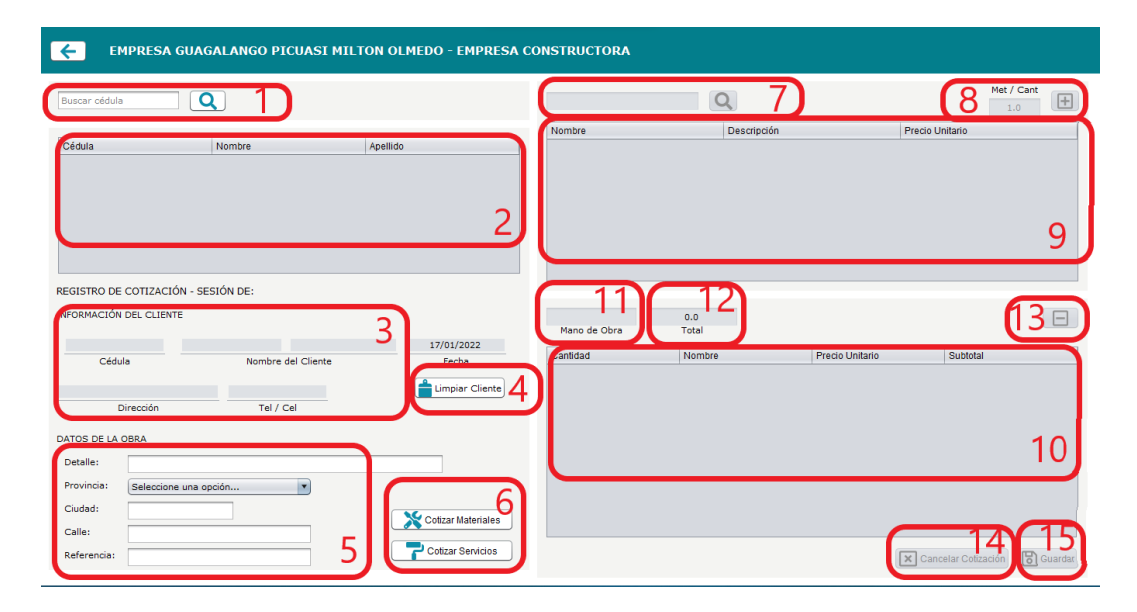

- 1. Campo de búsqueda de clientes y el botón buscar.
- 2. Tabla de visualización de clientes.
- 3. Campos de información de clientes.
- 4. Botón Limpiar campos que contienen la información de clientes.
- 5. Formulario con detalles de la obra.
- 6. Botones de cotizar materiales y servicios.
- 7. Campo de búsqueda de recursos y el botón buscar.
- 8. Campos de metraje o cantidad y el botón agregar.
- 9. Tabla de visualización de recursos.
- 10. Tabla de cotización.
- 11. Campos de mano de obra.
- 12. Monto total de la cotizacion.

- 13. Botón Eliminar recursos de la cotización.
- 14. Botón cancelar cotización.
- 15. Botón guardar.

### Interfaz de registro de clientes

El usuario administrador podrá registrar la información de clientes, completando el formulario correspondiente y dando clic en el botón guardar. En caso el documento de identificación sea RUC o cédula extranjera, solo seleccionar el check "validar cédula".

| GUAGALANGO PICUASI MILTON OL                                                                                                    | LMEDO - EMPRESA CONSTRUCTORA                                                                                                    |  |
|----------------------------------------------------------------------------------------------------|----------------------------------------------------------------------------------------------------|--|
| A CONSISTENT OF CONSISTENT OF | Identificación (Códula) Validar códula 1   Códula Mantres Completos   Mombres   Apellidos Completos   Apellidos Completos   Apellidos Completos   Secional   Facha de Nacimiento   Sexo   ejm: Ing. Ara,   Titulo   Piecodn   Direcodn   Piercon   Teléfono / Celular   ejm: completoseample.com |  |

- 1. Formulario de registro de clientes.
- 2. Check "validar cédula".
- 3. Botón guardar.

### Interfaz de registro de recursos

El usuario administrador podrá registrar recursos, completando el formulario, seleccionando el tipo de recurso y dando clic en el botón guardar.

| ÷      | GUAGALANGO PICUASI MILTON OLMEDO - EMPRESA CONS | STRUCTORA    |
|--------|-------------------------------------------------|--------------|
| P      | EGISTRO DE RECURSOS - SESIÓN DE:                |              |
| <br>N  | lombre del recurso                              |              |
| -<br>C | escripción del recurso                          |              |
| F      | recio del recurso                               |              |
|        | Material 🔹                                      |              |
|        |                                                 | 2<br>Guardar |

- 1. Formulario de registro de recursos, consta de un comboBox para el tipo de recurso.
- 2. Botón guardar.

## Interfaz de registro de usuarios

El usuario administrador podrá registrar usuarios, completando las cuatro secciones del formulario y dando clic en el botón guardar. En caso el documento de identificación sea RUC o cédula extranjera, solo seleccionar el check "validar cédula".

| nformación personal del usuario     | B) Datos de usuario  | D) Preguntas de emergencia                                                                 |
|-------------------------------------|----------------------|--------------------------------------------------------------------------------------------|
| dentificación (Cédula)              |                      | 1. ¿Dónde conociste a tu pareja?                                                           |
| Cédula                              | Nombre de Usuario    |                                                                                            |
| pellidos Completos                  |                      | Respuesta pregunta 1                                                                       |
| Apellidos                           | Contraseña           | 2. ¿Nombre del profesor favorito?                                                          |
| lombres Completos                   |                      |                                                                                            |
| Nombres                             | Confirmar Contrasena | Respuesta pregunta 2                                                                       |
| Masculino T                         |                      | 3. Ocupación del abuelo                                                                    |
|                                     | C) Rol de usuario    |                                                                                            |
| echa de Nacimiento                  | Empleado             | Respuesta pregunta 3                                                                       |
| jm: +593123456789 ejm: Lic, Arq, Sr | Seleccione un rol    |                                                                                            |
| eléfono Título                      |                      |                                                                                            |
| jm: example@example.com             | 1                    |                                                                                            |
| Correo Electrónico                  |                      |                                                                                            |
| birección                           |                      | Nota: Todos los campos solicitados por el formula<br>debas escentrarse debidame completado |
| Dirección                           |                      | deben encontrarse debidame completado<br>posteriormente dar clic en Guard                  |

- 1. Formulario de registro de usuarios.
- 2. Check "validar cédula".
- 3. Botón guardar.

### Interfaz de registro de contratos antiguos

El usuario administrador podrá registrar contratos antiguos, completando el formulario de detalles de la obra, el sistema visualizará la información del cliente digitando el número de identificación en el campo "digitar cédula", se debe completar la información del contrato, seleccionar el contrato digitalizado y dar clic en el botón guardar.

| 🗲 GUAGALANGO PICUASI I | MILTON OLMEDO - EMPRESA CO                       | NSTRUCTORA           |
|------------------------|--------------------------------------------------|----------------------|
| nformación de obra     |                                                  | 1 Guardar Actualizar |
| Detalle Obra           |                                                  | Ciudad 2             |
| Duración               |                                                  | Calle                |
| Provincia              | Seleccione una opción   Seleccione una provincia | Referencia           |
|                        | Datos contrato                                   | o antiguo            |
|                        | Nambra dal con                                   |                      |
| Cédula                 | Monto                                            | Fecha Terminado 4    |
| Nombre completo        | Contrato digital                                 | izado                |
| Teléfono               | Novedad                                          |                      |

- 1. Botones de interacción, consta de guardar y actualizar.
- 2. Formulario de registro de obra.
- 3. Campo de digitar número de cédula y el botón visualizar información.
- 4. Campos de información del cliente y formulario de registro de contrato.

### Interfaz de registro de contratos

El usuario administrador podrá registrar contratos seleccionando una cotización aceptada, posteriormente se visualizará la información de esta, se exportará el contrato correspondiente, se firmará, se completará los campos de nombre de contrato, se seleccionará el contrato firmado y se dará clic en el botón guardar.

| C | E GUAGALANGO PIO            | CUASI MILTON OLMEDO - EMI | PRESA CONSTRUCTORA |                        |                      |                       |                      |
|---|-----------------------------|---------------------------|--------------------|------------------------|----------------------|-----------------------|----------------------|
| ( | Buscar detaile de la obra   | Q Buscar 1                | )                  |                        | 2<br>Ayuda           | Fecha 3<br>2022-01-17 | 4<br>tratos Antiguos |
| ( | Obra                        | Cédula                    | Nombres            | Apellidos              | Cotización           | Plazo                 |                      |
|   | Picar y pintar una pared    | 1727632471                | Albert Alexis      | Guagalango Morillo     | 148.70               | Sin Definir           |                      |
| U |                             |                           |                    |                        |                      |                       | 5                    |
|   |                             |                           |                    |                        |                      |                       |                      |
| C | DATOS CLIENTE Y OBRA        |                           |                    | REGISTRO DE CONTRATO - | SESIÓN DE:           |                       |                      |
|   | Cédula                      | 6                         |                    | F                      | Nombre de Contrato   |                       | 8                    |
| I | Nombre completo del cliente |                           | 7                  |                        | Seleccionar Contrato |                       |                      |
| I | Detalle de la obra          |                           | Actualizar         |                        |                      |                       |                      |
|   | Monto Dura                  | ación                     | Exportar           |                        |                      | 91                    | Guardar              |

- 1. Campo de búsqueda y botón Buscar.
- 2. Botón ayuda.
- 3. Campo de fecha, contiene la fecha actual.
- 4. Botón contratos antiguos, abrirá la interfaz de registro de contratos antiguos.
- 5. Tabla de visualización de cotizaciones aceptadas.
- 6. Campos de información del cliente y obra
- 7. Botones de interacción, consta de vaciar campos, actualizar obra y exportar contrato.
- 8. Formulario de registro de contrato.
- 9. Botón guardar.

### Interfaz de trabajadores

El usuario administrador podrá registrar los contratos de los trabajadores, buscando la información del usuario con el número de identificación, seleccionando el contrato, digitando el sueldo y dar clic en el botón guardar.

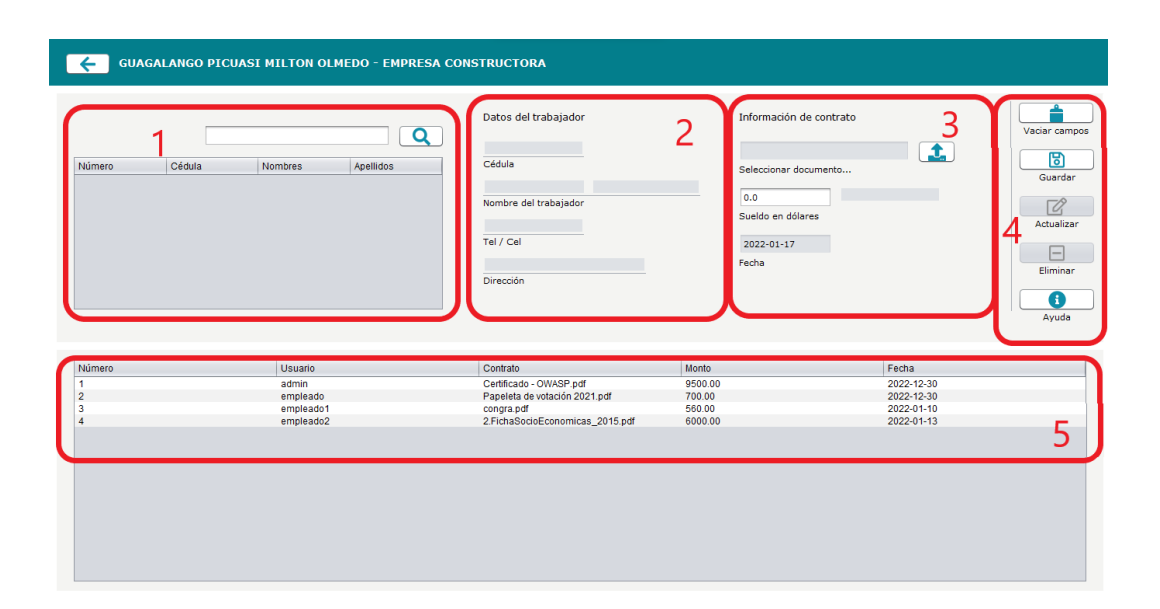

- 1. Campo de búsqueda, botón Buscar y tabla de visualización de usuarios.
- 2. Campos de información del usuario.
- Formulario de contrato del usuario, consta de selección de contrato y el campo de sueldo.
- 4. Botones de interacción, consta de vaciar campos, guardar, elimianr, actualizar y ayuda.
- 5. Tabla de visualización de contratos de usuarios.
- 6. Campos de información del cliente y obra.

### Interfaz de recuperar contraseña

El usuario administrador podrá recuperar la contraseña, validando el nombre de usuario, completando el formulario con preguntas que el usuario debe saber y dando clic en el botón guardar.

| CUAGALA             | NGO PICUASI MILTON OL              | .MEDO - EMPR        | ESA CONSTRUCTORA     |
|---------------------|------------------------------------|---------------------|----------------------|
| Nombre de usuario:  | admin                              | Comprob             | ar Usuario           |
| El usuario debe res | sponder las preguntas para poder ( | obtener la contrase | ĭa.                  |
| Pregunta 1: ¿Dór    | nde conociste a tu pareja?         |                     |                      |
| Respuesta:          |                                    |                     |                      |
| Pregunta 2: ¿Nor    | nbre del profesor favorito?        | 2                   |                      |
| Respuesta:          |                                    | _ <b>_</b>          |                      |
| Pregunta 3: Ocup    | oación del abuelo                  | 1                   |                      |
| Respuesta.          |                                    |                     | ✓ Validar respuestas |
|                     |                                    |                     |                      |

- 1. Campo de validación de usuario y el botón comprobar usuario.
- 2. Preguntas para la recuperación de contraseña.
- 3. Botón validar respuestas.

### Interfaz de generar reportes

El usuario administrador podrá generar reportes de manera casi automática, seleccionando un contrato, tipo de reporte, dando clic en el botón previsualizar y exportar reporte. Para los reportes de tasa de variación, el usuario seleccionará los años en la sección inferior y procederá a dar clic en los botones previsualizar y exportar reportes.

| GUAGALANGO PICUASI MILTON OLMEDO - EMPRESA CONSTRUCTORA                                                                                                    |                              |
|----------------------------------------------------------------------------------------------------|------------------------------|
| BÚSQUEDA Y LISTADO DE CONTRATOS<br>Descrito en voluitade<br>Contrato inmado<br>Contrato inmado<br>Contrato antiquo<br>Pintura de Casa<br>Malales Ramiro<br>Punete Cafar<br>Contrato Intrado Pintura<br>Contrato Intrado Pintura<br>Contrato Intrado Pi | Previsualización del Reporte |
| Año Inicial Año Final 5                                                                                                    | 7 Lepotar reporte            |

- 1. Campo de búsqueda, botón limpiar y botón Buscar.
- 2. Tabla de visualización de contratos.
- ComboBox con los tipos de reporte y el campo de descripción por cada tipo de reporte.
- 4. Botón previsualizar.
- 5. Sección de selección años para los reportes de tasa de variación.
- 6. Campo de previsualización del reporte.
- 7. Botón exportar reporte.

### Interfaz de Dashboard

El usuario administrador podrá visualizar información relevante del sistema, además de presentar información del estado de los contratos.

| GUAGALANGU PICUASI MILI                                                                    | DN OLMEDO - EMPRESA CONSTRUCTORA                                                                                                    |                                                                                                    |
|--------------------------------------------------------------------------------------------|----------------------------------------------------------------------------------------------------|----------------------------------------------------------------------------------------------------|
| PINTURA, LACADO, CERÁMICOS,<br>TUBERÍA DE COMBRE Y PLOMERÍA DENTRO<br>Y FUERA DE LA CIUDAD | INFORMACIÓN DE CONTRATO DETALLES DE LA OBRA  Seleccione un contrato  S  Nombre del Contrato Detalle de la Obre                                                                                                    | Tasa de variación           Porcentaje (%)           -100         -80         -60         -40         -20         0           2012         2013         2014         2014         2014         2014         2015         2015         2015         2015         2015         2015         2015         2015         2015         2015         2015         2015         2015         2015         2015         2015         2015         2015         2015         2015         2015         2015         2015         2015         2015         2015         2015         2015         2015         2015         2015         2015         2015         2015         2015         2015         2015         2015         2015         2015         2015         2015         2015         2015         2015         2015         2015         2015         2015         2015         2015         2015         2015         2015         2015         2015         2015         2015         2015         2015         2015         2015         2015         2015         2015         2015         2015         2015         2015         2015         2015         2015         2015         2015         2015 |
| 5 10                                                                                       |                                                                                                    | Estado de los contratos                                                                                                    |
| 5<br>servicios Registrados                                                                 | \$ <b>3</b> X 2<br>Monto Total Estado Trabejos Extras                                                                                                    | Acep Ejscu Term Carc                                                                                                    |
|                                                                                            | Provincias con Obras más concurridas 🤍 🔾                                                                                                    | Contratos                                                                                                    |
| E<br>\$ 2636.30<br>Total Contratos                                                         | Santa Elena-3<br>Cardh-2<br>(Timbabura-2<br>Cardh-2<br>Cardh-2<br>C | Estado de las Cotizaciones                                                                                                    |

- 1. Campos de visualización con los recursos y personal registrados.
- ComboBox para la selección de contrato y campos de visualización del estado de contrato.
- Gráficos con estado de las cotizaciones, contratos, provincias concurridas y tasa de variación.

### Interfaz de lista de clientes

El usuario al seleccionar un cliente en la tabla de visualización principal dará clic en el botón Editar, seguido mostrará la interfaz de modificación con la información del cliente seleccionado, la cual es semejante a la interfaz de registro de clientes, con la diferencia de contener los botones de actualizar y eliminar.

| Buscar número de cédula | X Q Buscar       | Editar 2           |               | 3 Activo                  |
|-------------------------|------------------|--------------------|---------------|---------------------------|
| Cédula                  | Nombre           | Apellido           | Celular       | Direccion                 |
| 727632471               | Albert Alexis    | Guagalango Morillo | +593989204754 | Calle 57 y 59             |
| 727632489               | Jilman Esteban   | Guagalango Morillo | +593982836282 | Calle 57 y 59             |
| 727632497               | Jennifer Maribel | Guagalango Morillo | 0989204754    | Av. 13 y Orellana         |
| 714714464               | Milton Olmedo    | Guagalango Picuasi | 0989204754    | Quito                     |
| 927267898               | Angle Belen      | Lindao Rodriguez   | 0989204754    | Quito sur                 |
| 44555666                | Segundo Pérez    | Juan Pablo         | 0986325874    | Av. Y                     |
| 724812175               | Solange Paola    | Guagalango Morillo | 0989204754    | Sangolgui                 |
| 568796325               | Ramiro Juan      | Gutierrez López    | 0989632789    | Colombia - Av. Rocafuerte |
| 44559986                | Ramirez Gonzalez | Juan José          | 0989204754    | Quito                     |
| 77888996                | Wilson Juan      | Torres Al          | 0989204759    | Santa elena               |
|                         |                  |                    |               | 4                         |

- 1. Campo de búsqueda, botón Buscar y botón limpiar.
- 2. Botón editar.
- 3. ComboBox para visualizar los clientes en los estados prestablecidos.
- 4. Tabla de visualización de los clientes.

### Interfaz de lista de cotizaciones

El usuario podrá visualizar las cotizaciones registradas dando clic en una cotización de la tabla y dando clic en el botón visualizar, de la misma manera podrá rechazar una cotización dando clic rechazar.

| GUAGALANGO PICUASI MILTON OLNEDO - EMPRESA CONSTRUCTORA |
|---------------------------------------------------------|
| LISTADO DE COTIZACIONES<br>Uscar número de dédula       |

- 1. Campo de búsqueda, botón Buscar y botón limpiar.
- 2. Botones de interacción, consta de visualizar y rechazar cotización.
- 3. ComboBox para visualizar las cotizaciones en los estados prestablecidos.
- 4. Tabla de visualización de las cotizaciones.

### Interfaz de obras de construcción

El usuario podrá realizar una serie de actividades seleccionando una obra en la tabla de visualización superior y dando clic en los botones de la izquierda, estos abrirán las interfaces correspondientes para su respectivo proceso, de la misma manera el usuario podrá realizar acciones con las actividades de la obra seleccionada en la tabla superior, con los botones de izquierda inferior.

| GUAGALANGO PICUASI             | MILTON OLMEDO - EMPRI        | ESA CONSTRUCTORA   |              |                      |         |
|--------------------------------|------------------------------|--------------------|--------------|----------------------|---------|
| Obras y construcciones activas |                              |                    | 2            | ejm: Casa de 2 pisos | QBuscar |
|                                | Oetalle                      | Duración Obra      |              | Monto                |         |
| + Agregar Actividad            | Portones<br>colucir y piptor | 20 dias 0 meses 0  | J años       | 348.70               |         |
| Agregar trabajo extra          | Casa de 2 piso               | 21 dias 0 meses (  | l años       | 457.60               |         |
|                                |                              | 10 0100 0 110000 0 |              | 401.00               |         |
| \$ Agregar anticipo            |                              |                    |              |                      |         |
| Visualizar Actividades         |                              |                    |              |                      |         |
|                                |                              |                    |              |                      | 3       |
| 🚺 Ayuda                        |                              |                    |              |                      |         |
|                                |                              |                    |              |                      |         |
| opciones de las actividades    | Actividad                    | Fecha de inicio    | Fecha de fin | Estado               |         |
|                                | limpiado de pared            | 2022-01-15         | 2022-01-17   | Terminado            |         |
| Agregar avances                | empastado                    | 2022-01-17         | 2022-01-19   | Ejecucion            |         |
| Re-ejectar actividad           | pintura                      | 2022-01-20         | 2022-01-21   | Ejecucion            |         |
|                                |                              |                    |              |                      |         |
| Terminar actividad             |                              |                    |              |                      |         |
| Eliminar actividad             |                              |                    |              |                      |         |
|                                |                              |                    |              |                      | _       |
| 1                              |                              |                    |              |                      | 5       |
| ( 4 J                          |                              |                    |              |                      |         |
|                                |                              |                    |              |                      |         |

- 1. Botones de interacción, consta con iniciar obra, agregar actividades, anticipos, trabajos extras, visualizar actividades y ayuda.
- 2. Campo de búsqueda, botón Buscar y botón limpiar.
- 3. Tabla de visualización de contratos ejecutados.
- 4. Botones de interacción de actividades, agregar avances, re-ejecutar actividad, terminar y eliminar actividad.
- 5. ComboBox para visualizar las cotizaciones en los estados prestablecidos.
- 6. Tabla de visualización de actividades.

### Interfaz de listado de usuarios

El usuario podrá visualizar la información de los usuarios registrados, de la misma manera podrá actualizar el rol, nombre de usuario y contraseña, dando clic en el check actualizar, completar los campos y dar clic en actualizar. Para eliminar y activar usuarios el usuario solo debe clic en los botones con los mismos nombres.

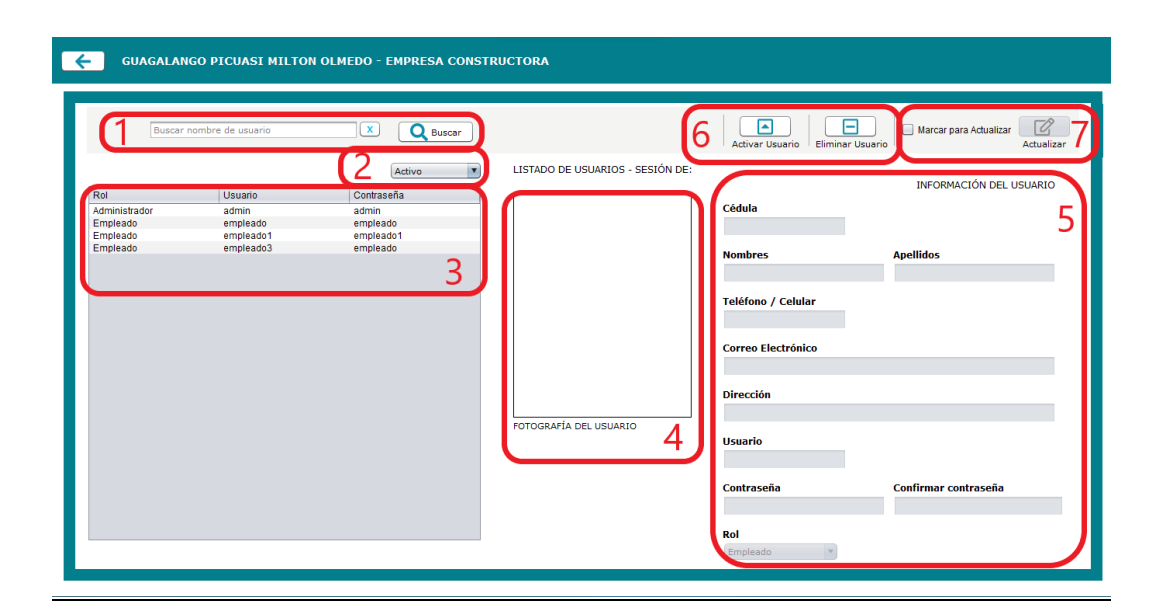

- 1. Campo de búsqueda, botón Buscar y botón limpiar.
- 2. ComboBox para visualizar los estados de los usuarios en la tabla.
- 3. Tabla de visualización de los usuarios.
- 4. Campo para visualizar la fotografía del usuario.
- 5. Campos de información del usuario.
- 6. Botones de activar y eliminar usuario.
- 7. Check y botón para actualizar datos del usuario.